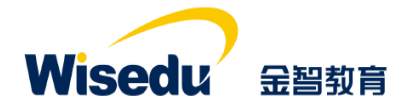

# 学工域\_迎新服务 APP 使用手册

#### 版权声明和保密须知

本文件中出现的任何文字叙述、文档格式、插图、照片、方法、过程等内容,除另有特别注明,版权 均属江苏金智教育信息股份有限公司所有,受到有关产权及版权法保护。任何单位和个人未经江苏金智教 育信息股份有限公司的书面授权许可,不得复制或引用本文件的任何片断,无论通过电子形式或非电子形 式。

Copyright © 2015 江苏金智教育信息股份有限公司版权所有

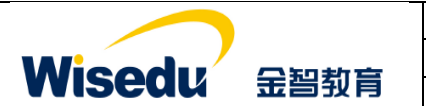

| 项目名称 | 河北化工医药职业技术学院迎新服务项目 |
|------|--------------------|
| 文件名称 | 学工域_迎新服务 APP_使用手册  |
| 文件状态 | 已审核                |

# 修订历史记录

| 序  | 修改人 | 修改描述                | 生效日期       | 版本   |
|----|-----|---------------------|------------|------|
| 1  | 朱柯南 | 按照文档结构,分用户群组编写操作手册。 | 2020-11-12 | V1.0 |
| 2  |     |                     |            |      |
| 3  |     |                     |            |      |
| 4  |     |                     |            |      |
| 5  |     |                     |            |      |
| 6  |     |                     |            |      |
| 7  |     |                     |            |      |
| 8  |     |                     |            |      |
| 9  |     |                     |            |      |
| 10 |     |                     |            |      |

# 文件信息

| 起草人:朱柯南                                      | 审核人:李宁                  |  |  |  |  |
|----------------------------------------------|-------------------------|--|--|--|--|
| 批准人:沈艳群                                      | 生效日期: 2020-11-12        |  |  |  |  |
| 【文件摘要】 旨在指导学校管理人员学会迎新服                       | 务 APP 使用。按照不同的用户群组进行操作使 |  |  |  |  |
| 用方法进行描述。                                     |                         |  |  |  |  |
| 【阅读须知】掌握学工域迎新服务业务的相关知识,了解学工域与迎新服务 APP 相关的业务及 |                         |  |  |  |  |
| 流程等,达到熟练操作和使用系统的目的。                          |                         |  |  |  |  |
| 【 <b>发布范围】</b> 学校学生工作处管理人员。                  |                         |  |  |  |  |

| Wisedu | 金習教育 |
|--------|------|

| 项目名称 | 河北化工医药职业技术学院迎新服务项目 |
|------|--------------------|
| 文件名称 | 学工域_迎新服务 APP_使用手册  |
| 文件状态 | 己审核                |

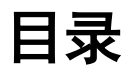

| 1 | 前言    |          |
|---|-------|----------|
|   | 1.1   | 编写目的1    |
|   | 1.2   | 文档范围1    |
|   | 1.3   | 应用介绍1    |
| 2 | 应用    | 使用2      |
|   | 2.1   | 如何进入应用   |
|   | 2.2   | 如何退出应用   |
| 3 | 学校    | 管理员3     |
|   | 3.1   | 迎新类别     |
|   | 3.1.1 | 类别基础信息   |
|   | 3.1.2 | 迎新流程设置4  |
|   | 3.1.3 | 5 人员授权   |
|   | 3.1.4 | 9 学生服务6  |
|   | 3.2   | 迎新批次     |
|   | 3.3   | 现场办理11   |
|   | 3.4   | 迎新统计12   |
|   | 3.5   | 到站统计     |
|   | 3.6   | 财务缴费16   |
|   | 3.7   | 人员授权16   |
|   | 3.8   | 学生照片采集管理 |
|   | 3.9   | 迎新大屏配置   |
|   | 3.10  | 入学教育管理   |

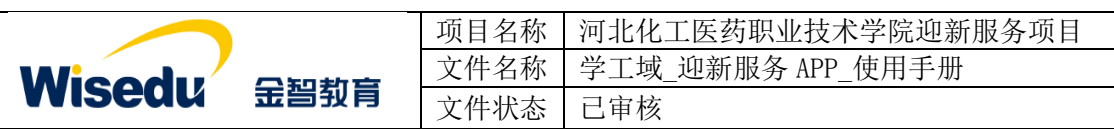

# 1 前言

# 1.1 编写目的

本使用手册旨在指导现场实施工程师对学工域迎新服务 APP 功能按照角色进行使用指导。

## 1.2 文档范围

| 读者对象   | 阅读范围   |  |
|--------|--------|--|
| 项目经理   | 阅读全部内容 |  |
| 产品实施人员 | 阅读全部内容 |  |
| 合作伙伴   | 阅读全部内容 |  |

## 1.3 应用介绍

迎新服务设置服装种类及规格、维护预订说明、查询导出预订信息,可供军训新生提前线 上预定,可为学校统一采购提供数据依据,便于合理统筹管理。

| 版权所有©江苏金智教育信息股份有限公司,保留所有权利。 | 第1页共22页 |
|-----------------------------|---------|
|-----------------------------|---------|

|        |      | 项目名称 | 河北化工医药职业技术学院迎新服务项目 |
|--------|------|------|--------------------|
| Winedu |      | 文件名称 | 学工域_迎新服务 APP_使用手册  |
| wiseuu | 玉舀到頁 | 文件状态 | 己审核                |

# 2 应用使用

# 2.1 如何进入应用

 首先在浏览器输入地址: <u>http://ehall.hebcpc.cn</u>进入应用管理平台,通过分配的用 户名和密码登录。(建议使用谷歌、360浏览器)。

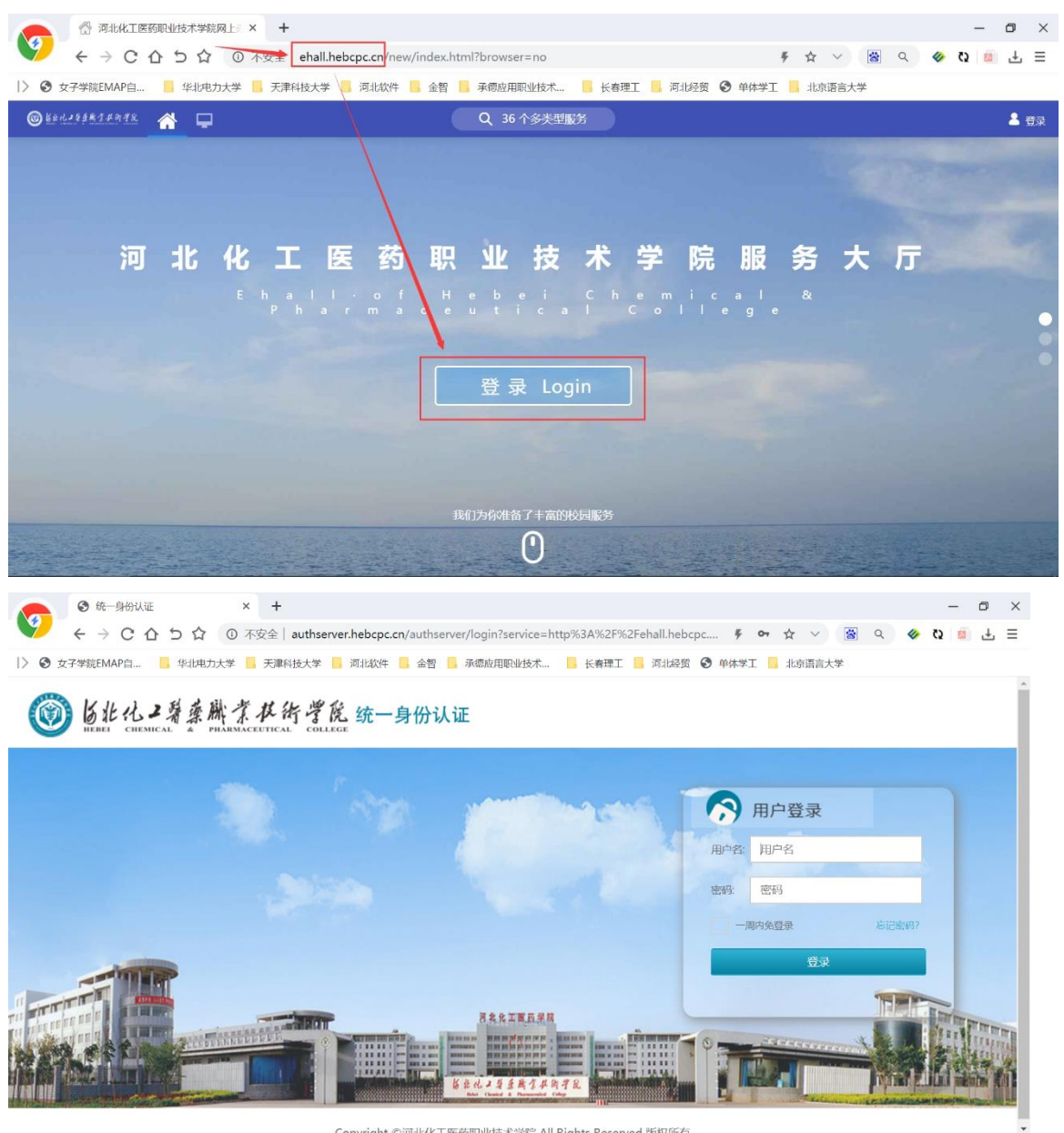

2、登录平台后,点击上方多类型服务搜索框,进入应用搜索模式。在应用管理平台里可多 个纬度搜索迎新服务应用,点击进入。

|                                                                                                    |                                               | 项目名称                          | 河北化工医药职业技术学院迎新服务项目                     |                   |        |            |       |
|----------------------------------------------------------------------------------------------------|-----------------------------------------------|-------------------------------|----------------------------------------|-------------------|--------|------------|-------|
|                                                                                                    |                                               | 文件名称                          | 学工域                                    | 学工域_迎新服务 APP_使用手册 |        |            |       |
| vvisea                                                                                                    | は 宝習到育                                        | 文件状态                          | 已审核                                    |                   |        |            |       |
|                                                                                                    | +                                             |                               | •                                      |                   |        |            | - 0   |
|                                                                                                    | ehallhebcpc.cn/new/index.html?browser=no      |                               |                                        |                   |        | 🖡 🛧 🗸 📓 百度 | ۵     |
| B HE-F C STWebLogic Servi C APL                                                                                                    |                                               |                               |                                        |                   |        |            | o 🐡 🙆 |
|                                                                                                    | Non- REPRESE                                  |                               |                                        |                   |        |            |       |
| 最近使用                                                                                                    | Mine (1) (1) (1) (1)                          |                               |                                        |                   |        |            |       |
| 📴 追新服务                                                                                                    | ■ 「「「「「」」」」「「」」」「「「」」」」「「」」」「「」」」」「「」」」「「」」」」 | R(1183) (A#) (71) (831) (1151 | <u>R9</u> )                            |                   |        |            |       |
| 🔕 新生管理                                                                                                    | 推索結果 (10) C 清空結果                              |                               |                                        |                   |        |            |       |
| ▶ 评教管理应用APP                                                                                                    |                                               | reza                          | <b>1</b> 00 <b>R R R R R R R R R R</b> | (1) 在合房原管理        | 🧑 #±चय | 新学工業統      |       |
| ▶ 网上评款应用APP                                                                                                    |                                               |                               |                                        | -                 |        |            |       |
| 学生基本信息管理                                                                                                    | 🔝 Filia 🔛 izminat                             | (第1) 指生助手                     |                                        |                   |        |            |       |
| <ul> <li>////////////////////////////////////</li></ul>                                                                                                    |                                               |                               |                                        |                   |        |            |       |
| <ul> <li>山子 (1)</li> <li>山子 (1)</li></ul> |                                               |                               |                                        |                   |        |            |       |
| 一<br>[] 培养方案管理                                                                                                    |                                               |                               |                                        |                   |        |            |       |
| 🚺 新开读申请                                                                                                    |                                               |                               |                                        |                   |        |            |       |
|                                                                                                    |                                               |                               |                                        |                   |        |            |       |
|                                                                                                    |                                               |                               |                                        |                   |        |            |       |
|                                                                                                    |                                               |                               |                                        |                   |        |            |       |
|                                                                                                    |                                               |                               |                                        |                   |        |            |       |
|                                                                                                    |                                               |                               |                                        |                   |        |            |       |
|                                                                                                    |                                               |                               |                                        |                   |        |            |       |
|                                                                                                    |                                               |                               |                                        |                   |        |            |       |
|                                                                                                    |                                               |                               |                                        |                   |        |            |       |
|                                                                                                    |                                               |                               |                                        |                   |        |            |       |

#### 2.2 如何退出应用

- 1、在当前界面打开,直接点击"迎新服务"后面的"×"。
- 2、弹出框打开,直接关闭弹出框即可。

#### 3 学校管理员

#### 3.1 迎新类别

包含类别信息、迎新流程设置、人员授权、学生服务设置四个子功能。

#### 3.1.1类别基础信息

类别信息中包含:类别名称、排序、办理逻辑、报到单、是否使用、读卡器设置以及问卷 信息,其中问卷为入学教育问卷信息,选择后在学生服务页面显示对应问卷需要一一作答。

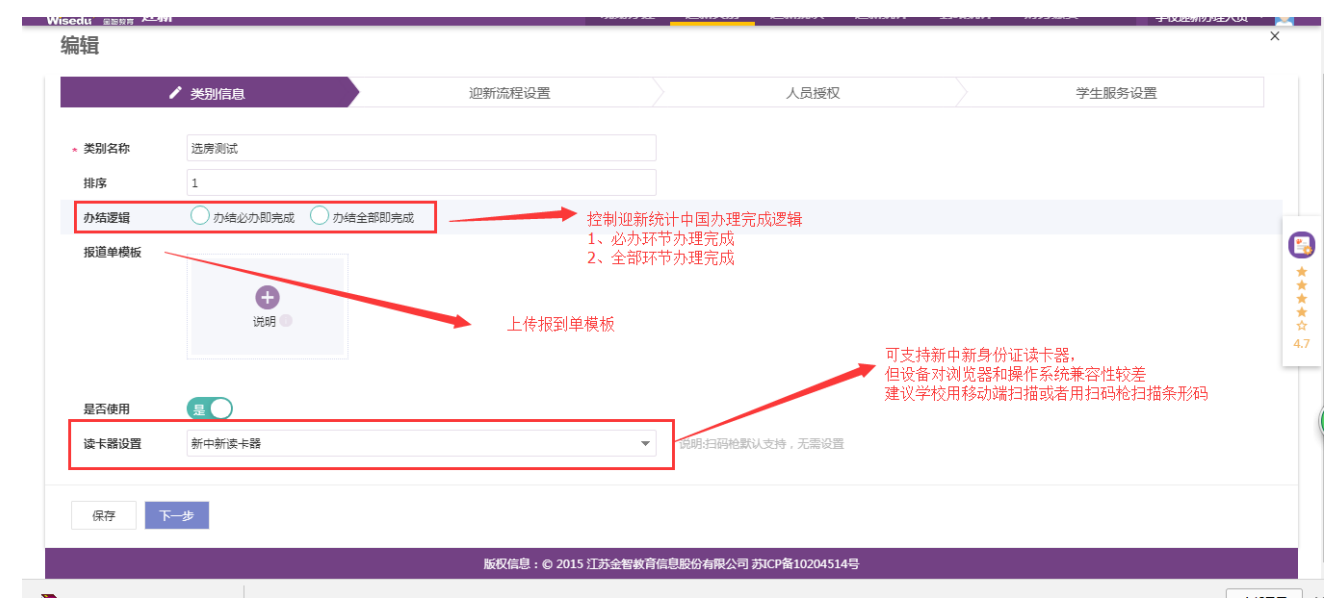

|               |      | 项目名称 | 河北化工医药职业技术学院迎新服务项目 |
|---------------|------|------|--------------------|
| Wiendu        |      | 文件名称 | 学工域_迎新服务 APP_使用手册  |
| <b>WISEUU</b> | 玉曾到育 | 文件状态 | 已审核                |

#### 3.1.2 迎新流程设置

迎新流程环节设置 4.0.9 版本新增环节增加学号分配和排宿方式选择项,学号如果是迎新现场分 配需要选中"现场分配",如果不是现场分配学号或者不分配学号选择"提前分配"(分配学号 依赖新生管理 APP);新生报到如果需要现场分配宿舍需要在排宿方式中选择"自动排宿"或者 "手动排宿",自动排宿表示环节办理后自动分配宿舍,手动排宿表示现场办理时院系老师手动 给学生分配宿舍信息,可调整。如果迎新时无需分配宿舍或者已经提前分配好了宿舍可选择"不 排宿"(现场排宿功能依赖学生排宿 APP)。

| 编辑                                                 |                                                                               |                                                     |                         | ×        |
|----------------------------------------------------|-------------------------------------------------------------------------------|-----------------------------------------------------|-------------------------|----------|
| 类别信息                                               | ✔ 迎新流程设置                                                                      | 人员授权                                                | 学生服务设置                  |          |
| 您可通过设置环节属于哪个步骤未决定环节办理顺序,如此<br>步骤1 峰度 翻除该步骤<br>测试 + | 國2的环节只有在步骤1的环节办理完成后才可办理。<br>步骤之前有前后置关系,可通过此<br>步骤完成的条件是该步骤的必办环<br>建议可只使用一个步骤。 | 项 <del>为必为理环节</del><br>全置做环节前后关系配置<br>"节完成,如没有前后关系, |                         |          |
| 测试2<br>編編   删除读步骤<br>+<br>+<br>+ 新建步骤              |                                                                               |                                                     |                         | 4.       |
| 上步 下步                                              |                                                                               |                                                     |                         |          |
| 2月   百姓病【智慧校园工.   所有坝日【智慧校园Z                       |                                                                               |                                                     |                         |          |
| Visedu <sub>金昌教育</sub> 迎新<br><sup>迎新美别</sup>       | 新增环节<br>【环节信息                                                                 | ×                                                   | 计 财务缴费 ··· 学校迎新办理人员 ▼ 💽 |          |
| 编辑                                                 | TT +++ #X                                                                     |                                                     | X                       |          |
| 类别信息                                               | * 17 Pitrizz                                                                  |                                                     | 学生服务设置                  |          |
| 您可通过设置环节属于哪个步骤来决定环节办理顺序,如步骤25                      | 环节标题不能为空                                                                      |                                                     |                         |          |
| 步骤1 编辑   删除该步骤                                     | • 环节类型<br>请选择                                                                 |                                                     |                         | 3        |
| 测试 +                                               | <b>星否必办</b> (古)                                                               | 里中是否显示备注                                            |                         | **       |
| <b>测试2</b> 编辑   删除该步骤                              |                                                                               | =<br>端打印报到单条件,多个环节之间是<br>目关系                        |                         | ☆<br>4.7 |
| +                                                  | 是否自助办理 7 在现场选择后                                                               | → → → → → → → → → → → → → → → → → → →               |                         | 5        |
| + 新建步骤                                             | オアロ元成定台推到 こ                                                                   | 报到完成条件,在统计中可体现                                      |                         |          |
| 上-步 <b>下-步</b>                                     |                                                                               | <b>後</b> 定 取消                                       |                         |          |

| Wisedu 金智教育                                                                                                    | 项目名称<br>文件名称<br>文件状态                              | 河北化工医药职业技术学院近<br>学工域_迎新服务 APP_使用手<br>已审核 | D新服务项目<br>册            |              |
|----------------------------------------------------------------------------------------------------|---------------------------------------------------|------------------------------------------|------------------------|--------------|
| 金融報音       第二日       新常知         迎新美知       小林甘         少野       小林甘         米田信息       - 米田         ※可通过设置环节属于多个步骤未先定环节办理顺序、如步骤起       - 米田         少野1       編編日間除波步骤         沙丁1       編編日間除波步骤         一       +         一       +         一       +         一       +         一       +         ●       +         ●       +         ●       +         ●       +         ●       +         ●       +         ●       +         ●       +         ●       +         ●       +         ●       +         ●       +         ●       +         ●       +         ●       +         ●       +         ●       +         ●       +         ●       +         ●       +         ●       +         ●       +         ●       +         ●       +         ●       +< | 休节<br>信息<br>物振器 法理型 选择 查找 选择 查找 选择 查找 数据 现场办理看 感者 | ▼ 不同,导致后续的人员授权的界面功能不同,并影响<br>到的学生数据范围    | 計 财务徵表 *** 3<br>学生服务设置 | ★这迎新办理人员 ▼ ○ |

需要现场分宿的项目,还需要参考批量排宿 app 实施文档进行初始化

#### 3.1.3 人员授权

包含办理权限和查询权限两个功能

办理权限:根据环节类型不同,授权功能不同,支持学生作为办理人员,设置完成后直接 同步办理人员数据到对应用户组中,无需二次加人,可支持批量导入及给办理人员发送消息

- 1) 校级环节授权:设置办理人员与环节对应关系
- 2) 院系环节授权:设置办理人员与办理院系对应关系
- 3) 宿舍楼环节权限:设置办理人员与宿舍楼对应管理
- 4) 志愿者环节权限:此处仅设置志愿者名单,与新生关联关系在批次中维护

| 环节办理 查询权限 |   | 测试           |           |              |           |      |       |
|-----------|---|--------------|-----------|--------------|-----------|------|-------|
| ☆ 环节选择    |   | Q 请输入用户名/用户I | D/用户类型    |              | 搜索 [高级搜索] |      |       |
| ₫ 步骤1     | ~ | 新增导入         | 发送全体消息    | 出            |           |      |       |
| □ 测试      |   | 操作           | 用户名       | 用户ID         | 用户类型      | 所在单位 | 负责宿舍楼 |
| ■ 122     |   | 删除           | 小中0000025 | 20170000025  | 学生        | 数学院  | 淑女楼   |
| 125       |   | 删除           | 小叶0000034 | 20170000034  | 学生        | 数学院  | 淑女楼   |
| 🚽 测试2     | > | 删除           | 小叶0000029 | 20170000029  | 学生        | 数学院  | 淑女楼   |
|           |   | 删除           | 小叶0000019 | 20170000019  | 学生        | 数学院  | 淑女楼   |
|           |   | 删除           | 小叶0000017 | 20170000017  | 学生        | 数学院  | 淑女楼   |
|           |   | 删除           | 小叶0000016 | 20170000016  | 学生        | 数学院  | 暖男楼   |
|           |   | 删除           | 小叶0000020 | 20170000020  | 学生        | 数学院  | 暖男楼   |
|           |   | 删除           | 小叶0000007 | 20170000007  | 学生        | 数学院  | 淑女楼   |
|           |   | 删除           | 小中09      | 100820370464 | 学生        | 史学院  | 暖男楼   |
|           |   | 一删除          | 小叶0000004 | 20170000004  | 学生        | 数学院  | 淑女楼   |

```
上—步 下—步
```

查询权限:根据环节类型不同,功能不同,设置完成后直接同步办理人员数据到对应用户版权所有©江苏金智教育信息股份有限公司,保留所有权利。 第 5 页 共 22 页

|               |      | 项目名称 | 河北化工医药职业技术学院迎新服务项目 |
|---------------|------|------|--------------------|
| Wiendu        |      | 文件名称 | 学工域_迎新服务 APP_使用手册  |
| <b>WISEUU</b> | 玉台到月 | 文件状态 | 己审核                |

组中,无需二次加人,可支持批量导入及给查询人员发送消息

- 1) 校级查询权限:设置查询人员与环节对应关系
- 2) 院系查询权限:设置查询人员与院系对应关系
- 3) 宿舍楼查询权限:设置查询人员与宿舍楼对应管理

| 类别信息          |            | 迎新流程设置    |      | ✔ 人员授权  | 学生服务设置 |
|---------------|------------|-----------|------|---------|--------|
| 环节办理 查询权限     | Q、请输入用户名// | 用户ID/用户类型 | ±    | 搜索 區級超雲 |        |
| 直询权限 <b>×</b> | 操作         | 用户名       | 用户ID | 用户类型    | 所在单位   |
| 校级查询权限        |            |           |      |         |        |
| 院系查询权限        |            |           |      |         |        |
| 宿舍楼查询权限       |            |           |      |         |        |
|               |            |           |      | 没有数据    |        |
|               |            |           |      |         |        |
|               |            |           |      |         |        |
|               |            |           |      |         |        |

### 3.1.4 学生服务

主要包括服务组设置、服务设置

服务组设置

| 类      | 别信息    | 迎新注              | <u> 流程设置</u>    |           | 人员授权 | / | 学生服务设置 |
|--------|--------|------------------|-----------------|-----------|------|---|--------|
| 新增服务组  | → 新増服务 | 5组               |                 |           |      |   |        |
| 📋 迎新报到 | ]      | 实现服务组之<br>进入下一个步 | 间前后办理顺序,步骤<br>骤 | 中必办服务完成后, | 学生可  |   | / 1    |
| 信息采集   | 编辑 删除  | 结伴同行             | 同专业同学…          | 公告        | +    |   |        |
|        | ٦/     |                  |                 |           |      |   |        |
| ▶ 则芬墩费 |        | 7                |                 |           |      |   | /      |
| 财务缴费   | +      |                  |                 |           |      |   |        |
|        |        |                  |                 |           |      |   |        |
| 上一步 完成 |        |                  |                 |           |      |   | 全部显示   |

新生服务主要包含内置服务和自定义服务,可设置必办及服务时间

|                                | 项目名称       | 河北化工医药职业技术学院迎          | 新服务项目     | 7                                     |
|--------------------------------|------------|------------------------|-----------|---------------------------------------|
|                                | 文件名称       | 学工域_迎新服务 APP_使用手       | 册         | 7                                     |
| WISEQU 法習到育                    | 文件状态       | 已审核                    |           | 7                                     |
| 🗰 应用 🗋 管理講【智慧校园云: 🗋 所有项目【智慧校园: |            | •                      |           |                                       |
| Wisedu <sub>金医果药</sub> 迎新      |            | 现场办理 迎新类别 逆新批次 逆新统计 到达 | 充计 财务缴费 学 | 校迎新办理人员 🔻 🤦                           |
| 类别信息 添加                        | 跻          | ^                      | ✔ 学生服务设置  |                                       |
| 选择                             | 服务         |                        |           |                                       |
| 清道服务组                          | 5择         | <b>~</b>               |           |                                       |
| * 服务                           | 标题         |                        |           |                                       |
| 迎新报到                           |            |                        |           | / 1                                   |
| 是否                             | 必办 ( ) 否 ) | · 必办 控制服务时间            |           | 0                                     |
| 信息采集 到站登记 * 服务                 | 开始日期       |                        |           | *                                     |
|                                | 在市口期       |                        |           | i i i i i i i i i i i i i i i i i i i |
| etwa *                         | 11年11月11日  |                        |           | ☆ 4.7                                 |
| ★ 财务缴费                         |            | بر<br>ا                |           | / 1                                   |
| 6                              |            |                        |           |                                       |
| 财务缴费 +                         |            |                        |           |                                       |
|                                |            |                        |           |                                       |
| 上一步 完成                         |            | 職定取消                   |           |                                       |

内置服务包含:信息采集,到站登记、结伴同行、财务缴费、军训服装、商品预订、报到 单、绿色通道、同专业同学查询。军训服装 app、商品预订 app 未采购,则没有对应服务

| 服务名称    | 管理端              |
|---------|------------------|
| 信息采集    | 迎新服务->查询统计->信息采集 |
| 到站登记    | 迎新服务->到站统计       |
| 财务缴费    | 迎新服务->财务缴费       |
| 军训服装    | 军训服装管理 app       |
| 商品预订    | 商品预订管理 app       |
| 绿色通道    | 绿色通道 app         |
| 报到单     | 无,可设置报到单展示内容     |
| 同专业同学查询 | 无                |
| 入学教育    | 无                |
| 照片采集    | 无                |

|                                         |               | 项目名称        | 河北化工医药职业 | :技术学院迎新剧         | 服务项目   |            |
|-----------------------------------------|---------------|-------------|----------|------------------|--------|------------|
| Wiendu                                  |               | 文件名称        | 学工域_迎新服务 | APP_使用手册         |        |            |
| vvisedu 玉雪雪                             | <b>过</b> 月    | 文件状态        | 已审核      |                  |        |            |
| C 🛈 amptest.wisedu.com/xsfwfw/sys/yxapp | /*default/ind | ex.do#/xmgl |          |                  |        |            |
| 管理端【智慧校园云: 10 所有项目【智慧校园:                |               |             |          |                  |        |            |
| sedu <sub>金習教育</sub> 迎新                 | 运加服务          |             |          | × <sup>iii</sup> | 财务缴费 … | 学校迎新办理人员 🔻 |
| 迎新类别                                    | 10m/JHDIC23   |             |          |                  |        |            |
| <u>+</u> =                              | 选择服务          |             |          |                  |        | >          |
| 相                                       | 报到单           |             |          | •                |        |            |
| 类别信息                                    | * 服务标题        |             |          |                  | ✔ 学生服  | 务设置        |
|                                         | 报到单           |             |          |                  |        |            |
| <sup>1</sup> 错服务组                       | 报道单内          | 容<br>       |          |                  |        |            |

/ 1

ī

取消

确定

自定义服务设置:引入第三方或二开独立 app 服务,如公告新闻或者专业选拔、一卡通照

是否必办 \* 服务开始日期

★ 服务结束日期

★ 排序

6

到站登记

#### 片上传等

📋 迎新报到

🗙 财务缴费

一步

信息采集

| <ul> <li>         ・ ・ ・ ・ ・ ・ ・ ・ ・ ・ ・ ・ ・ ・ ・</li></ul> | p/~derauryindex.do#yxnigi                 |            | ম            |
|-----------------------------------------------------------|-------------------------------------------|------------|--------------|
| Wisedu <sub>最副投育</sub> 迎新<br><sup>迎新美别</sup>              | 添加服务 ×                                    | 计 财务缴费 ··· | 学校迎新办理人员 👻 🤶 |
| 编辑                                                        | (100,10%)2000<br>- 服务标题                   |            | ×            |
| 关别信息                                                      | PC链接地址<br>若是自定义服务,时道与服务做接地址               | / 学生服      | 务设置          |
| 遭 迎新报到                                                    | 修动磁援地址<br>按钮名称(按钮长度辗长为10位)<br>控制必读时长和按钮名称 |            |              |
| 信息采集 到站登记                                                 | 必读时长(単位:秒)                                |            | 4            |
| ★ 财务缴费                                                    | · 服务开始日期                                  |            | / 1          |
| 上一步 完成                                                    | <b>秋</b> 元 取消                             |            |              |
| amptest yxapp (1).zip                                     |                                           |            | 全部显示         |

## 3.2 迎新批次

包含批次信息、学生名单、人员授权三个子功能。

|                                                                                                    | 基本信息     / 学生命     人员短句       #450.8     Atbas     ##98.46.8     #E4.46.8       #450.8     Atbas     ##98.46.8     #E4.46.8       #450.8     ##98.46.8     #E4.46.8     #E4.46.8       #450.00000     #197.46.7     #E4.7     #E4.7       #450.00000     #197.46.7     #E4.7     #E4.7       #450.00000     #197.46.7     #1787.46.7     #1787.46.7     #1787.46.7     #1787.46.7     #1787.46.7     #1787.46.7     #1787.46.7     #1787.46.7     #1787.46.7     #1787.46.7     #1787.46.7     #1787.46.7     #1787.46.7     #1787.46.7     #1787.46.7     #1787.46.7     #1787.46.7     #1787.46.7     #1787.46.7     #1787.46.7     #1787.46.7     #1787.46.7     #1787.46.7     #1787.46.7     #1787.46.7     #1787.46.7     #1787.46.7     #1787.46.7     #1787.46.7     #1787.46.7     #1787.46.7     #1787.46.7     #1787.46.7     #1787.46.7     #1787.46.7     #1787.46.7     #1787.46.7     #1787.46.7     #1787.46.7     #1787.46.7     #1787.46.7     #1787.46.7     #1787.46.7     #1787.46.7     #1787.46.7     #1787.46.7     #1787.46.7     #1787.46.7     #1787.46.7     #1787.46.7     #1787.46.7     #1787.46.7     #1787.46.7     #1787.46.7     #1787.46.7     #1787.46.7     #1787.46.7     #1787.46.7     #1787.46.7                                                                                                    |
|----------------------------------------------------------------------------------------------------|----------------------------------------------------------------------------------------------------|
|                                                                                                    | 基本信息         / 子生公律         人员供公           第二 4年 信         1 日本 1 日本         1 日本 1 日本                                                                                                    |
| NAME         A CARDA           Image: State of the state of the state of the                                                                                                    | NA LANUMOV     Link     Y 学会社     人品供风       TYLER     Link     Margine     Link     Link       TYLER     Link     Margine     Link     Link       TYLER     Link     Margine     Link     Link       TYLER     Link     Link     Link     Link       TYLER     Link     Link     Link     Link       TYLER     Link     Link     TYLER     Link       TYLER     Link     Link     TYLER     Link       TYLER     Link     Link     TYLER     Link       TYLER     Link     Link     TYLER     Link       TYLER     Link     Link     TYLER     Link       TYLER     Link     Link     TYLER     Link       TYLER     Link     Link     TYLER     Link       TYLER     Link     Link     TYLER     Link       TYLER     Link     Link     TYLER     Link       TYLER     Link     Link     TYLER     Link       TYLER     Link     TYLER     Link     Link       TYLER     Link     TYLER     Link     Link       TYLER     Link     TYLER     Link     Link       TYLE                                                                                                    |
| ## - With/W     Image: Market of the status       ************************************                                                                                                    | Image: Status     Image: Status     Image: Status       Image: Status     Image: Status     Image: Status       Image: Status                                                                                                    |
|                                                                                                    | Image: State     Y 254 P     Adato       Image: State     Image: State     Image: State     Image: State       Image: State     Image: State     Image: State     Image: State       Image: State     Image: State     Image: State     Image: State       Image: State     Image: State     Image: State     Image: State     Image: State       Image: State     Image: State     Image: State     Image: State     Image: State       Image: State     Image: State     Image: State     Image: State     Image: State       Image: State     Image: State     Image: State     Image: State     Image: State       Image: State     Image: State     Image: State     Image: State     Image: State     Image: State       Image: State     Image: State     Image: State     Image: State     Image: State     Image: State       Image: State     Image: State     Image: State     Image: State     Image: State     Image: State       Image: State     Image: State     Image: State     Image: State     Image: State     Image: State       Image: State     Image: State     Image: State     Image: State     Image: State     Image: State       Image: State     Image: State     Image: State     Image: State     Image: State     Image: State                                                                                                    |
| Image: State State Stat                                                                                                    | Bit - 2031     Lit - 10     Addition       Bit - 2031     Addition     Addition       Partial     1 2 4 2 4 1 1 1 1 1 1 1 1 1 1 1 1 1 1 1                                                                                                    |
| Image: Image:                                                                                                    | 山田田田山     山田田山     山田田山     ノーマム台     人田田口       山田田山     山田田山     山田田山     山田田山     山田田山     山田田山       山田田山     山田田山     山田田山     山田田山     山田田山     山田田       山田山     山田田山     山田田山     山田田山     山田田     山田田     山田田       山田     山田田     山田田     山田田     山田田     山田田     山田     山田 <t< th=""></t<>                                                                                                    |
| Bit ADDREAM       Bit ADDREAM       Bit ADDREAM <t< th=""><th></th></t<>                                                                                                    |                                                                                                    |
| MARKEN         Image: Marken Marken                                                                                                    |                                                                                                    |
| bited<br>bited<br>bi | Advantuble       Image: State State Sta                       |
| bite         1         2         2         2         2         2         0         0           bite         1         1         2         1         1         0         0         0         0         0         0         0         0         0         0         0         0         0         0         0         0         0         0         0         0         0         0         0         0         0         0         0         0         0         0         0         0         0         0         0         0         0         0         0         0         0         0         0         0         0         0         0         0         0         0         0         0         0         0         0         0         0         0         0         0         0         0         0         0         0         0         0         0         0         0         0         0         0         0         0         0         0         0         0         0         0         0         0         0         0         0         0         0         0         0         0 </th <th></th>                                                                                                    |                                                                                                    |
| bitesticies bitesticies bitestices bitestice                                                                                                    |                                                                                                    |
|                                                                                                    |                                                                                                    |
|                                                                                                    |                                                                                                    |
| bitesticies bitesticies bitestices bitestice                                                                                                    |                                                                                                    |
|                                                                                                    |                                                                                                    |
| BITERE         Image: State State                                                                                                    | bit     bit     2 5 2 6 1     C 5 2 6 1       bit     bit     2 5 2 6 1     C 5 2 6 1       bit     bit     bit     bit     bit                                                                                                    |
| BACKEN           Image: State State                                                                                                    |                                                                                                    |
| Bit Hold       Image: State State Stat                                                                                                    |                                                                                                    |
| Image: State of the state of the state of                                                                                                    |                                                                                                    |
| Image: State State     Image: State State       Image: State     Image: State       Image: State     Image: State                                                                                                    | 日-四新批次     五-正位日     / 94264     人员级风       74505     人住牧道     福号周囲島     必要有面目     形住任用目       74505     人住牧道     福号周囲島     必要有面目     形住任用目       74505     人住牧道     福号周囲島     必要有面目     一       74505     人住牧道     福号周囲島     必要有面目     一       74505     人住牧道     日本     1787年後年、第     一       74505     1787年後年、第     昭安全     2017     1       745010000     2017000050     前等有常     1787年後年、第     第       7450100000     2017000150     前等等常     1787年後年、第     第       7450100000     2017000150     前等等常     1787年後年、第     第       7450100000     2017000150     前等等常     1787年後年、第     第       7450100000     2017000150     前等等常     1787年後年、第     第     前学       74501000101     2017000151     2017     1     1       7450100111     201700111     2017     1     1       745010111     201700111     20170011     2017     1       745010111     201700111     20170011     2017     1       74501011     201700111     2017     2017     1       74501011     201700111     2017     2017     2017       74501                                                                                                    |
| Image: State State Stat                                                                                                    | La vana     La vana     La vana       La vana     La vana     La vana       L                                                                                                    |
| Image: Image:                                                                                                    | Area     Yea     Alas       Stata     Nata     Nata     Nata     Nata       Stata     Nata     Nata     Nata     Nata       Nata     Nata     Nata     Nata     Nata       Nata     Nata     Nata     Nata                                                                                                    |
| Image: State State Stat                                                                                                    | Bit - 2938 Lites     Lites     / 2424     Lites       ************************************                                                                                                    |
| Image: State State Stat                                                                                                    | Bareas     2 Yatal     Adata       Taras     2 Yatal     Adata       Taras     2 Yatal     Adata       Taras     Taras     Adata       Taras     Taras     Taras       Taras     Taras     Taras       Taras<                                                                                                    |
| Serves         Active         Active           Image: Serves         Image: Serves         Image: Serves           Image: Serves         Image: Serves         Image: Serves           Image: Serves         Image: Serves         Image: Serves           Image: Serves         Image: Serves         Image: Serves         Image: Serves           Image: Serves         Image: Serves         Image: Serves         Image: Serves         Image: Serves           Image: Serves         Image: Serves         Image: S                                                                                                    | Image: Control of the second of the second of the secon |
| State     / 7140     ABM       Table     / 7140     ABM       Table     Table     Table       Table     Table     Table                                                                                                    | 田上 22 新<br>日本 12 新<br>日本 12 1 1 1 1 1 1 1 1 1 1 1 1 1 1 1 1 1 1                                                                                                    |
| Not workers         A faile         Y day         A faile           ************************************                                                                                                    | BATE INSTITUTIONS     ALEXAND     ALEXAND       BATE INSTITUTIONS     ALEXAND     MARRIE BLACK     MARRIE BLACK       PALE PLAN     BATE INSTITUTIONS     BATE INSTITUTIONS     BATE INSTITUTIONS       PALE PLAN     BATE INSTITUTIONS     BATE INSTITUTIONS     BATE INSTITUTIONS       PALE PLAN     PALE PLAN     BATE INSTITUTIONS     BATE INSTITUTIONS       PALE PLAN     PALE PLAN     BATE INSTITUTIONS     BATE INSTITUTIONS       PALE PLAN     PALE PLAN     PALE PLAN     BATE INSTITUTIONS                                                                                                    |
| Line     Y yield     Alticity                                                                                                    | 基本信息         / 学生体         人品版公           ************************************                                                                                                    |
|                                                                                                    | 基本磁     / 学生公     人员版仪       学生就     人任政派     健学员成惠     志愿者信惠     班主任福惠       ************************************                                                                                                    |
| ATABA         PERA         ADBM           PERAL         PERAL         PERAL         ADBM           PERAL         PERAL         PERAL         PERAL         PERAL           PERAL         PERAL         PERAL         PERAL         PERAL         PERAL           PERAL         PERAL                                                                                                    | 並不信息     学生2年     人品級权       学生效果     人社致深、總导员信息、志愿者信息、班主任信息     第二     第二     11     第二     11     第二     1                                                                                                    |
| Atem         Mark         Mark         Mark         Mark         Mark           *1.52         Atem         Mark         Mark         Mark         Mark         Mark           ************************************                                                                                                    | P##2016     A table     at all at all                   |
|                                                                                                    | 2433       Adad       Wedde       Karden Berken       Barken       Barken                                                                                                    |
|                                                                                                    | ALEXAN         ALEXAN         BETHANS         CALEMAN         DEFINISH         DEFINISH           ALEXAN         BETHANS         DEFINISH         DEF         DEF         DEF                                                                                                    |
|                                                                                                    |                                                                                                    |
| Image: State of the state of the state                                                                                                    | Image: Section 1 (1) (1) (1) (1) (1) (1) (1) (1) (1) (                                                                                                    |
| No.       No.       N                                                                                                    | 中人         日後         日ば         中の自接令人         日気         日気         日         日気         日         日                                                                                                    |
| No.     No.     No. <th>NAME     NAME     DUD IBBQI     NAME     NAME</th>                                                                                                    | NAME     NAME     DUD IBBQI     NAME     NAME                                                                                                    |
| İş         İş         Iş         İş         Iş         Iş<                                                                                                    | 林名         学長         常社与         院長         管規         財政         世初         学生美加         院長年報         住前地址         学           小小10010507         20170010507         約害等落         近海         17済空生祭…         月         研究生         2017         1         1         1         1         1         1         1         1         1         1         1         1         1         1         1         1         1         1         1         1         1         1         1         1         1         1         1         1         1         1         1         1         1         1         1         1         1         1         1         1         1         1         1         1         1         1         1         1         1         1         1         1         1         1         1         1         1         1         1         1         1         1         1         1         1         1         1         1         1         1         1         1         1         1         1         1         1         1         1         1         1 <td1< td="">         1         <td1< td=""></td1<></td1<>                                                                                                    |
| 小女         7.2 %         Math         YZ         NUX         TUN         YZ         NUX         YZ         NUX         YZ         YZ         NUX         YZ         YZ                                                                                                    | Add         F-9         F-2         F-2                                                                                                    |
| · · · · · · · · · · · · · · · · · · ·                                                                                                    | · · · · · · · · · · · · · · · · · · ·                                                                                                    |
| ・ 04000058       017001058       新客発現       近海       17研究生熟       男       研究生       017       -       -       -         ・ 040000500       0170010500       新客発現       近海       17研究生熟       男       研究生       017       -       -       -       -       -       -       -       -       -       -       -       -       -       -       -       -       -       -       -       -       -       -       -       -       -       -       -       -       -       -       -       -       -       -       -       -       -       -       -       -       -       -       -       -       -       -       -       -       -       -       -       -       -       -       -       -       -       -       -       -       -       -       -       -       -       -       -       -       -       -       -       -       -       -       -       -       -       -       -       -       -       -       -       -       -       -       -       -       -       -       -       -       -       -       -                                                                                                    | ・ 0+0000508     20170010508     航客発電     近海     17研究生発熱     月     研究生     2017          ・ 0+0000509     20170010510     航客発電     近海     17研究生発熱     月     研究生     2017          ・ 0+0000511     20170010510     航客発電     近海     17研究生発4     月     研究生     2017          ・ 0+0010511     20170010511     航客発電     近海     17研究生発4     月     研究生     2017          ・ 0+0010512     20170010511     航客発電     近海     17研究生発4     月     研究生     2017          ・ 0+0010512     20170010512     ********************************     日     ·************************************                                                                                                    |
| Image: Second Second Secon                                                                                                    | · ···································                                                                                                    |
| 1 040000500       20170010500       前海等発       近海       17年完生祭                                                                                                    | 1 小4+0010509     20170010509     航海等院     近海     17研究生称     男     研究生     2017       1 小4+0010510     20170010511     航海等院     近海     17研究生称     男     研究生     2017       1 小4+0010512     20170010511     航海等院     近海     17研究生称     男     研究生     2017       1 小4+0010512     20170010511     航海等院     近海     17研究生称     男     研究生     2017       1 小4+0010512     20170010512     17研究生称     男     研究生     2017     1       1 小4+0010512     20170010512     17研究生称     男     研究生     2017       1 小4+0010512     20170010512     17研究生称     男     研究生     2017       1 小4+0010512     20170010512     17研究生称     男     研究生     2017       1 小4+0010512     20170010512     17研究生称     男     研究生     2017       1 小4     17研究生称     男     研究生     2017     1017                                                                                                    |
| ・ 0440010510       2017010510       約等発発       近荷       17研究生発熱       男       研究生       2017       1       1         ・ 0440010510       2017010512       2017010512       2017010512       2017       2017       1       1         ・ 0440010510       2017010512       2017010512       2017       2017       2017       2017       1       1         ・ 041001511       2017010512       2017010512       2017       2017       2017       2017       2017       1       1       1       1       1       1       1       1       1       1       1       1       1       1       1       1       1       1       1       1       1       1       1       1       1       1       1       1       1       1       1       1       1       1       1       1       1       1       1       1       1       1       1       1       1       1       1       1       1       1       1       1       1       1       1       1       1       1       1       1       1       1       1       1       1       1       1       1       1       1       1                                                                                                    | ・ 0440010510       20170010510       航海穿院       近海       17研究生祭       2017       0       0         ・ 0440010512       20170010512       航海穿院       近海       17研究生祭       周       研究生       2017       0       0       0         ・ 0440010512       20170010512       20170010512       20170010512       20170010512       2017       0       0         ・ レーガ       下ーガ       ・       ・       17研究生祭       回       一       0       0       0       0       0       0       0       0       0       0       0       0       0       0       0       0       0       0       0       0       0       0       0       0       0       0       0       0       0       0       0       0       0       0       0       0       0       0       0       0       0       0       0       0       0       0       0       0       0       0       0       0       0       0       0       0       0       0       0       0       0       0       0       0       0       0       0       0       0       0       0       0       0       0                                                                                                    |
| ・・・・・・・・・・・・・・・・・・・・・・・・・・・・・・・・・・・・                                                                                                    | 小中10010511     20170010511     前海学院     近海     17研究生祭…     男     研究生     2017       小中10010512     20170010512     前海学院     近海     17研究生報     回     回       小中10010512     20170010512     前海学院     近海     17研究生報     回     回       上ー少     下ー少     下ー少     下ー少     日     日     日     日       第二     「日     「日     「日     日     日     日       第二     「日     「日     「日     日     日     日       第二     「日     「日     「日     日     日     日       第二     「日     「日     「日     日     日     日       第二     「日     「日     「日     「日     日     日       第二     「日     「日     「日     「日     日     日       第二     「日     「日     「日     「日     日     日       第二     「日     「日     「日     「日     日     日       第二     「日     「日     「日     「日     日     日       第二     「日     「日     「日     「日     日     日       第二     「日     「日     「日     「日     日     日       第二     「日     「日                                                                                                    |
| 1 0470000011       20170000511       約等残       近時       17時7生生       2017         1 0450010512       2017001012       秋季焼       17時7生株       2017       2017         1 126010512       2017001012       秋季焼       17時7生株       2017       2017         1 126010512       2017001012       秋季焼       17時7       2017       2017         1 126010512       2017001012       秋季焼       17時7       2017       2017         「デジ         「デジ         「デジ         「デジ         「デジ         「デジ         「デジ         「デジ         「デジ         「デジ         「デジ         「デジ         「デジ         「デジ         「デジ         「デジ         「デジ         「デジ         「デジ         「デジ         「デジ         「デジ         「デジ         「デジ          「デジ                                                                                                    | 1     20170010511     20170010512     前等発<近得                                                                                                    |
| · · · · · · · · · · · · · · · · · · ·                                                                                                    | 小村中の10512       20170010512       融場登録       近海       17冊な牛款       画       田本は       2017       日本は       17日       日本は       17日       日本は       日本は       17日       日本は       日本は       17日       日本は       日本は       17日       日本は       日本は       17日       日本は       日本は       17日       日本は       日本は       日本                                                                                                    |
| 上步       下步         matter varan (filtin                                                                                                    | 上一岁     下一岁       maniast wann (1) zin へ     ************************************                                                                                                    |
| 上考     下考       motect wann (1) in ^     ************************************                                                                                                    | 上・ジ     下・ジ       minitast waan (1) zin へ     ##       2000-1-2-2     ##       福士四新批次     「学生名単 人员授权       基本信息     グ学生名単       第二     ****       第二     ****       第二     「新聞或导人」、注意需要初始化好宿舍楼和房间信息                                                                                                    |
| motest vann (1) tin A         学生30         学生30         (1) tin A         (1) tin A                                                                                                    | 中国     全書       中国     学生名単       人民级权       基本信息     学生名単       人民级权       学生数据     入住数据       第号员信息     志愿者信息       班組入姓名/字号/住館地址/房師号/庄位号     要素 [區級證案]       新聞     导出       可新增或导入,注意需要初始化好宿舍楼和房间信息     55                                                                                                    |
|                                                                                                    | 第     第       第     第       第     第       第     1       第     1       第     1       1     1       1     1       1     1       1     1       1     1       1     1       1     1       1     1       1     1       1     1       1     1       1     1       1     1       1     1       1     1       1     1       1     1       1     1       1     1       1     1       1     1       1     1       1     1       1     1       1     1       1     1       1     1       1     1       1     1       1     1       1     1       1     1       1     1       1     1       1     1       1     1       1     1       1     1       1     1       1<                                                                                                    |
| Take 1         学生公         人员按欠           Take 1         Y生女姐         人员按欠           Y生数据         人住数据         辅导员信息         近星在信息           Y生数据         人住数据         辅导员信息         近星在信息         Y生工         Y           Y生数据         人住数据         新导员信息         班主任信息         Y         Y                                                                                                    | 第二     第二                                                                                                    |
|                                                                                                    |                                                                                                    |
| 加入日本       単本信息       ノ 学生名単       人员授欠         「基本信息       ノ 学生名単       人员授欠         学生数据       人任数据       辅导员信息       志愿者信息       班主任信息         ************************************                                                                                                    |                                                                                                    |
| Image: State State St                                                                                                    | <b>基本信息 基本信息 基本信息 学生数据</b> 入住数据 <b>新号员信息</b> 志愿者信息         班主任信息 <b>瑞</b> 岛入姓名/学与/住徽地址/房阔号/床位号 <b>第</b> 業         「崎級没姓名/学与/住徽地址/房阔号/床位号 <b>第</b> 世 <b>可新增</b> 或导入,注意需要初始化好宿舍楼和房间信息 <b>55</b>                                                                                                    |
| 基本信息       / 学生公理       人员送仪         学生处理       人任发发理       報号员信息       班主任信息            新館人姓名/学与/任留地址/房间号/庄位与           唐素 [ 區級提案]           新館人姓名/学与/任留地址/房间号/庄位与           医素 [ 區級提案]             新館人姓名/学与/任留地址/房间号/庄位与           医素 [ 區級提案]           正           可新增或导入,注意需要初始化好宿舍棱和房间信息           至              推         按名           字号           住留地址           宿舍           原4号                                                                                                    | 基本信息     / 学生名单     人员授权       学生数据     入住数据     辅导员信息     班主任信息       请编入社名/学与/住鹿地址/房间号/床位号     建美 面级建筑       新譜     导入     导出     可新增或导入,注意需要初始化好宿舍楼和房间信息.     100                                                                                                    |
| 基本信息       / 学生公单       人员谈风         学生数据       入住数据       辅导员信息       志愿者信息       班主任信息 <td>其書「建ご利13比/A       基本信息     / 学生名单     人员授权       学生数据     入住数据     辅导员信息     志愿者信息     班主任信息       諸編入社名/字号/上館地址/房间号/床位号     建業 (高级建築)          新譜     导入     导出     可新增或导入,注意需要初始化好宿舍楼和房间信息     55</td>                                                                                                    | 其書「建ご利13比/A       基本信息     / 学生名单     人员授权       学生数据     入住数据     辅导员信息     志愿者信息     班主任信息       諸編入社名/字号/上館地址/房间号/床位号     建業 (高级建築)          新譜     导入     导出     可新增或导入,注意需要初始化好宿舍楼和房间信息     55                                                                                                    |
| 基本信息     / 学生公型     人员接双       学生数据     人住数据     辅导员信息     志愿者信息     班主任信息       (1) 端端人姓名/字号/仕编地址/房间号/庄位号     一 可新增或导人,注意需要初始化好宿舍楼和房间信息     1       新進     导出     可新增或导人,注意需要初始化好宿舍楼和房间信息     1       新作     姓名     梦号     住编地址     宿舍楼     房间号     床位号                                                                                                    | 基本信息     / 学生名单     人员授权       学生数据     入住数据     辅导员信息     玩量任信息       请编入姓名/学与/住宿地址/房间号/床位号     養素 區級建築       新譜     导入     号出     可新增或导入,注意需要初始化好宿舍楼和房间信息                                                                                                    |
| 基本信息     / 学生3单     人员竣仅       学生数据     入住数据     辅导员信息     志愿者信息     班主任信息            · · · · · · · · · · · · · · ·                                                                                                    | 基本信息     / 学生名单     人员授权       学生数据     入住数据     辅导员信息     班主任信息       请输入社名/学与/在能地小房间号/床位号     建美 區以建筑       新提 导入     导出     可新增或导入,注意需要初始化好宿舍楼和房间信息.     25                                                                                                    |
| ACTURE         ACTURE         ACTURE           学生数据         入住数据         補导员信息         志愿者信息         班主任信息           () 端端入姓名/字号/住镇地址/房间号/床位号         一         一         「「「」」」」         「「」」」           新進         号入         号士         「「」」」         「」」」         「」」」           新進         号入         号士         「「」」」         「」」」         「」」」         「」」」           新進         号入         号士         「」」」         「」」」         「」」」         「」」」         「」」」         「」」」         「」」」         「」」」         「」」」         「」」」         「」」」         「」」」         「」」」         「」」」         「」」」         「」」」         「」」」         「」」」         「」」」         「」」」         「」         「」」」         「」」」         「」」」         「」」」         「」」」         「」」」         「」」」         「」」         「」」」         「」」         「」」         「」」         「」」         「」         「」」         「」」         「」」         「」」         「」」         「」」         「」」         「」」         「」」         「」」         「」」         「」」               ・         「」」                                                                                                    | 第日日本     741日     人员授权       学生数据     入住数据     辅导员信息     志愿者信息     班主任信息       清給入社名/字号/住館地址/房间号/床位号     建業     「路段建筑】       新譜     导入                                                                                                    |
| 学生数据       入住数据       辅导员信息       志愿者信息       班主任信息         3 端编入过名/学与/任旗地址/房间号/床位号       一 要素 「 區級證案」                                                                                                    | 学生数据       入住数据       辅导员信息       志愿者信息       班主任信息         请输入过名/学号/住宿地址/房间号/床位号       養素       「高级推案」         新措       导入       号出       可新增或导入,注意需要初始化好宿舍楼和房间信息       100                                                                                                    |
| 学生数据       入住数据       辅导员信息       志愿者信息       班主任信息         請編入姓名/学与/住館地址/房间号/床位号       資素       運搬       「新增或导入,注意需要初始化好宿舍楼和房间信息       201         新提       导出       可新增或导入,注意需要初始化好宿舍楼和房间信息       201         操作       姓名       学号       住宿地址       宿会楼       房间号       床位号                                                                                                    | 学生数据       入住数据       辅导员信息       班主任信息         请输入社名/学与/住徽地址/房间号/床位号       推去       [高级推贯]         新增       导入       可新增或导入,注意需要初始化好宿舍楼和房间信息.       25                                                                                                    |
| 学生数据       入住数据       辅导员信息       志愿者信息       班主任信息         新端 块名       写与       可新增或导入,注意需要初始化好宿舍楼和房间信息.       20         新端       导入       导出       可新增或导入,注意需要初始化好宿舍楼和房间信息.       20         新端       安乌       住壤地址       宿食楼       房间号       床位号                                                                                                    | 学生数据     入住数据     辅导员信息     班主任信息       请编入姓名/字号/住留地址/房间号/库位号     建業     「高级搜索」       新措     导入     号出     可新增或导入,注意需要初始化好宿舍楼和房间信息                                                                                                    |
|                                                                                                    | 請總入姓名/学号/住宿地址/房间号/床位号 養美 區級推對       新措 导入     号出     可新增或导入,注意需要初始化好宿舍楼和房间信息.     55                                                                                                    |
| 該輸品处结么/字号/仕額地址/房间号/床位号       按要 商级推算         新進       号出       可新增或导入,注意需要初始化好宿舍楼和房间信息       20         政権       姓名       学号       住宿地址       宿倉楼       房间号       床位号                                                                                                    | 请输入社名/学号/住留地址/房间号/床位号 <b>搜索 (高级搜索)</b><br>新增 导入 导出 可新增或导入,注意需要初始化好宿舍楼和房间信息. 55                                                                                                    |
| 教授     学员     可新增或导入,注意需要初始化好宿舍楼和房间信息.     25         新提     导出     可新增或导入,注意需要初始化好宿舍楼和房间信息.         教授     学号     住宿地址     宿会楼     房间号     床位号                                                                                                    | 请输入姓名/学号/住留地址/房间号/庄位号 建素 (高级搜索) 新指 导入 → 可新增或导入,注意需要初始化好宿舍楼和房间信息 500 500 500 500 500 500 500 500 500 50                                                                                                    |
|                                                                                                    | 新造 导入 导出 可新增或导入,注意需要初始化好宿舍楼和房间信息. 50                                                                                                    |
| 新谐 导入       导出       可新增或导入,注意需要初始化好宿舍楼和房间信息       面         新谐 学入       年2       学号       住宿地址       宿会楼       房间号       床位号         操作       姓名       学号       住宿地址       宿会楼       房间号       床位号                                                                                                    | 新增 导入 导出 可新增或导入,注意需要初始化好宿舍楼和房间信息 50                                                                                                    |
| 新道     引人     引出     「「「」」」」」     「」」」」     「」」」」     正     201       新道     引人     引出     第日     【「」」」」     「」」」     「」」」     「」」」       新道     引人     引出     第日     【「」」」」     「」」」     「」」」       新道     共名     学号     住宿地址     宿舎様     房间号     床位号                                                                                                    |                                                                                                    |
| 姓名         学号         住宿地址         宿会楼         房间号         床位号                                                                                                    |                                                                                                    |
| 姓名         学号         住旗地址         宿会楼         房间号         床位号                                                                                                    |                                                                                                    |
| <u>ALIA 7.3 IIIII-1844</u> 慎重使 房间号 床位号                                                                                                    | 作 姓名 堂臣 拉皮地站 西本道 白门口 云语                                                                                                    |
| 没有数据                                                                                                    | 姓名         子号         妊娠地址         宿食梗         房间号         床位号                                                                                                    |
| 没有数据                                                                                                    |                                                                                                    |
| 没有数据                                                                                                    |                                                                                                    |
| 没有数据                                                                                                    |                                                                                                    |
| 没有数据                                                                                                    |                                                                                                    |
| 没有数据                                                                                                    |                                                                                                    |
| 没有数据                                                                                                    |                                                                                                    |
| 没有数据                                                                                                    |                                                                                                    |
| 没有数据                                                                                                    |                                                                                                    |
| 没有数据                                                                                                    |                                                                                                    |
|                                                                                                    |                                                                                                    |
|                                                                                                    | 没有数据                                                                                                    |

第9页共22页

|                             | 项目名称    | 河北化工医药职业         | 技术学院迎新服务项目         |                    |
|-----------------------------|---------|------------------|--------------------|--------------------|
| Wicodu Omto                 | 文件名称    | 学工域_迎新服务         | APP_使用手册           |                    |
| VVISEUU 玉昌独育                | 文件状态    | 已审核              |                    |                    |
| 基本信息                        | 2       | ✔ 学生名单           | 人员授权               |                    |
| 学生数据 入住数据 辅导员信息 志愿者信息 掰     | 驻住信息    |                  |                    |                    |
| Q、请编入编导员职工号/编导员姓名/新生学号/新生姓名 | 搜索 高级键  | 氨]               |                    | *                  |
| 新增期守贝和多个字生的对应关系             |         |                  |                    | 〒 自定义列 ★           |
| ▲ 辅导员职工号 辅导员的名 按班级导入        | 新生学号新生妇 | 格 按照班级或学生对应关系导入, | 教措维护后只在学生报到单中展示起到作 | <u>通知书号 出生</u> 4.7 |
| 按子生守入                       |         |                  |                    | 61                 |
|                             |         |                  |                    |                    |
|                             |         |                  |                    |                    |
| 上一步                         |         |                  |                    |                    |
|                             |         |                  |                    |                    |

| 辑-迎新批                                                                                                 |                               |             |                 |          |                                  |                                        |              |          |           |
|----------------------------------------------------------------------------------------------------|-------------------------------|-------------|-----------------|----------|----------------------------------|----------------------------------------|--------------|----------|-----------|
|                                                                                                    | 基本信息                          | ļ.          |                 |          | ✔ 学生名单                           |                                        | 人员授权         |          |           |
| 学生数据 )                                                                                                | 入住数据 辅导                       | :没信息<br>    | 志愿者信息           | 班主任信息    |                                  |                                        |              |          | L         |
| 请输入学号/姓名                                                                                              | 1                             |             |                 | 搜索       | [高级搜索]                           |                                        |              |          | 9         |
| 新増制度                                                                                                  | ★ 清空志愿者                       | 弹个志愿和<br>导出 | 者新增维护与多<br>异入 ▼ | ;个新生见的关: | 系                                |                                        |              | 10 自定以   | 列         |
| 学号                                                                                                    | 姓名                            | 性别          | 按宿舍导入           |          | 班级 手机号 新生生                       | 学号                                     | 新生姓名         | 新生手机号    |           |
|                                                                                                    |                               |             | 按学生导入           |          | 支持按宿舍和学生明维                       | H形式导入,数据在新                             | 手服务中的报到单中展   | <b>示</b> | T         |
|                                                                                                    |                               |             |                 |          |                                  |                                        |              |          |           |
|                                                                                                    |                               |             |                 |          |                                  |                                        |              |          |           |
|                                                                                                    |                               |             |                 |          | 没有数据                             |                                        |              |          |           |
|                                                                                                    |                               |             |                 |          |                                  |                                        |              |          |           |
| 上一步                                                                                                   | 一步                            |             |                 |          |                                  |                                        |              |          |           |
|                                                                                                    |                               |             |                 |          |                                  |                                        |              |          |           |
| nptest_yxapp (1                                                                                       | 1).zip ^                      |             |                 |          |                                  |                                        |              | 全部       | 示         |
| nptest_yxapp()<br>辑-迎新批)                                                                              | 1).zip ^                      |             |                 |          |                                  |                                        |              | 全部       | <b>記示</b> |
| nptest_yxapp(<br>辑-迎新批)                                                                               | 1).zip ^                      | 9           |                 |          | 学生名单                             |                                        | ♪ 」 목 ia: in | 全部       | 显示<br>    |
| nptest_yxapp(<br>辑-迎新批)                                                                               | 1).zip ^<br>次                 | <u>m</u> ,  |                 | >        | 学生名单                             |                                        | ✔ 人员授权       | 全部       |           |
| nptest_yxapp(<br>這一迎新批)                                                                               | 1).zip へ<br>次<br>基本信息         | 2           |                 | >        | 学生名单                             |                                        | ✔ 人员授权       | 全部       | 記示<br>;   |
| nptest_yxapp (<br><b>這-迎新批</b> )<br><sup>不节办理</sup>                                                   | 1).zip ^<br>次<br>基本信息<br>查询权限 | 8           |                 |          | 学生名单<br>别中操作方法完全一致               |                                        | ✔ 人员授权       | 全部       |           |
| nptest_yxapp (<br>這一迎新批;<br><sup>不节办理</sup><br>; <b>环节选择</b>                                          | 1).zip へ<br>次<br>基本信息<br>查询权限 | <u>p</u>    | _               | 与类别      | 学生名单<br>別中操作方法完全一致               |                                        | ✔ 人员援权       | 全部       |           |
| nptest_yxapp (<br>這一迎新批;<br>不节办理 3<br>次 环节选择<br>時間1                                                   | 1).zip へ<br>次<br>基本信息<br>查询权限 | B           |                 | 与类别      | <del>梦生名单</del><br>别中操作方法完全一致    |                                        | ✔ 人员授权       | 全部       |           |
| nptest_yxapp (<br><b> 這一辺新批</b><br>不节の理                                                               | 1).zip ^<br>次<br>基本信息<br>查询权限 | B.          |                 | 与类别      | <del>学生名单</del><br>别中操作方法完全一致    | -                                      | ✔ 人员接权       | 全部       |           |
| mptest_yxapp (<br><b>辑-迎新批</b><br>环节办理<br><b>计<br/>环节选择</b><br><b>步</b> 校环节01<br>学校环节02               | 1).zip へ<br>次<br>基本信則<br>查询权限 | ().         |                 | 与类别      | 学生名单<br>剧中操作方法完全一致               | ÷<br>Z°                                | ✔ 人员授权       | (全部      |           |
| mptest_yxapp (<br><b>辑- 辺新批</b><br>(<br>本<br>本<br>本<br>本<br>本<br>本<br>本<br>本<br>本<br>本<br>本<br>本<br>本 | 1).zip へ<br>基本信頼<br>查询权限<br>、 | B           |                 | 与类别      | 学生名単<br>別中操作方法完全一致               | 3.                                     | ✔ 人员授权       | 全部       |           |
| mptest_yxapp(<br><b> 辑-辺新批</b><br>()<br>()<br>()<br>()<br>()<br>()<br>()<br>()<br>()<br>()            | 1).zip へ<br>次<br>基本信息<br>査询权限 |             |                 | 与类别      | 学生名単<br>別中操作方法完全一致               | *                                      | ✔ 人员授权       | 全部       |           |
| mptest_yxapp (<br><b> </b>                                                                            | 1).zip ^<br>次<br>基本信则<br>查询权限 |             |                 | 与类别      | 学生名単<br>別中操作方法完全一致<br>请在左侧栏中选择需要 | 授权的环节                                  | ✔ 人员援权       | 全部       |           |
| mptest_yxapp (<br><b> </b>                                                                            | 1).zip へ<br>基本信則<br>査询权限      |             |                 | 与类别      | 学生名単<br>別中操作方法完全一致               | 30000000000000000000000000000000000000 | ✔ 人员援权       | 全部       |           |

| 版权所有©江苏金智教育信息股份有限公司,保留所有权利。 | 第 10 页 共 22 页 |
|-----------------------------|---------------|

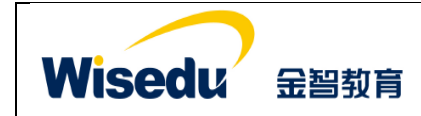

| 项目名称 | 河北化工医药职业技术学院迎新服务项目 |
|------|--------------------|
| 文件名称 | 学工域_迎新服务 APP_使用手册  |
| 文件状态 | 已审核                |

# 3.3 现场办理

| 澍                                                                                           | 俞入学号/姓名                                                                                                    | 3/考生号/身份                                                                               | 证件号/通知书号/一                                                                                                    | 卡通卡号                                                                                                    | 搜                                                                                                    | 素    高级                                                                                                    | 搜索]                                                                                                    | 1.7                                                                                                    | 法到校原因设置                                                                                                    | ✿ 环节说明设署                                                                                                    | 最近办理                                                                                                    | 201                                                                                         |
|---------------------------------------------------------------------------------------------|----------------------------------------------------------------------------------------------------|----------------------------------------------------------------------------------------|----------------------------------------------------------------------------------------------------|----------------------------------------------------------------------------------------------------|----------------------------------------------------------------------------------------------------|----------------------------------------------------------------------------------------------------|----------------------------------------------------------------------------------------------------|----------------------------------------------------------------------------------------------------|----------------------------------------------------------------------------------------------------|----------------------------------------------------------------------------------------------------|----------------------------------------------------------------------------------------------------|---------------------------------------------------------------------------------------------|
|                                                                                             |                                                                                                    |                                                                                        |                                                                                                    |                                                                                                    |                                                                                                    |                                                                                                    |                                                                                                    |                                                                                                    |                                                                                                    |                                                                                                    | 王世语                                                                                                    |                                                                                             |
|                                                                                             | 全部 选房                                                                                                    | 测试 2017                                                                                | 迎新 2017迎新05                                                                                                    | 27 2017移动迎射                                                                                                    | 新性能测试专用06:                                                                                                    | 16 2017迎期                                                                                                    | 新性能测试批次 设直                                                                                                    | [字生九法到校]                                                                                                    | 原因<br>大                                                                                                    | 1理人员设置后在                                                                                                    | 小叶0000153 数学                                                                                                    | 院                                                                                           |
|                                                                                             | 全部                                                                                                    |                                                                                        |                                                                                                    |                                                                                                    |                                                                                                    |                                                                                                    |                                                                                                    |                                                                                                    | (日本)<br>(日本)<br>(日本)<br>(日本)<br>(日本)<br>(日本)<br>(日本)<br>(日本)                                                      | f生服务的报到单<br>□展示                                                                                                    | 小叶0000001 数学                                                                                                    | 院                                                                                           |
|                                                                                             |                                                                                                    |                                                                                        | 导入离线办理                                                                                                    | 数据                                                                                                    |                                                                                                    |                                                                                                    |                                                                                                    |                                                                                                    |                                                                                                    | 自動办理                                                                                                    |                                                                                                    |                                                                                             |
| <b>}</b> ∕                                                                                  | 全体                                                                                                    | 肖息发送                                                                                   |                                                                                                    | 单个学生                                                                                                    | E办理详情                                                                                                    |                                                                                                    |                                                                                                    |                                                                                                    |                                                                                                    | 50 自定义列                                                                                                    | 勾远自助办理后<br>系统自动办理,                                                                                                    | 、貧闻到9<br>无需点击                                                                               |
|                                                                                             | 操作                                                                                                    | 办理情况                                                                                   | ** E                                                                                                    | 考生号                                                                                                    | 姓名                                                                                                    | 性别                                                                                                    | 手机号                                                                                                    | 电子信箱                                                                                                    | 身份证件号                                                                                                    | 院系                                                                                                    |                                                                                                    |                                                                                             |
|                                                                                             | 查看详情                                                                                                    | 办理完成                                                                                   | 1016098                                                                                                    |                                                                                                    | 陆叶                                                                                                    | 女                                                                                                    | 15050599171                                                                                                    |                                                                                                    | 3209251995                                                                                                    | 史学院                                                                                                    |                                                                                                    |                                                                                             |
|                                                                                             | 查看详情                                                                                                    | 未办理                                                                                    | 11610112                                                                                                    | 1037078511                                                                                                    | 张凯                                                                                                    | 女                                                                                                    | 15501426003                                                                                                    |                                                                                                    | 3707851991                                                                                                    | 人体学院                                                                                                    |                                                                                                    |                                                                                             |
|                                                                                             | 查看详情                                                                                                    | 办理中                                                                                    | 13390715966                                                                                                    |                                                                                                    | 小爱29                                                                                                    | 女                                                                                                    |                                                                                                    |                                                                                                    |                                                                                                    | 农学院                                                                                                    |                                                                                                    |                                                                                             |
|                                                                                             | 查看详情                                                                                                    | 办理中                                                                                    | 16110102                                                                                                    | 1011010515                                                                                                    | 王世语                                                                                                    | 男                                                                                                    | 16778767676                                                                                                    |                                                                                                    | 1101051992                                                                                                    |                                                                                                    |                                                                                                    |                                                                                             |
|                                                                                             | 查看详情                                                                                                    | 未办理                                                                                    | 1950008                                                                                                    | 1950008010                                                                                                    | 葛曙云                                                                                                    |                                                                                                    |                                                                                                    |                                                                                                    | 3212821963                                                                                                    | 文学院                                                                                                    |                                                                                                    |                                                                                             |
|                                                                                             | 查看详情                                                                                                    | 办理中                                                                                    | 2010051                                                                                                    | 2010051010                                                                                                    | 李四                                                                                                    | 男                                                                                                    | 18018030899                                                                                                    | 1164590185                                                                                                    | 3209241994                                                                                                    | 艺术学院-长                                                                                                    |                                                                                                    |                                                                                             |
|                                                                                             | 音若详结                                                                                                    | か理中                                                                                    | 20170000001                                                                                                    | 20170000001                                                                                                    | /\0+0000001                                                                                                    | 男                                                                                                    | 15050599171                                                                                                    | 1505059917                                                                                                    | 3209251991                                                                                                    | 数学院                                                                                                    |                                                                                                    |                                                                                             |
|                                                                                             | <u>古石</u> が旧                                                                                                    | 土力理                                                                                    | 20170000051                                                                                                    | 20170000051                                                                                                    | (hR+0000051                                                                                                    |                                                                                                    | 100000000000000000000000000000000000000                                                                                                    | 10000000171                                                                                                    | 0203201331                                                                                                    | 山学院                                                                                                    |                                                                                                    |                                                                                             |
|                                                                                             | 三個件間                                                                                                    | 14-93-9±                                                                               | 20170000031                                                                                                    | 20170000031                                                                                                    | -341000031                                                                                                    |                                                                                                    |                                                                                                    |                                                                                                    |                                                                                                    | X-795                                                                                                    |                                                                                                    |                                                                                             |
| <b>^</b> †                                                                                  | oct wann                                                                                                    | (1) zin 🛆                                                                              |                                                                                                    |                                                                                                    |                                                                                                    |                                                                                                    |                                                                                                    |                                                                                                    |                                                                                                    |                                                                                                    |                                                                                                    | 4                                                                                           |
|                                                                                             |                                                                                                    | 0.000                                                                                  | 仰新                                                                                                    |                                                                                                    |                                                                                                    |                                                                                                    | 现场办理 逆新类别                                                                                                    | 別 迎新批次                                                                                                    | 迎新统计                                                                                                    | 到站统计 财务                                                                                                    | 务缴费 ••• 学校迎新                                                                                                    | b理人员 ▼                                                                                      |
| Í                                                                                           | 回表格页<br>人信息                                                                                                    | 消息发送                                                                                   | 登记为未报到<br>发送                                                                                                    | ◆ 登记学生未                                                                                                    | 報到                                                                                                    |                                                                                                    |                                                                                                    |                                                                                                    |                                                                                                    | 自助办理                                                                                                    | 小叶0000153 数学院<br>小叶0000001 数学院                                                                                                    |                                                                                             |
|                                                                                             | 回表格页<br>人信息<br>受情况                                                                                                    | 消息发送 3<br>学号<br>民族<br>院系<br>住積地址<br>报到状态                                               | 登记为未报到<br>发送<br>13390<br>次学研<br>:<br>:<br>:<br>:<br>:<br>:<br>:<br>:<br>:<br>:<br>:<br>:<br>:<br>:<br>:<br>:<br>:<br>:<br>:                                                                                                    | <ul> <li>◆ 登记学生未</li> <li>信息</li> <li>i715966</li> <li>b</li> <li>b</li> <li>b</li> <li>b</li> <li>b</li> <li>b</li> <li>b</li> <li>b</li> <li>b</li> <li>b</li> <li>c</li> <li>b</li> <li>c</li> <li>b</li> <li>c</li> <li>b</li> <li>c</li> <li>b</li> <li>c</li> <li>c</li> <lic< li=""> <lic< li=""> <li>c</li></lic<></lic<></ul>                                                                                                    | 授到<br>姓名<br>出生地<br>专业<br>手机号                                                                                                    | 小小<br>文文                                                                                                    | 愛29<br>业_培植                                                                                                    | 性別       政治面貌       班级       电子信箱                                                                                                    | 女<br>333300本                                                                                                    | <ul> <li>自助办理</li> <li>科</li> </ul>                                                                                                    | 小中0000153 数学額<br>小中000001 数学額 ■ 定功理 ● 未功理<br>学校环节 6人 - 6人 - 6人 - 410人                                                                                                    | -4A                                                                                         |
|                                                                                             | 副表格页<br>人信息<br>委情况<br>要用名                                                                                                    | 消息发送<br>学号<br>民族<br>院系<br>住宿地址<br>报到状态                                                 | 2035未祝野<br>友送<br>13390<br>本学研<br>:<br>を学研<br>:<br>日祝野<br>成次金額                                                                                                    | <ul> <li>◆ 登记学生末</li> <li>☆ 登行学生末</li> <li>1715966</li> <li>よ</li> <li>よ</li> <li></li> <li></li></ul>                                                                                                    | 振到<br>姓名<br>出生地<br>专业<br>手机号                                                                                                    |                                                                                                    | 暖29<br>业_培植<br>螺墩金額                                                                                                    | 性别       政治面貌       班级       电子信箱                                                                                                    | 文<br>333300本<br>()                                                                                                | <ul> <li>自助办理</li> <li>料</li> <li>完成情况</li> </ul>                                                                                                    | 小Pt0000153 数学務     小Pt000001 数学務      「文时物100001 数学務      ■ この理     ● 未か理     学校环节                                                                                                    |                                                                                             |
|                                                                                             | 副支格页<br>人信息<br>要情况<br>要情况<br>電信息                                                                                                    | #息发送 学号 民族 院系 住宿地址 报到状态                                                                | 2记为未祝野<br>友送<br>13390<br>本学研<br>:<br>に                                                                                                    | <ul> <li>◆ 登记学生未</li> <li>☆ 登记学生未</li> <li>☆ 登请况和住行</li> </ul>                                                                                                    | 授到<br>姓名<br>出生地<br>专业<br>手机号                                                                                                    | びついていていていていていていていていていていていていていていていていていていて                                                                                                    | 愛29<br>业_培植<br>                                                                                                    | 性別       政治面貌       班級       电子信箱                                                                                                    | 文<br>333300本<br>()                                                                                                | <ul> <li>自助办理</li> <li>科</li> <li>完成情况</li> </ul>                                                                                                    |                                                                                                    | ·<br>·<br>·<br>· · · · · · · · · · · · · · · · ·                                            |
| xxxxxxxxxxxxxxxxxxxxxxxxxxxxxxxxxxxx                                                        | at kity<br>人信息<br>要情况<br>要用名<br>宿信息<br>如Ptest_yxap                                                                                                    | 第         第           学号         民族           院系         住福地山           报到状态         第 | 2035未报野       发送       13390       公学研       こ       こ                                                                                                    | <ul> <li>◆ 登记学生末</li> <li>5715966</li> <li>5</li> <li>5</li> <li>5</li> <li>5</li> <li>5</li> <li>5</li> <li>5</li> <li>5</li> <li>6</li> <li>7</li> <li>7</li> <li>7</li> <li>8</li> <li>8</li> <li>9</li> <li>7</li> <li>7</li> <li>8</li> <li>9</li> <li>9</li></ul>                                                                                                    | <ul> <li>振到</li> <li>姓名</li> <li>出生地</li> <li>专业</li> <li>手机号</li> </ul> 宿信息                                                                                                    <                                                                                                    | - 小 次 次 2 7 7 7 7 7 7 7 7 7 7 7 7 7 7 7 7 7                                                                                                    | 聚29<br>业 / 堉福<br>                                                                                                    | 性别           政治面貌           班级           电子信箱           免缴金额                                                                                                    | 女<br>333300本3<br>                                                                                                 | <ul> <li>自助办理</li> <li>科</li> <li>完成情况</li> <li>完成情况</li> </ul>                                                                                                    |                                                                                                    | -4,<br>-4,<br>-1,<br>-1,                                                                    |
| で<br>へ<br>(<br>(<br>の<br>つ<br>の<br>の<br>の<br>の<br>の<br>の<br>の<br>の<br>の<br>の<br>の<br>の<br>の | at 大信息<br>使情况<br>要情况<br>変用名<br>載用名                                                                                                    | 学号<br>民族<br>版系<br>住宿地址<br>报到状态                                                         | 2035未祝野<br>发送<br>13390<br>で<br>な学研<br>に<br>こ<br>ご<br>ご<br>に<br>記<br>思<br>の<br>収金額<br>の<br>次<br>を<br>の<br>の<br>の<br>の<br>の<br>の<br>の<br>の<br>の<br>の<br>の<br>の<br>の<br>の<br>の<br>の<br>の                                                                                                    | <ul> <li>● 登记学生末</li> <li>注信息。</li> <li>3715966</li> <li>5</li> <li>3</li> <li>3</li> <li>3</li> <li>3</li> <li>3</li> <li>4</li> <li>4</li> <li>5</li> <li>5</li> <li>6</li> <li>7</li> <li>7</li> <li>8</li> <li>8</li> <li>9</li> <li>9</li></ul>                                                                                                    | ·报到 ·报到 ·报名 ·日本 ·日本 </td <td>小八<br/>次」<br/>小芬軟要值息</td> <td>聚29<br/>业_增福<br/></td> <td>性别           政治面貌           頻级           电子信箱</td> <td>x<br/>333300#2<br/></td> <td><ul> <li>自助办理</li> <li>科</li> <li>完成情况</li> <li>完成情况</li> </ul></td> <td></td> <td>:<br/>:<br/>:<br/>:<br/>:<br/>:<br/>:<br/>:<br/>:<br/>:<br/>:<br/>:<br/>:<br/>:<br/>:<br/>:<br/>:<br/>:<br/>:</td>                                                                                                    | 小八<br>次」<br>小芬軟要值息                                                                                                    | 聚29<br>业_增福<br>                                                                                                    | 性别           政治面貌           頻级           电子信箱                                                                                                    | x<br>333300#2<br>                                                                                                 | <ul> <li>自助办理</li> <li>科</li> <li>完成情况</li> <li>完成情况</li> </ul>                                                                                                    |                                                                                                    | :<br>:<br>:<br>:<br>:<br>:<br>:<br>:<br>:<br>:<br>:<br>:<br>:<br>:<br>:<br>:<br>:<br>:<br>: |
| 版<br>个<br>(<br>(<br>)<br>《<br>》<br>》<br>》                                                   | 副支格の<br>人信息<br>要情况<br>要用名<br>宿信息<br>東用名<br>手                                                                                                    |                                                                                        | 2035未报野<br>发送<br>13390<br>次学期<br>已 ○ ○<br>日报野<br>应收金额                                                                                                    | <ul> <li>◆ 登记学生末</li> <li>注信息</li> <li>1715966</li> <li>注</li> <li></li> <li></li>     &lt;</ul>                                                                                                    | 报到 报名 公式 公式                                                                                                    | ・ 小<br>次<br>小<br>小<br>小<br>小<br>小<br>小<br>小<br>小<br>小<br>小<br>小<br>小<br>小                                                                                                    | 聚29<br>业_培植<br>                                                                                                    | 性別       政治面貌       預級       电子信箱          免懲金额                                                                                                    |                                                                                                    | <ul> <li>自助办理</li> <li>科</li> <li>完成情况</li> <li>完成情况</li> </ul>                                                                                                    |                                                                                                    | :<br>:<br>:<br>:<br>:<br>:<br>:<br>:<br>:<br>:<br>:<br>:<br>:<br>:<br>:<br>:<br>:<br>:<br>: |
| 成<br>个<br>(<br>(<br>留<br>物<br>)                                                             | at x H の<br>人信息<br>要情况<br>要情况<br>現用名<br>宿信息<br>期名<br>f                                                                                                    | 導     学       反該     院系       住宿地址        报型状态        pp (1).zip                       | <ul> <li>登记为未报野</li> <li>发送</li> <li>13390</li> <li>次学師</li> <li>ご</li> <li>ご</li></ul>                                                                                                    | <ul> <li>◆ 登记学生未</li> <li>☆ 登记学生未</li> <li>☆ 登记学生未</li> <li>☆ 登记学生未</li> <li>☆ 登记学生未</li> </ul>                                                                                                    | ·报到 ·报到 · 姓名 · 坦生地 · 专业 · 手机号 · 「「「「「「」」」」 · 「」」 · 「」」 · 「」」 · · · · · · · · · · · · · · · · · · ·                                                                                                    |                                                                                                    | -<br>変29<br>业」培植<br>-<br>-<br>-<br>-<br>-<br>-<br>-<br>-<br>-<br>-                                                                                                    | 性别       政治面貌       預級       电子信箱       -       免缴金额                                                                                                    |                                                                                                    | <ul> <li>自助办理</li> <li>科</li> <li>系成情况</li> <li>完成情况</li> </ul>                                                                                                    |                                                                                                    | :<br>:<br>:<br>:<br>:<br>:<br>:<br>:<br>:<br>:<br>:<br>:<br>:<br>:<br>:<br>:<br>:<br>:<br>: |
|                                                                                             | at x H の<br>人信息<br>要情況<br>要情況<br>のptest_yxap<br>要用名f<br>G信息                                                                                                    | #息发送     \$       学号     民族       院系     住宿地址       报到状态                               | 2035年現野<br>友送<br>13390<br>小<br>な学研<br>こ<br>こ<br>正<br>一<br>一<br>一<br>一<br>一<br>一<br>一<br>一<br>一<br>一<br>一<br>一<br>一                                                                                                    | <ul> <li>◆ 登记学生未</li> <li>☆ 登记学生未</li> <li>☆ 数 费情况和住行</li> </ul>                                                                                                    | ·报到 ·报到 女生名 当生地・ ● 少・ ● 少・ ● 子机号 ■ 子机号 ■ 富元: ■ 留元: · 留元: · 留元: · 留元:                                                                                                    | バーズ     ズン     ズン | 愛29<br>业_培植<br>                                                                                                    | 性別         政治面貌         別級         日子信箱         免缴金额                                                                                                    | 文<br>333300本<br>()<br>()<br>()<br>()<br>()<br>()<br>()<br>()<br>()<br>()<br>()<br>()<br>()                        | <ul> <li>自助办理</li> <li>育成情况</li> </ul>                                                                                                    | 小中0000153       数学期         小中000001       数学期         「安时练计       ● 日办理         ● 日办理       ● 未办理         学校环节       6人         6人       -         項合種环节       -         9人       -         9人       -         9人       -         9人       -         -       -         -       -         -       -         -       -         -       -         -       -         -       -         -       -         -       -         -       -         -       -         -       -         -       -         -       -         -       -         -       -         -       -         -       -         -       -         -       -         -       -         -       -         -       -         -       -         -       -         -       -         - <td>-4<br/>-4<br/>-1<br/>-1<br/>-1<br/>-1<br/>-1<br/>-1</td> | -4<br>-4<br>-1<br>-1<br>-1<br>-1<br>-1<br>-1                                                |
| A<br>A<br>A<br>A<br>A<br>A<br>A<br>A<br>A<br>A<br>A<br>A<br>A<br>A                          | 副支格页<br>人信息<br>要情况<br>要情况<br>要用名<br>宿信息<br>明test_yxap<br>要用名                                                                                                    |                                                                                        | 2记为未报野<br>发送<br>13390<br>公式学研<br>:<br>:<br>:<br>:<br>:<br>:<br>:<br>:<br>:<br>:<br>:<br>:<br>:<br>:<br>:<br>:<br>:<br>:<br>:                                                                                                    | ◆ 登记学生未<br>法信息。<br>3715966                                                                                                    | 报到 投名 出生地 专业 す机号 首信息・ ご数金額 ご数金額 ご数金額 留元時 留元時 留元時 留元時 留元時 留元時 留元時 昭元時 昭元時 昭元時 昭元時 昭元時 昭元時 昭元時 昭元時 昭元時 昭元時 昭元時 昭元時 昭元時 昭元時 昭元時 昭元時 昭元時 昭元時 昭元時 昭元時 昭元時 昭元時 昭元時 昭元時 昭元時                                                                                                    |                                                                                                    | 愛29<br>业_填植<br>螺墩金额                                                                                                    | 性别           政治面貌           班级           电子信箱           免缴金额                                                                                                    | 文<br>333300年3<br>3<br>3<br>3<br>3<br>3<br>3<br>3<br>3<br>3<br>3<br>3<br>3<br>3<br>3<br>3                          | <ul> <li>自助办理</li> <li>科</li> <li>完成情况</li> <li>完成情况</li> </ul>                                                                                                    |                                                                                                    | :<br>:<br>:<br>:<br>:<br>:<br>:<br>:<br>:<br>:<br>:<br>:<br>:<br>:<br>:<br>:<br>:<br>:<br>: |
|                                                                                             | at by the set of the set of the |                                                                                        | 2013年現野<br>发送<br>13390<br>2399<br>2499<br>249 | <ul> <li>● 登记学生未</li> <li>☆ 登记学生未</li> <li>☆ 数要情况和住行</li> <li>○</li> <li>○</li></ul>                                                                                                    | ·报到 ·报到 ·报名 ·日本 ·日本 </td <td></td> <td>题29<br/>业_增福<br/>细微金额</td> <td>性別       政治面貌       頑近の親       「頭奴       「日子信箱       「日子信箱</td> <td>女<br/>333300年<br/></td> <td><ul> <li>自助办理</li> <li>科</li> <li>完成情况</li> <li>完成情况</li> <li>市动市可见</li> </ul></td> <td></td> <td>:<br/>:<br/>:<br/>:<br/>:<br/>:<br/>:<br/>:<br/>:<br/>:<br/>:<br/>:<br/>:<br/>:<br/>:<br/>:<br/>:<br/>:<br/>:</td>                                                                                                    |                                                                                                    | 题29<br>业_增福<br>细微金额                                                                                                    | 性別       政治面貌       頑近の親       「頭奴       「日子信箱       「日子信箱 | 女<br>333300年<br>                                                                                                  | <ul> <li>自助办理</li> <li>科</li> <li>完成情况</li> <li>完成情况</li> <li>市动市可见</li> </ul>                                                                                                    |                                                                                                    | :<br>:<br>:<br>:<br>:<br>:<br>:<br>:<br>:<br>:<br>:<br>:<br>:<br>:<br>:<br>:<br>:<br>:<br>: |
|                                                                                             | 支持の<br>支情の<br>変情の<br>変用な<br>の<br>たいまま。                                                                                                    | #     第       第                                                                        | 2039未报野       发送       13390       次学時       1       日       日 <td><ul> <li>◆ 登记学生未</li> <li>☆ 登记学生未</li> <li>☆ 登记学生未</li> <li>☆ 数 费情况和住行</li> <li>▲</li> <li>▲</li> <li>→</li> <li>→</li> <li>ホ市</li> </ul></td> <td>祝到 祝名 公式 公式</td> <td>小       水       次       次       小       次       小       次       小       次       小       次       小       次       小       次       小       次       小       次       小       次       小       次       小       次       小       次       小       次       小       小       次       小       小       小       小       小       小       小       小       小       小       小       小       小       小       小       小       小       小       小       小       小       小       小       小       小       小       小       小       小       小       小       小       小       小       小</td> <td>授29 业」培植 - 環営金額 - 環営金額</td> <td>性別       政治面貌       預級       电子信箱       ・       ・       免徴金額</td> <td>女<br/>333300本<br/>1<br/>1<br/>1<br/>1<br/>1<br/>1<br/>1<br/>1<br/>1<br/>1<br/>1<br/>1<br/>1<br/>1<br/>1<br/>1<br/>1<br/>1</td> <td><ul> <li>自助办理</li> <li>副</li> <li>高成情况</li> <li>高成情况</li> <li>写环节可见</li> </ul></td> <td></td> <td>·····································</td>                                                                                                    | <ul> <li>◆ 登记学生未</li> <li>☆ 登记学生未</li> <li>☆ 登记学生未</li> <li>☆ 数 费情况和住行</li> <li>▲</li> <li>▲</li> <li>→</li> <li>→</li> <li>ホ市</li> </ul>                                                                                                    | 祝到 祝名 公式 公式                                                                                                    | 小       水       次       次       小       次       小       次       小       次       小       次       小       次       小       次       小       次       小       次       小       次       小       次       小       次       小       次       小       次       小       小       次       小       小       小       小       小       小       小       小       小       小       小       小       小       小       小       小       小       小       小       小       小       小       小       小       小       小       小       小       小       小       小       小       小       小       小                                                                                                    | 授29 业」培植 - 環営金額 - 環営金額                                                                                                    | 性別       政治面貌       預級       电子信箱       ・       ・       免徴金額                                                                                                    | 女<br>333300本<br>1<br>1<br>1<br>1<br>1<br>1<br>1<br>1<br>1<br>1<br>1<br>1<br>1<br>1<br>1<br>1<br>1<br>1            | <ul> <li>自助办理</li> <li>副</li> <li>高成情况</li> <li>高成情况</li> <li>写环节可见</li> </ul>                                                                                                    |                                                                                                    | ·····································                                                       |
| 逐<br>个<br>(<br>(<br>劉<br>蜀<br>御<br>住<br>ann<br>日<br>年                                       | 支持の                                                                                                    | 消息发送                                                                                   | 2035年現野<br>次送<br>13390<br>本学研<br>こ<br>こ<br>正<br>一<br>一<br>一<br>一<br>一<br>一<br>一<br>一<br>一<br>一<br>一<br>一<br>一                                                                                                    | <ul> <li>◆ 登记学生未</li> <li>送信息</li> <li>3715966</li> <li>2</li> <li>3</li> <li>3</li> <li>3</li> <li>3</li> <li>4</li> <li>5</li> <li>4</li> <li>5</li> <li>5</li> <li>4</li> <li>5</li> <li>5</li> <li>4</li> <li>5</li> <li>5</li> <li>5</li> <li>5</li> <li>5</li> <li>5</li> <li>4</li> <li>5</li> <li>5</li> <li>4</li> <li>5</li> <li>5</li> <li>5</li> <li>5</li> <li>5</li> <li>4</li> <li>5</li> <li>5</li></ul>                                                                                                    | ·报到 ·报子 ·报子 ·报告 ·日本 ·日本 </td <td>○ 小<br/>次<br/>次<br/>次<br/>次<br/>次<br/>次<br/>次<br/>二<br/>、<br/>、<br/>、<br/>、<br/>、<br/>、<br/>、<br/>、<br/>、<br/>、<br/>、<br/>、</td> <td>● 29 ● 29 ● 21 ● 21 ● 41 ● 41 ●</td> <td><ul> <li>性别</li> <li>政治面貌</li> <li>現级</li> <li>电子信箱</li> <li>●</li> <li>免激金額</li> </ul></td> <td>文<br/>333300本<br/>3<br/>3<br/>3<br/>3<br/>3<br/>3<br/>3<br/>3<br/>3<br/>3<br/>3<br/>3<br/>3<br/>3<br/>3<br/>3</td> <td><ul> <li>自助办理</li> <li>科</li> <li>完成情况</li> <li>完成情况</li> <li>可环节可见</li> </ul></td> <td></td> <td>·····································</td>                                                                                                    | ○ 小<br>次<br>次<br>次<br>次<br>次<br>次<br>次<br>二<br>、<br>、<br>、<br>、<br>、<br>、<br>、<br>、<br>、<br>、<br>、<br>、                                                                                                    | ● 29 ● 29 ● 21 ● 21 ● 41 ● 41 ● | <ul> <li>性别</li> <li>政治面貌</li> <li>現级</li> <li>电子信箱</li> <li>●</li> <li>免激金額</li> </ul>                                                                                                    | 文<br>333300本<br>3<br>3<br>3<br>3<br>3<br>3<br>3<br>3<br>3<br>3<br>3<br>3<br>3<br>3<br>3<br>3                      | <ul> <li>自助办理</li> <li>科</li> <li>完成情况</li> <li>完成情况</li> <li>可环节可见</li> </ul>                                                                                                    |                                                                                                    | ·····································                                                       |
|                                                                                             | 国支格页<br>人信息<br>要情况<br>要用名<br>宿信息<br>のptest_yxap<br>要用名<br>結<br>記<br>記<br>の<br>大<br>四<br>で<br>の<br>の<br>で<br>の<br>の<br>の<br>の<br>の<br>の<br>の<br>の<br>の<br>の<br>の<br>の<br>の<br>の<br>の                                                                                                    | 第     学号     民族       院系     住宿地址       报到状态                                           | 2073未报野<br>次送<br>13390<br>○ 4<br>○ 5<br>○ 6<br>市場野<br>○ 6<br>一般金額<br>○<br>○ 0<br>○ 0<br>○ 13390<br>○ 2<br>○ 2<br>○ 2<br>○ 2<br>○ 2<br>○ 2<br>○ 2<br>○ 2                                                                                                    | <ul> <li>◆ 登记学生未</li> <li>送 登记学生未</li> <li>3715966</li> <li>2</li> <li>3</li> <li>3</li> <li>3</li> <li>3</li> <li>4</li> <li>3</li> <li>4</li> <li>4</li> <li>5</li> <li>4</li> <li>5</li> <li>4</li> <li>5</li> <li>4</li> <li>5</li> <li>4</li> <li>5</li> <li>5</li> <li>4</li> <li>4</li> <li>5</li> <li>5</li> <li>4</li> <li>4</li> <li>5</li> <li>5</li> <li>4</li> <li>4</li> <li>5</li> <li>4</li> <li>5</li> <li>5</li> <li>6</li> <li>5</li> <li>6</li> <li>5</li> <li>6</li> <li>6</li> <li>6</li> <li>7</li> <li>7</li> <li>7</li> <li>7</li> <li>7</li> <li>7</li> <li>7</li> <li>7</li> <li>7</li> <li>7</li> <li>7</li> <li>7</li> <li>7</li> <li>7</li> <li>7</li> <li>7</li> <li>7</li> <li>7</li> <li>7</li> <li>7</li> <li>7</li> <li>8</li> <li>8</li> <li>9</li> <li>8</li> <li>9</li> <li>9<!--</td--><td>报到 投名 6 ( ○ ( ○ ( ○ ( ○ ( ○ ( ○ ( ○ ( ○ ( ○ (</td><td>· · · · · · · · · · · · · · · · · · ·</td><td>愛29 业 / 靖福 - 編数金額 - 編数金額</td><td>性別         政治面貌         現況         日子信箱         「日子信箱         東京会会会会会会会会会会会会会会会会会会会会会会会会会会会会会会会会会会会会</td><td>女<br/>333300年3<br/>3<br/>3<br/>3<br/>3<br/>3<br/>3<br/>3<br/>3<br/>3<br/>3<br/>3<br/>3<br/>3<br/>3<br/>3</td><td>自助办理</td><td></td><td>·····································</td></li></ul>                                                                                                    | 报到 投名 6 ( ○ ( ○ ( ○ ( ○ ( ○ ( ○ ( ○ ( ○ ( ○ (                                                                                                    | · · · · · · · · · · · · · · · · · · ·                                                                                                    | 愛29 业 / 靖福 - 編数金額 - 編数金額                                                                                                    | 性別         政治面貌         現況         日子信箱         「日子信箱         東京会会会会会会会会会会会会会会会会会会会会会会会会会会会会会会会会会会会会                                                                                                    | 女<br>333300年3<br>3<br>3<br>3<br>3<br>3<br>3<br>3<br>3<br>3<br>3<br>3<br>3<br>3<br>3<br>3                          | 自助办理                                                                                                    |                                                                                                    | ·····································                                                       |
|                                                                                             |                                                                                                    | 第県史支送 3       学号       民族       院系       住福地山       报型状态       5                       | 2035未报野<br>发送<br>13390<br>本学研<br>: 已报到<br>、 已报到<br>、 一日<br>一日<br>一日<br>一日<br>一日<br>一日<br>一日<br>一日<br>一日<br>一日                                                                                                    | <ul> <li>◆ 登记学生未</li> <li>☆ 登记学生未</li> <li>☆ 数费情况和住日</li> <li>↓</li> <li>↓</li> <li>☆ 数费情况和住日</li> <li>↓</li> <li>↓</li></ul>                                                                                                    | ·报到 ·报子 ·报子 ·报告 ·日本 ·日本 </td <td>· · · · · · · · · · · · · · · · · · ·</td> <td>聚29<br/>业 / 申植<br/></td> <td>性别           政治面貌           頂级           日子信箱           東微堂金観           免懲金観</td> <td>女<br/>333300本<br/>333300本<br/>7<br/>7<br/>7<br/>7<br/>7<br/>7<br/>7<br/>7<br/>7<br/>7<br/>7<br/>7<br/>7<br/>7<br/>7<br/>7<br/>7<br/>7</td> <td><ul> <li>自助办理</li> <li>高成情况</li> <li>高成情况</li> <li>高成情况</li> <li>高成情况</li> <li>高成情况</li> <li>高成情况</li> <li>高成情况</li> </ul></td> <td></td> <td>:<br/>:<br/>:<br/>:<br/>:<br/>:<br/>:<br/>:<br/>:<br/>:<br/>:<br/>:<br/>:<br/>:<br/>:<br/>:<br/>:<br/>:<br/>:</td>                                                                                                    | · · · · · · · · · · · · · · · · · · ·                                                                                                    | 聚29<br>业 / 申植<br>                                                                                                    | 性别           政治面貌           頂级           日子信箱           東微堂金観           免懲金観                                                                                                    | 女<br>333300本<br>333300本<br>7<br>7<br>7<br>7<br>7<br>7<br>7<br>7<br>7<br>7<br>7<br>7<br>7<br>7<br>7<br>7<br>7<br>7 | <ul> <li>自助办理</li> <li>高成情况</li> <li>高成情况</li> <li>高成情况</li> <li>高成情况</li> <li>高成情况</li> <li>高成情况</li> <li>高成情况</li> </ul>                                                                                                    |                                                                                                    | :<br>:<br>:<br>:<br>:<br>:<br>:<br>:<br>:<br>:<br>:<br>:<br>:<br>:<br>:<br>:<br>:<br>:<br>: |
| www<br>个<br>(<br>御<br>御<br>御<br>御<br>御<br>御<br>御<br>御<br>御<br>御<br>御<br>御                   | 支持の<br>大信息                                                                                                    | 第県史支送 3       学号       民族       院系       住福地山       报型状态       小商注                     | 2013年現野<br>2013年現野<br>2014年113390<br>13390<br>で学研<br>2014年113390<br>一日の日の日の日の日の日の日の日の日の日の日の日の日の日の日の日の日の日の日の                                                                                                    | <ul> <li>◆ 登记学生未</li> <li>送信息。</li> <li>3715966</li> <li>3/微费情况和住行</li> <li>3/微费情况和住行</li> <li>4/微费</li> <li>5/100</li> <li>5/100</li> <li>6/100</li> <li>7/100</li> <li>7/100<!--</td--><td>·报到 ·报子 ·报子 ·报告 ·日本 ·日本<!--</td--><td>小       小       ・       ・       ・       ・       ・       ・       ・       ・       ・       ・       ・       ・       ・       ・       ・       ・       ・       ・       ・       ・       ・       ・       ・</td><td>変29  业 1 申 植</td><td>性別         政治面貌()         頭斑         「頭斑         「日子信箱」         大学校歌会談</td><td>女<br/>333300本<br/>333300本<br/>7<br/>7<br/>7<br/>7<br/>7<br/>7<br/>7<br/>7<br/>7<br/>7<br/>7<br/>7<br/>7<br/>7<br/>7<br/>7<br/>7<br/>7</td><td><ul> <li>自助办理</li> <li>局助办理</li> <li>高成情况</li> <li>高成情况</li> <li>高成情况</li> <li>高成情况</li> <li>高成情况</li> <li>高成情况</li> <li>高成情况</li> <li>高成情况</li> <li>高成情况</li> <li>高成情况</li> <li>高成情况</li> <li>高成情况</li> <li>高成情况</li> <li>高成情況</li> <li>高成情況</li> <li>高成情況</li> <li>高度</li> <li>高度</li></ul></td><td></td><td>:<br/>:<br/>:<br/>:<br/>:<br/>:<br/>:<br/>:<br/>:<br/>:<br/>:<br/>:<br/>:<br/>:<br/>:<br/>:<br/>:<br/>:<br/>:</td></td></li></ul> | ·报到 ·报子 ·报子 ·报告 ·日本 ·日本 </td <td>小       小       ・       ・       ・       ・       ・       ・       ・       ・       ・       ・       ・       ・       ・       ・       ・       ・       ・       ・       ・       ・       ・       ・       ・</td> <td>変29  业 1 申 植</td> <td>性別         政治面貌()         頭斑         「頭斑         「日子信箱」         大学校歌会談</td> <td>女<br/>333300本<br/>333300本<br/>7<br/>7<br/>7<br/>7<br/>7<br/>7<br/>7<br/>7<br/>7<br/>7<br/>7<br/>7<br/>7<br/>7<br/>7<br/>7<br/>7<br/>7</td> <td><ul> <li>自助办理</li> <li>局助办理</li> <li>高成情况</li> <li>高成情况</li> <li>高成情况</li> <li>高成情况</li> <li>高成情况</li> <li>高成情况</li> <li>高成情况</li> <li>高成情况</li> <li>高成情况</li> <li>高成情况</li> <li>高成情况</li> <li>高成情况</li> <li>高成情况</li> <li>高成情況</li> <li>高成情況</li> <li>高成情況</li> <li>高度</li> <li>高度</li></ul></td> <td></td> <td>:<br/>:<br/>:<br/>:<br/>:<br/>:<br/>:<br/>:<br/>:<br/>:<br/>:<br/>:<br/>:<br/>:<br/>:<br/>:<br/>:<br/>:<br/>:</td> | 小       小       ・       ・       ・       ・       ・       ・       ・       ・       ・       ・       ・       ・       ・       ・       ・       ・       ・       ・       ・       ・       ・       ・       ・                                                                                                    | 変29  业 1 申 植                                                                                                    | 性別         政治面貌()         頭斑         「頭斑         「日子信箱」         大学校歌会談                                                                                                    | 女<br>333300本<br>333300本<br>7<br>7<br>7<br>7<br>7<br>7<br>7<br>7<br>7<br>7<br>7<br>7<br>7<br>7<br>7<br>7<br>7<br>7 | <ul> <li>自助办理</li> <li>局助办理</li> <li>高成情况</li> <li>高成情况</li> <li>高成情况</li> <li>高成情况</li> <li>高成情况</li> <li>高成情况</li> <li>高成情况</li> <li>高成情况</li> <li>高成情况</li> <li>高成情况</li> <li>高成情况</li> <li>高成情况</li> <li>高成情况</li> <li>高成情況</li> <li>高成情況</li> <li>高成情況</li> <li>高度</li> <li>高度</li></ul> |                                                                                                    | :<br>:<br>:<br>:<br>:<br>:<br>:<br>:<br>:<br>:<br>:<br>:<br>:<br>:<br>:<br>:<br>:<br>:<br>: |

版权所有©江苏金智教育信息股份有限公司,保留所有权利。 第 11

第 11 页 共 22 页

|               |      | 项目名称 | 河北化工医药职业技术学院迎新服务项目 |
|---------------|------|------|--------------------|
| Wiendu        |      | 文件名称 | 学工域_迎新服务 APP_使用手册  |
| <b>WISEUU</b> | 玉舀到頁 | 文件状态 | 己审核                |

## 3.4 迎新统计

主要包含报到情况、办理情况统计、环节统计、环节备注查询、办理日志查询、信息采集

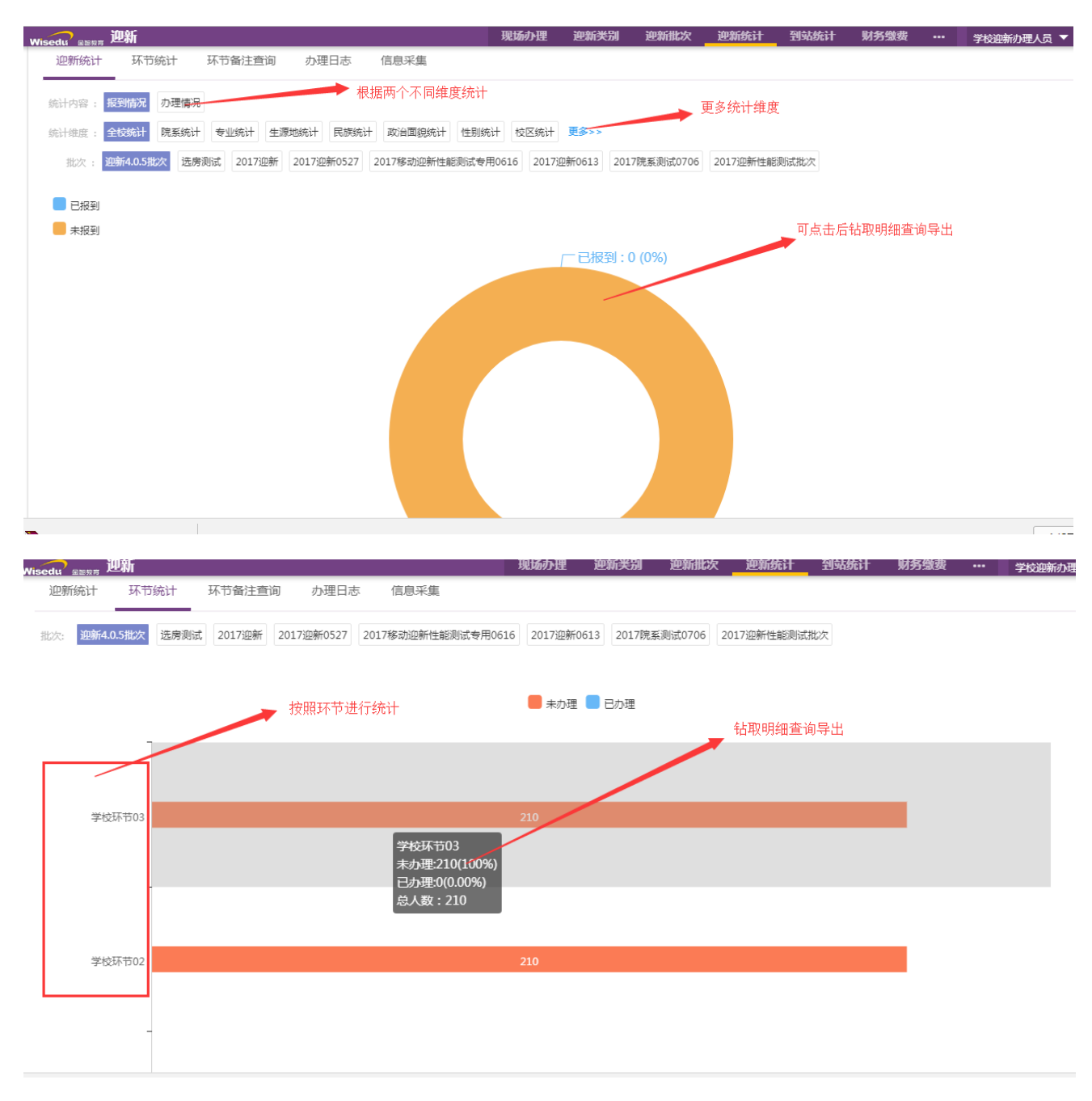

|                                                                                                    |                                                                                                    |                                                                                                    |                                                                                                    | 「パロ                                                                                                    | 11/1/1 1                                                                                                    | 1111 <u>11</u>                                                                                                    | 2220                                                                                                    |                                                                                                    | 1 - 1 1/6                                                                                                    |                                                                                                    |                                                                                                    |                                                                                                    |                                                                                                    |                   |
|----------------------------------------------------------------------------------------------------|----------------------------------------------------------------------------------------------------|----------------------------------------------------------------------------------------------------|----------------------------------------------------------------------------------------------------|----------------------------------------------------------------------------------------------------|----------------------------------------------------------------------------------------------------|----------------------------------------------------------------------------------------------------|----------------------------------------------------------------------------------------------------|----------------------------------------------------------------------------------------------------|----------------------------------------------------------------------------------------------------|----------------------------------------------------------------------------------------------------|----------------------------------------------------------------------------------------------------|----------------------------------------------------------------------------------------------------|----------------------------------------------------------------------------------------------------|-------------------|
|                                                                                                    |                                                                                                    | /                                                                                                    |                                                                                                    | 文件                                                                                                    | 名称                                                                                                    | 学工域_i                                                                                                    | 见新服                                                                                                    | 务 APP                                                                                                    | _使用                                                                                                    | 手册                                                                                                    |                                                                                                    |                                                                                                    |                                                                                                    |                   |
| VVIS                                                                                                    | seau                                                                                                    |                                                                                                    | 当到育                                                                                                    | 文件                                                                                                    | 状态 ī                                                                                                    | 已审核                                                                                                    |                                                                                                    |                                                                                                    |                                                                                                    |                                                                                                    |                                                                                                    |                                                                                                    |                                                                                                    |                   |
|                                                                                                    |                                                                                                    |                                                                                                    |                                                                                                    |                                                                                                    |                                                                                                    |                                                                                                    |                                                                                                    | _                                                                                                    | _                                                                                                    |                                                                                                    |                                                                                                    |                                                                                                    |                                                                                                    |                   |
| 迎新统计                                                                                                    | 环节统计                                                                                                    | 环节备注查询                                                                                                    | 办理日志                                                                                                    | 信息采集                                                                                                    |                                                                                                    |                                                                                                    |                                                                                                    |                                                                                                    |                                                                                                    |                                                                                                    |                                                                                                    |                                                                                                    |                                                                                                    |                   |
| 、请输入学号/姓                                                                                                    | 名                                                                                                    |                                                                                                    |                                                                                                    | 搜索                                                                                                    | [高级搜索]                                                                                                    |                                                                                                    |                                                                                                    |                                                                                                    |                                                                                                    |                                                                                                    |                                                                                                    |                                                                                                    |                                                                                                    |                   |
| /~ · · · · · · · · · · · · · · · · · · ·                                                                                                    | 16105批次 洗慮                                                                                                    | 調修者 2017)の会長                                                                                                    | 2017)(0余60527                                                                                                    | 2017轮中的印度长                                                                                                    | 生影測ざ寿田0616                                                                                                    | 2017)(0茶0612                                                                                                    | 2017院ぞ河                                                                                                    | k#0706 201                                                                                                    | マンの発行が生命が同じ                                                                                                    | at the vize                                                                                                    |                                                                                                    |                                                                                                    |                                                                                                    |                   |
| K: IP 127                                                                                                    | 而4.0.3批次 匹房                                                                                                    | 2017)坦研                                                                                                    | 2017) 迎研0327                                                                                                    | 2017後初加出新日                                                                                                    | 主能测试,专用0010                                                                                                    | 2017迪新0813<br>查询                                                                                                    | 2017院案则<br>备注信息进                                                                                                    | 10,000 200<br>注行导出                                                                                                    | 17121771主用记次则                                                                                                    | 5.46/X                                                                                                    |                                                                                                    |                                                                                                    |                                                                                                    |                   |
| 5: 全部                                                                                                    |                                                                                                    |                                                                                                    |                                                                                                    |                                                                                                    |                                                                                                    |                                                                                                    |                                                                                                    |                                                                                                    |                                                                                                    |                                                                                                    |                                                                                                    |                                                                                                    | _                                                                                                    |                   |
| 导出                                                                                                    |                                                                                                    |                                                                                                    |                                                                                                    |                                                                                                    |                                                                                                    |                                                                                                    |                                                                                                    |                                                                                                    |                                                                                                    |                                                                                                    | -                                                                                                    |                                                                                                    | 5 <b>0</b> 自定义                                                                                                    | (列                |
| 別                                                                                                    | 民族                                                                                                    | 生源地                                                                                                    | 住宿地址                                                                                                    | 手机号                                                                                                    | 身份证件号                                                                                                    | 考生号                                                                                                    | 身高 ( CM                                                                                                    | )                                                                                                    | 体重(KG)                                                                                                    | 环节                                                                                                    | 备注                                                                                                    |                                                                                                    | 办理状态                                                                                                    |                   |
|                                                                                                    |                                                                                                    | 北京市(日)の                                                                                                    | 111                                                                                                    |                                                                                                    | 32128219630                                                                                                    | . 1950008010                                                                                                    |                                                                                                    |                                                                                                    |                                                                                                    | 学校环                                                                                                    | 节 123                                                                                                    |                                                                                                    | 未办理                                                                                                    | - 1               |
|                                                                                                    |                                                                                                    | 시나자(1)/2#/1940                                                                                                    |                                                                                                    |                                                                                                    |                                                                                                    |                                                                                                    |                                                                                                    |                                                                                                    |                                                                                                    | 学校环*                                                                                                    | τī                                                                                                    |                                                                                                    | 办理完成                                                                                                    |                   |
|                                                                                                    |                                                                                                    |                                                                                                    |                                                                                                    |                                                                                                    |                                                                                                    |                                                                                                    |                                                                                                    |                                                                                                    |                                                                                                    | 学校环节                                                                                                    | TT TT                                                                                                    |                                                                                                    | 办理完成                                                                                                    | 4                 |
|                                                                                                    |                                                                                                    | 北京市/县/密                                                                                                    |                                                                                                    |                                                                                                    |                                                                                                    |                                                                                                    |                                                                                                    |                                                                                                    |                                                                                                    | 学校环节                                                                                                    | Ť                                                                                                    |                                                                                                    | 办理完成                                                                                                    |                   |
|                                                                                                    |                                                                                                    |                                                                                                    |                                                                                                    |                                                                                                    |                                                                                                    |                                                                                                    |                                                                                                    |                                                                                                    |                                                                                                    | 学校环节                                                                                                    | Ť                                                                                                    |                                                                                                    | 办理完成                                                                                                    |                   |
|                                                                                                    |                                                                                                    | 北京市/县/密                                                                                                    |                                                                                                    |                                                                                                    |                                                                                                    |                                                                                                    |                                                                                                    |                                                                                                    |                                                                                                    | 学校环节                                                                                                    | Ť                                                                                                    |                                                                                                    | 办理完成                                                                                                    |                   |
|                                                                                                    |                                                                                                    | 北京市/县/密                                                                                                    |                                                                                                    |                                                                                                    |                                                                                                    |                                                                                                    |                                                                                                    |                                                                                                    |                                                                                                    | 学校外                                                                                                    | T<br>                                                                                                    |                                                                                                    | の埋完成                                                                                                    |                   |
|                                                                                                    |                                                                                                    | 北京市/芸/密                                                                                                    |                                                                                                    |                                                                                                    |                                                                                                    |                                                                                                    |                                                                                                    |                                                                                                    |                                                                                                    | -7-1XXP                                                                                                    |                                                                                                    |                                                                                                    |                                                                                                    |                   |
|                                                                                                    |                                                                                                    |                                                                                                    |                                                                                                    |                                                                                                    |                                                                                                    |                                                                                                    |                                                                                                    |                                                                                                    |                                                                                                    | 😌 360tj                                                                                                    | 立圾清理                                                                                                    |                                                                                                    |                                                                                                    | ÷¢                |
| > 1-10                                                                                                    | 总记录数 333 ]                                                                                                    | 姚转至 1 页                                                                                                    |                                                                                                    |                                                                                                    |                                                                                                    |                                                                                                    |                                                                                                    |                                                                                                    |                                                                                                    | 2                                                                                                    | 5ggt                                                                                                    | さな                                                                                                    |                                                                                                    |                   |
| 0101 assocrated                                                                                                    |                                                                                                    |                                                                                                    |                                                                                                    |                                                                                                    |                                                                                                    |                                                                                                    |                                                                                                    |                                                                                                    | _                                                                                                    |                                                                                                    |                                                                                                    |                                                                                                    |                                                                                                    | _                 |
| 次:全部 道                                                                                                    | 四新4.0.5批次 选                                                                                                    | 房测试 2017迎射                                                                                                    | 新 2017迎新05                                                                                                    | 27<br>2017移动迎射<br>査询                                                                                                    | 新性能测试专用061<br> 办理日志信息                                                                                                    | 16 2017迎新061                                                                                                    | 3 2017院系                                                                                                    | 〔测试0706                                                                                                    | 2017迎新性能                                                                                                    | 测试批次                                                                                                    |                                                                                                    |                                                                                                    |                                                                                                    |                   |
| 次:全部 迎<br>节:全部                                                                                                    | 四新4.0.5批次 选                                                                                                    | 房测试 2017迎射                                                                                                    | 析 2017迎新05                                                                                                    | 27 2017移动迎射<br><u>査询</u>                                                                                                    | 新性能测试专用06:<br> 办理日志信息                                                                                                    | 16 2017迎新061                                                                                                    | 3 2017院系                                                                                                    | 〔测试0706 〕                                                                                                    | 2017迎新性能                                                                                                    | 测试批次                                                                                                    |                                                                                                    |                                                                                                    | 10 白:                                                                                                    | 中心石               |
| 次:全部 通<br>节:全部                                                                                                    | P新4.0.5批次 选                                                                                                    | 房测试 2017迎射                                                                                                    | 新 2017迎新05.<br>现在年级                                                                                                    | 27 2017移动迎射<br>査询<br>院系                                                                                                    | 新性能测试专用061<br> 办理日志信息                                                                                                    | 16 2017迎新061                                                                                                    | 3 2017院系                                                                                                    | (初)武0706 :<br>环节                                                                                                    | 2017迎新性能<br><b> 小理动</b> 作                                                                                                    | 测试批次                                                                                                    | 办理时间                                                                                                    |                                                                                                    | 「「「」」                                                                                                    | 完议和               |
| 次:全部 迎<br>节:全部<br>沈次<br>2017迎新0527                                                                                                    | <ul> <li>第4.0.5批次 迭</li> <li>学号</li> <li>1950008</li> </ul>                                                                                                    | 房測试 2017迎射<br>姓名<br>墓曜云                                                                                                    | 新<br>2017迎新05.                                                                                                    | 27 2017移动迎鲸<br>查询<br>院蔡<br>文学                                                                                                    | 新性能测试专用061<br>小理日志信息<br>院                                                                                                    | 16 2017迎新061                                                                                                    | 3 2017院系<br>&                                                                                                    | (初)试0706 :<br><b>环节</b><br>学校环节                                                                                                    | 2017〕迎新性能<br><b>办理动作</b><br>撤销                                                                                                    | 测试批次<br>E                                                                                                    | <b>办理时间</b><br>2017-07-28                                                                                                    | 17:17:17                                                                                                    |                                                                                                    | 主义和               |
| 次: 全部 迎<br>节: 全部<br>2017迎新0527<br>2017迎新0527                                                                                                    | + 4.0.5批次 法<br>学号<br>1950008<br>1950008                                                                                                    | 房測试 2017迎射<br>姓名<br>墓曜云<br>墓曜云                                                                                                    | 新<br>2017迎新の53<br>第<br><b>現在年級</b><br>2017<br>2017<br>2017                                                                                                    | 27 2017移动迎朗<br>査询                                                                                                    | 新性能測试专用061<br>小理日志信息<br>に<br>院<br>に<br>院                                                                                                    | 16 2017迎新061                                                                                                    | 3 2017院泰<br>&                                                                                                    | <ul> <li>減減0706</li> <li>研节</li> <li>学校环节</li> <li>院系环节01</li> </ul>                                                                                                    | 2017迎新性能<br><b>办理动</b> 们<br>撤销<br>撤销                                                                                                    | 卿试批次<br>F                                                                                                    | <b> か理时间</b> 2017-07-28 2017-07-28                                                                                                    | 17:17:17<br>17:16:43                                                                                                    |                                                                                                    | 主义剤               |
| 次: 全部 迎<br>节: 全部<br>2017迎新0527<br>2017迎新0527                                                                                                    | w新4.0.5批次 送<br>学号<br>1950008<br>20170010044                                                                                                    | <ul> <li>房測试 2017迎射</li> <li>姓名</li> <li>墓曜云</li> <li>墓曜云</li> <li>▲ 外球+0010044</li> </ul>                                                                                                    | 新<br>2017迎新の5.<br>第<br>2017<br>2017<br>2017<br>2017<br>2017<br>2017                                                                                                    | 27 2017移动迎第<br>查询<br>2017移动迎第<br>查询<br>文学<br>文学<br>教诲                                                                                                    | 新性能測试专用061<br>小理日志信息<br>読<br>読<br>に<br>第<br>で<br>第<br>で<br>が<br>が<br>第<br>の<br>で<br>の<br>で<br>の<br>で<br>の<br>で<br>の<br>で<br>の<br>で<br>の<br>で<br>の<br>で<br>の<br>で<br>の<br>の<br>で<br>の<br>の<br>で<br>の<br>の<br>で<br>の<br>の<br>の<br>で<br>の<br>の<br>の<br>の<br>の<br>の<br>の<br>の<br>の<br>の<br>の<br>の<br>の                                                                                                    | 16)2017迎新061<br>从 JH和<br>Hz JH和<br>等 178                                                                                                    | 3 2017院家<br>&                                                                                                    | <ul> <li>測试0706</li> <li><b>环节</b></li> <li>学校环节</li> <li>院系环节01</li> <li>学校环节</li> </ul>                                                                                                    | 2017迎新性能<br><b> か理动作</b><br>撤销<br>通过                                                                                                    | 则试批次<br>F                                                                                                    | <b>办理时间</b><br>2017-07-28<br>2017-07-28<br>2017-07-28                                                                                                    | 17:17:17<br>17:16:43<br>15:38:03                                                                                                    | 売<br>売<br>売                                                                                                    | 主义和               |
| 次: 全部 迎<br>节: 全部<br>地次<br>2017迎新0527<br>2017迎新性<br>2017迎新性                                                                                                    | 第4.0.5批次 送<br>学号<br>1950008<br>1950008<br>20170010044<br>20170010049                                                                                                    | <ul> <li>序則式 2017途続</li> <li>建築</li> <li>連端云</li> <li>連端云</li> <li>連端云</li> <li>小年0010044</li> <li>小年0010049</li> </ul>                                                                                                    | 新<br>2017迎新の5.<br>第<br>現在年級<br>2017<br>2017<br>2017<br>2017<br>2017                                                                                                    | 2017修动组集<br>査询<br>定                                                                                                    | 新性部院は専用06.5<br>小力理日志信息<br>端院 学院 近路<br>学院 近路                                                                                                    | 16 2017)迎新061<br>从 期望<br>度 177<br>6 177                                                                                                    | 3 2017院家<br>&<br>开究生航…<br>开究生航…                                                                                                    | <ul> <li>課題試0706</li> <li>环节</li> <li>学校环节</li> <li>学校环节</li> <li>学校环节</li> </ul>                                                                                                    | 2017迎新性能<br><b>     カ理动</b><br>撤销<br>通过<br>通过                                                                                                    | 则试批次<br>F                                                                                                    | <b> 力理时间</b> 2017-07-28 2017-07-28 2017-07-28 2017-07-28                                                                                                    | 17:17:17<br>17:16:43<br>15:38:03<br>15:38:02                                                                                                    | あ<br>一<br>か<br>型人<br>2010058<br>1951060<br>2010058<br>2010058                                                                                                    | 主义剤               |
| 次: 全部 迎<br>节: 全部<br>地次<br>2017迎新0527<br>2017迎新0527<br>2017迎新世…<br>2017迎新性…<br>2017迎新性…                                                                                                    | 新4.0.5批次 送 学号 1950008 1950008 20170010044 20170010069 20170010069 20170010069                                                                                                    | 房則式 2017迎報           姓名           整端云           整端云           整端云           整端云           小叶0010044           小叶0010049           小叶0010069           小叶0010065                                                                                                    | 新<br>2017迎新の5.<br>第<br>2017<br>2017<br>2017<br>2017<br>2017<br>2017<br>2017<br>2017<br>2017                                                                                                    | 227 2017移动组织<br>查询<br>原籍<br>文学<br>文学<br>航海<br>前海                                                                                                    | 新住部別は专用の6.5<br>中の理日志信息<br>第一<br>第一<br>第一<br>第一<br>第一<br>第一<br>第一<br>第一<br>第一<br>第一                                                                                                    | 16 2017近新061<br>2017近新061<br>17<br>日<br>日<br>日<br>日<br>日<br>日<br>日<br>日<br>日<br>日<br>日<br>日<br>日                                                                                                    | 3 2017院系<br>2 2017院系<br>第 2 2017院系<br>第 2 2017院系<br>第 2 2017院系<br>第 2 2017院系<br>1 2 2017院系<br>1 2 2017院<br>1 2 2017院<br>1 2 2017<br>1 2 2017<br>1 2 2017                                                                                                    | (親)試0706 :<br>(現)<br>(現)<br>(現)<br>(現)<br>(現)<br>(現)<br>(現)<br>(現)<br>(現)<br>(現)                                                                                                    | 2017迎新性能<br><b> か理动作</b><br>撤销<br>通过<br>通过<br>通过<br>通过                                                                                                    | <u>劉武批次</u><br>E                                                                                                    | <b> み理时间</b> 2017-07-28 2017-07-28 2017-07 2017-07 2017 2017-07 2017-07 2017-07 2017-07 2017-07 2017-07 2017-07 2017-07 2017-07 2017-07 2017-07 2017-07 2017-07 2017-07 2017-07 2017-07 2017-07 2017-07 2017-07 2017-07 2017-07 2017-07 2017-07 2017-07 2017-07 2 | 17:17:17<br>17:16:43<br>15:38:03<br>15:38:02<br>15:38:02                                                                                                    | 売員:<br>か理人<br>2010058<br>1951060<br>2010058<br>2010058<br>2010058                                                                                                    | 空义和               |
| 次: 全部 通<br>サ: 全部<br>地<br>たた<br>2017迎新0527<br>2017迎新住…<br>2017迎新性…<br>2017迎新性…<br>2017迎新性…<br>2017迎新性…<br>2017迎新性…                                                                                                    | 第4.0.5批次 法           学号           1950008           1950008           20170010044           20170010049           20170010060           20170010066           20170010051                                                                                                    | 房則式 2017迎射           使名           動端云           動端云           動端云           動端云           動端云           小中0010044           小中0010060           小中0010066           小中0010051                                                                                                    | 新<br>2017迎新の5<br>第<br>2017<br>2017<br>2017<br>2017<br>2017<br>2017<br>2017<br>2017<br>2017                                                                                                    | 2017移动跟続<br>査询<br>定                                                                                                    | 新住部別は专用osi<br>小理日志信息<br>読<br>一<br>読<br>学院<br>近<br>学院<br>近<br>学院<br>近<br>学院<br>近<br>学院<br>近<br>学院<br>近<br>学校<br>近<br>学校<br>近<br>学校<br>近<br>学校<br>近<br>学校<br>近<br>学校<br>近<br>学校<br>で<br>の<br>で<br>の<br>の<br>の<br>の<br>の<br>の<br>の<br>の<br>の<br>の<br>の<br>の<br>の                                                                                                    | 16 2017近新061<br>16 2017近新061<br>17<br>時 177<br>時 177<br>時 177<br>時 177<br>時 177<br>年 177<br>年 1 | 3 2017院家<br>2017院家<br>和宗生航…<br>开究生航…<br>开究生航…<br>开究生航…<br>开究生航…<br>开究生航…                                                                                                    | <ul> <li>(測試0706)</li> <li>(評判定)</li> <li>(評判定)</li></ul>                                                                                                    | 2017迎新性能<br>か理动M<br>物明<br>通过<br>通过<br>通过<br>通过<br>通过<br>通过                                                                                                    | 测试批次<br>E                                                                                                    | <ul> <li>         か理时间         <ul> <li>2017-07-28</li> <li>2017-07-28</li> <li>2017-07-28</li> <li>2017-07-28</li> <li>2017-07-28</li> <li>2017-07-28</li> <li>2017-07-28</li> <li>2017-07-28</li> <li>2017-07-28</li> </ul> </li> </ul>                                                                                                    | 17:17:17<br>17:16:43<br>15:38:03<br>15:38:02<br>15:38:02<br>15:38:00<br>15:38:00                                                                                                    | あた。<br>赤理人<br>2010058<br>1951060<br>2010058<br>2010058<br>2010058<br>2010058<br>2010058                                                                                                    | <u>完议</u> 面       |
| 次: 全部 通<br>時: 全部                                                                                                    | 第4.0.5批次 透<br>学号<br>1950008<br>1950008<br>20170010044<br>20170010049<br>20170010066<br>20170010051<br>20170010051                                                                                                    | <ul> <li>株式</li> <li>株式</li> <li>株式</li> <li>株式</li> <li>株式</li> <li>株式</li> <li>株式</li> <li>株式</li> <li>株式</li> <li>株式</li> <li>株式</li> <li>株式</li> <li>株式</li> <li>株式</li> <li>株式</li> <li>株式</li> <li>株式</li> <li>株式</li> <li>第二</li> <li>第二</li> <li< td=""><td>新<br/>2017迎新の5<br/>第<br/>2017<br/>2017<br/>2017<br/>2017<br/>2017<br/>2017<br/>2017<br/>2017<br/>2017<br/>2017<br/>2017<br/>2017</td><td>227 2017修动组装<br/>査询</td><td>新生観測试寺用の5<br/>力・理日志信息<br/>次・理日志信息<br/>端・<br/>・<br/>端・<br/>・<br/>が、<br/>・<br/>が、<br/>、<br/>が、<br/>、<br/>が、<br/>、<br/>が、<br/>、<br/>が、<br/>、<br/>が、<br/>、<br/>が、<br/>、<br/>が、<br/>、<br/>が、<br/>、<br/>が、<br/>、<br/>が、<br/>、<br/>が、<br/>、<br/>が、<br/>、<br/>が、<br/>、<br/>が、<br/>、<br/>が、<br/>、<br/>が、<br/>、<br/>の<br/>、<br/>の<br/>、<br/>、<br/>の<br/>、<br/>、<br/>の<br/>、<br/>の<br/>、<br/>、<br/>の<br/>、<br/>の<br/>、<br/>、<br/>、<br/>の<br/>、<br/>、<br/>、<br/>の<br/>、<br/>、<br/>、<br/>、<br/>、<br/>、<br/>、<br/>、<br/>、<br/>、<br/>、<br/>の<br/>、<br/>、<br/>、<br/>の<br/>、<br/>、<br/>、<br/>、<br/>の<br/>、<br/>、<br/>、<br/>、<br/>の<br/>、<br/>、<br/>、<br/>、<br/>、<br/>の<br/>、<br/>、<br/>、<br/>、<br/>の<br/>、<br/>、<br/>の<br/>、<br/>、<br/>、<br/>の<br/>、<br/>、<br/>の<br/>、<br/>、<br/>、<br/>、<br/>の<br/>、<br/>、<br/>、<br/>、<br/>の<br/>、<br/>、<br/>、<br/>の<br/>、<br/>の<br/>、<br/>、<br/>の<br/>、<br/>、<br/>の<br/>、<br/>、<br/>、<br/>の<br/>、<br/>、<br/>、<br/>、<br/>、<br/>、<br/>、<br/>、<br/>、<br/>、<br/>、<br/>、<br/>、</td><td></td><td>3 2017院家<br/>8<br/>用究生航…<br/>用究生航…<br/>用究生航…<br/>用究生航…<br/>用究生航…<br/>用究生航…<br/>用究生航…<br/>用究生航…</td><td>(限計0706) 第 林市 学校环市 学校环市 学校环市 学校环市 学校环市 学校环市</td><td>2017迎新性能<br/>か硬动作<br/>参理动作<br/>通过<br/>通过<br/>通过<br/>通过<br/>通过<br/>通过<br/>通过<br/>通过<br/>通过<br/>通过</td><td>则试批次<br/>E</td><td><ul> <li>         か理时间         <ul> <li>2017-07-28</li> <li>2017-07-28</li> <li>2017-07-28</li> <li>2017-07-28</li> <li>2017-07-28</li> <li>2017-07-28</li> <li>2017-07-28</li> <li>2017-07-28</li> <li>2017-07-28</li> <li>2017-07-28</li> <li>2017-07-28</li> </ul> </li> </ul></td><td>17:17:17<br/>17:16:43<br/>15:38:03<br/>15:38:02<br/>15:38:02<br/>15:38:00<br/>15:38:00<br/>15:38:00<br/>15:37:58</td><td>で、日本<br/>か理人<br/>2010058<br/>1951060<br/>2010058<br/>2010058<br/>2010058<br/>2010058<br/>2010058</td><td>完い剤</td></li<></ul> | 新<br>2017迎新の5<br>第<br>2017<br>2017<br>2017<br>2017<br>2017<br>2017<br>2017<br>2017<br>2017<br>2017<br>2017<br>2017                                                                                                    | 227 2017修动组装<br>査询                                                                                                    | 新生観測试寺用の5<br>力・理日志信息<br>次・理日志信息<br>端・<br>・<br>端・<br>・<br>が、<br>・<br>が、<br>、<br>が、<br>、<br>が、<br>、<br>が、<br>、<br>が、<br>、<br>が、<br>、<br>が、<br>、<br>が、<br>、<br>が、<br>、<br>が、<br>、<br>が、<br>、<br>が、<br>、<br>が、<br>、<br>が、<br>、<br>が、<br>、<br>が、<br>、<br>が、<br>、<br>の<br>、<br>の<br>、<br>、<br>の<br>、<br>、<br>の<br>、<br>の<br>、<br>の<br>、<br>の<br>、<br>の<br>、<br>の<br>、<br>の<br>、<br>の<br>、<br>の<br>、<br>の<br>、<br>の<br>、<br>の<br>、<br>の<br>、<br>の<br>、<br>の<br>、<br>の<br>、<br>の<br>、<br>の<br>、<br>の<br>、<br>の<br>、<br>の<br>、<br>の<br>、<br>の<br>、<br>の<br>、<br>の<br>、<br>、<br>の<br>、<br>の<br>、<br>、<br>、<br>の<br>、<br>、<br>、<br>の<br>、<br>、<br>、<br>、<br>、<br>、<br>、<br>、<br>、<br>、<br>、<br>の<br>、<br>、<br>、<br>の<br>、<br>、<br>、<br>、<br>の<br>、<br>、<br>、<br>、<br>の<br>、<br>、<br>、<br>、<br>、<br>の<br>、<br>、<br>、<br>、<br>の<br>、<br>、<br>の<br>、<br>、<br>、<br>の<br>、<br>、<br>の<br>、<br>、<br>、<br>、<br>の<br>、<br>、<br>、<br>、<br>の<br>、<br>、<br>、<br>の<br>、<br>の<br>、<br>、<br>の<br>、<br>、<br>の<br>、<br>、<br>、<br>の<br>、<br>、<br>、<br>、<br>、<br>、<br>、<br>、<br>、<br>、<br>、<br>、<br>、                                                                                                    |                                                                                                    | 3 2017院家<br>8<br>用究生航…<br>用究生航…<br>用究生航…<br>用究生航…<br>用究生航…<br>用究生航…<br>用究生航…<br>用究生航…                                                                                                    | (限計0706) 第 林市 学校环市 学校环市 学校环市 学校环市 学校环市 学校环市                                                                                                    | 2017迎新性能<br>か硬动作<br>参理动作<br>通过<br>通过<br>通过<br>通过<br>通过<br>通过<br>通过<br>通过<br>通过<br>通过                                                                                                    | 则试批次<br>E                                                                                                    | <ul> <li>         か理时间         <ul> <li>2017-07-28</li> <li>2017-07-28</li> <li>2017-07-28</li> <li>2017-07-28</li> <li>2017-07-28</li> <li>2017-07-28</li> <li>2017-07-28</li> <li>2017-07-28</li> <li>2017-07-28</li> <li>2017-07-28</li> <li>2017-07-28</li> </ul> </li> </ul>                                                                                                    | 17:17:17<br>17:16:43<br>15:38:03<br>15:38:02<br>15:38:02<br>15:38:00<br>15:38:00<br>15:38:00<br>15:37:58                                                                                                    | で、日本<br>か理人<br>2010058<br>1951060<br>2010058<br>2010058<br>2010058<br>2010058<br>2010058                                                                                                    | 完い剤               |
| 次: 全部 通<br>市: 全部<br>地次<br>2017迎新0527<br>2017迎新0527<br>2017迎新世<br>2017迎新世<br>2017迎新世<br>2017迎新世<br>2017迎新世<br>2017迎新世                                                                                                    | <ul> <li>新4.0.5批次 透</li> <li>学号</li> <li>1950008</li> <li>1950008</li> <li>20170010044</li> <li>20170010049</li> <li>20170010066</li> <li>20170010066</li> <li>20170010051</li> <li>20170010051</li> <li>20170010026</li> <li>2017000051</li> </ul>                                                                                                    | <ul> <li>         ・時期試         2017迎朝         </li> <li>         ・支援名         </li> <li>         支援音         ・<br/>・<br/>・</li></ul>                                                                                                    | 新<br>2017迎新の5<br>2017<br>2017<br>20                                                                                                    | 227 2017移动组织<br>查询<br>》<br>》<br>》<br>》<br>》<br>》<br>》<br>》<br>》<br>》<br>》<br>》<br>》<br>》<br>》<br>》<br>》<br>》                                                                                                    | 新生態制味素用の6.5<br>中の理日志信息<br>で現<br>で現<br>学院、 近期<br>学院、 近期<br>学院、 近期<br>学院、 近期<br>学院、 近期<br>学院、 近期<br>学院、 近期<br>学院、 近期<br>学院、 近期<br>学院、 近期<br>学院、 近期                                                                                                    | 2017)迎新061           L         JUL           IL         JUL           IL         JUL           <                                                                                                    | 3 2017視系<br>3 2017視系<br>4<br>中究生航…<br>中究生航…<br>中<br>中<br>中<br>二<br>日<br>二<br>日<br>日<br>二<br>日<br>日<br>二<br>日<br>日<br>二<br>日<br>日<br>二<br>日<br>日<br>二<br>日<br>日<br>日<br>日<br>日<br>日<br>日<br>日<br>日<br>日<br>日<br>日<br>日                                                                                                    | <ul> <li>(限制:0706)</li> <li>(取用:0706)</li> <li>(取用:0706)</li> <li>( (11006)</li> <li>( (11006)</li> <li>( (11006)</li> <li>( (11006)</li> <li>( (1106</li></ul>                                                                                                    | 2017迎新性能<br>か理动作<br>常時<br>通过<br>通过<br>通过<br>通过<br>通过<br>通过<br>通过<br>通过<br>通过<br>通过                                                                                                    | 则试批次<br>E                                                                                                    | か理时间     2017-07-28     2017-07-28     2017-07-28     2017-07-28     2017-07-28     2017-07-28     2017-07-28     2017-07-28     2017-07-28     2017-07-28     2017-07-28                                                                                                    | 17:17:17<br>17:16:43<br>15:38:03<br>15:38:02<br>15:38:02<br>15:38:00<br>15:38:00<br>15:38:00<br>15:37:58                                                                                                    | であ ese<br>か理人<br>2010058<br>1951060<br>2010058<br>2010058<br>2010058<br>2010058<br>2010058<br>2010058<br>2010058                                                                                                    | 空心剤               |
| 休:<br>全部<br>第:<br>全部<br>本部<br>本部                                                                                                    | 新4.0.5批次 透<br>学号<br>1950008<br>1950008<br>20170010044<br>20170010049<br>20170010066<br>20170010051<br>20170010051<br>20170010051<br>20170000609<br>2017000609                                                                                                    | 房利式 2017迎射<br>支援名<br>支援子<br>支援子<br>支援子<br>支援子<br>支援子<br>小叶0010044<br>小叶0010060<br>小叶0010066<br>小叶0010066<br>小叶0010066<br>小叶0010051<br>小叶00100619<br>小叶0006019<br>小叶0006029                                                                                                    | 新<br>初在年级<br>2017迎新の5<br>2017<br>2017<br>2                                                                                                    | 227 2017移动组织<br>查询<br>院縣<br>文学<br>文学<br>於海<br>航海<br>航海<br>航海                                                                                                    | H性能測试专用o6.1<br>小理日志信息<br>次現<br>環境<br>学院<br>近形<br>学院、近形<br>学院、近形<br>学学院、近形<br>学院、近形<br>学院、近形<br>学院、近形<br>学院、近形<br>学院、近形<br>学院、近形<br>学院、近形<br>学院、近形<br>学院、近形<br>学院、近形<br>学院、近形<br>学院、近形<br>学院、近形<br>学院、近形<br>学院、近形<br>学院、近形<br>学院、近形<br>学院、近形<br>学院、近形<br>学院、近形<br>学院、近形                                                                                                    | Image: 10 state of the state of the state of th                                                                                                    | 2017視景<br>2017視景<br>東完生航…<br>开究生航…<br>开究生航…<br>开究生航…<br>开究生航…<br>开究生航…<br>开究生航…<br>开究生航…                                                                                                    | (網)計0706 3<br>新市<br>学校5年5 日<br>学校5年5 日<br>学校5年5 日<br>学校5年5 日<br>学校5年5 日<br>学校5年5 日<br>学校5年5 日<br>学校5年5 日<br>学校5年5 日<br>学校5年5 日                                                                                                    | 2017迎新性能<br><b>办理动作</b><br>撤销<br>撤销<br>通过<br>通过<br>通过<br>通过<br>通过<br>通过<br>通过<br>通过<br>通过<br>通过                                                                                                    |                                                                                                    | <ul> <li>か理时间</li> <li>2017-07-28</li> <li>2017-07-28</li>     &lt;</ul>                                                                                                    | 17:17:17<br>17:16:43<br>15:38:03<br>15:38:02<br>15:38:02<br>15:38:00<br>15:38:00<br>15:37:58<br>15:37:58<br>15:37:58                                                                                                    | PPEA           2010058           1951060           2010058           2010058           2010058           2010058           2010058           2010058           2010058           2010058           2010058                                                                                                    | 史以及               |
|                                                                                                    | 第4.0.5批次 透<br>学号<br>1950008<br>1950008<br>20170010044<br>20170010049<br>20170010060<br>20170010051<br>20170010051<br>20170010051<br>20170010051                                                                                                    | 房則試 2017迎結<br>使名<br>基礎云<br>基礎云<br>小P+0010044<br>小P+010060<br>小P+0010061<br>小P+0010051<br>小P+0010051<br>小P+0010051<br>小P+0010051<br>小P+0006019<br>小P+0006019                                                                                                    | <ul> <li>第</li> <li>2017追新の5</li> <li>第</li> <li>第</li> <li>1</li> <li>1</li> <li1< li=""> <li1< li=""> <li>1</li> <li>1</li> <li>1</li></li1<></li1<></ul>                                                                                                    | 227 2017移动组装<br>查询<br>院系<br>文学<br>文学<br>航海<br>航海<br>航海<br>航海                                                                                                    | 新生館削減专用06:5       办理日志信息       次理日志信息       環境       環境       環境       近路       学院     近路       学院     近路       学院     近路       学院     近路       学院     近路       学院     近路       学院     近路       学院     近路       学院     近路       学院     近路                                                                                                    | 16         2017/00/m04           16         2017/00/m04           16         2017/00/m04           16         178           17         178           18         178           18         178           18         178           18         178           18         178           19         178           19         178           19         178           19         178           19         178           19         178                                                                                                    | 3 2017院景<br>2 2017院景<br>第<br>第<br>第<br>2<br>4<br>5<br>4<br>5<br>5<br>5<br>5<br>5<br>5<br>5<br>5<br>5<br>5<br>5<br>5<br>5                                                                                                    | (限制:0706) 第 新年 学校3年年 学校3年 学校3年 学校3年 学校3年 学校3年 学校3年 学校3年 学校3年 学校3年 学校3年 学校3年 学校3年 学校3年 学校3年 学校3年 学校3年 学校3年 学校3年 学校3年 学校3年 学校3年 学校3年 学校3年 学校3年 学校3年 学校3年 学校3年 学校3年 学校3年 学校3年 学校3年 学校3年 学校3年 学校3年 学校3年 学校3年 学校3年 学校3年 学校3年 学校3年 学校3年 学校3年 学校3年 学校3年 学校3年 学校3年 学校3年 学校3年 学校3年 学校3年 学校3年 学校3年 学校3年 <                                                                                                    | 2017迎新任能<br><b>办理动作</b><br>增時<br>通过<br>通过<br>通过<br>通过<br>通过<br>通过<br>通过<br>通过<br>通过<br>通过                                                                                                    | · · · · · · · · · · · · · · · · · · ·                                                                                                    | <b>     カ理时间</b> 2017-07-28     2017-07-28     2017-07-28     2017-07-28     2017-07-28     2017-07-28     2017-07-28     2017-07-28     2017-07-28     2017-07-28     2017-07-28     2017-07-28     2017-07-28     2017-07-28     2017-07-28     2017-07-28     2017-07-28     2017-07-28     2017-07-28     2017-07-28     2017-07-28     2017-07-28     2017-07-28     2017-07-28     2017-07-28     2017-07-28     2017-07-28     2017-07-28     2017-07-28     2017-07-28     2017-07-28     2017-07-28     2017-07-28     2017-07-28     2017-07-28     2017-07-28     2017-07-28     2017-07-28     2017-07-28     2017-07-28     2017-07-28     2017-07-28     2017-07-28     2017-07-28     2017-07-28     2017-07-28     2017-07-28     2017-07-28     2017-07-28     2017-07-28     2017-07-28     2017-07-28     2017-07-28     2017-07-28     2017-07-28     2017-07-28     2017-07-28     2017-07-28     2017-07-28     2017-07-28     2017-07-28     2017-07-28     2017-07-28     2017-07-28     2017-07-28     2017-07-28     2017-07-28     2017-07-28     2017-07-28     2017-07-28     2017-07-28     2017-07-28     2017-07-28     2017-07-28     2017-07-28     2017-07-28     2017-07-28     2017-07-28     2017-07-28     2017-07-28     2017-07-28     2017-07-28     2017-07-28     2017-07-28     2017-07-28     2017-07-28     2017-07-28     2017-07-28     2017-07-28     2017-07-28     2017-07-28     2017-07-28     2017-07-28     2017-07-28     2017-07-28     2017     2017     2017     2017     2017     2017     2017     2017     2017     2017     2017     2017     2017     2017     2017     2017     2017     2017     2017     2017     2017     2017     2017     2017     2017     2017     2017     2017     2017     2017     2017     2017     2017     2017     2017     2017     2017     2017     2017     2017     2017     2017     2017     2017     2017     2017     2017     2017     2017     2017     2017     2017     2017     2017     2017     2017     2017     2017     2017     2017     2017     2017     2017     2017     201     2017     2017           | 17:17:17<br>17:16:43<br>15:38:03<br>15:38:02<br>15:38:00<br>15:38:00<br>15:38:00<br>15:37:58<br>15:37:58<br>15:37:58                                                                                                    | Page           phete           2010058           1951060           2010058           2010058           2010058           2010058           2010058           2010058           2010058           2010058           2010058           2010058           2010058                                                                                                    | 主义和               |
|                                                                                                    | 新4.0.5批次 法       学号       1950008       1950008       20170010044       20170010049       20170010066       20170010066       20170010051       20170010051       20170010051       20170010051       20170010051       201700006019       20170006029       歩わ5死け                                                                                                    | 序測试 2017迎射<br>支援名<br>支援電云<br>3度電云<br>小球+0010044<br>小球+0010064<br>小球+0010066<br>小球+0010051<br>小球+0010051<br>小球+0010051<br>小球+0006019<br>小球+0006019<br>小球+0006019<br>小球+0006019                                                                                                    | <ul> <li>第</li> <li>2017迎新の5</li> <li>第</li> <li>第</li> <li>1</li> <li>1</li> <li1< li=""> <li1< li=""> <li>1</li> <li>1</li> <li>1</li></li1<></li1<></ul>                                                                                                    | 227 2017移动组络<br>全询<br>次学<br>次学<br>成功<br>成功<br>成功<br>成功<br>成功<br>成功<br>の<br>の<br>の<br>の<br>の<br>の<br>の<br>の<br>の<br>の<br>の<br>の<br>の                                                                                                    | 新住組測試専用の6:3       内理日志信息       内理日志信息       読       資源       資源       資字院       近野院       近野院       近野院       近野院       近野院       近野院       近野院       近野院       近野院       近野院       近野院       近野院       近野院       近野院       近野院                                                                                                    | 16 2017)迎新061<br>2017)迎新061<br>2017)迎新061<br>4 19<br>年 177<br>年 177<br>年 177<br>年 177<br>年 177<br>年 177<br>年 177<br>年 177<br>年 177<br>年 177                                                                                                    | 3 2017院家<br>和究生航…<br>开究生航…<br>开究生航…<br>开究生航…<br>开究生航…<br>开究生航…                                                                                                    | (測试0706)<br><b>环节</b><br>学校环节<br>学校环节<br>学校环节<br>学校环节<br>学校环节<br>学校环节<br>学校环节<br>学校环节                                                                                                    | 2017迎新佳能<br><b>办理动作</b><br>小理动作<br>小理动作<br>通过<br>通过<br>通过<br>通过<br>通过<br>通过<br>通过<br>通过<br>通过<br>通过                                                                                                    |                                                                                                    | カ理时间     2017-07-28     2017-07-28     2017-07-28     2017-07-28     2017-07-28     2017-07-28     2017-07-28     2017-07-28     2017-07-28     2017-07-28     2017-07-28     2017-07-28     2017-07-28     2017-07-28     2017-07-28     2017-07-28     2017-07-28     2017-07-28     2017-07-28     2017-07-28     2017-07-28     2017-07-28     2017-07-28     2017-07-28     2017-07-28     2017-07-28     2017-07-28     2017-07-28     2017-07-28     2017-07-28     2017-07-28     2017-07-28     2017-07-28     2017-07-28     2017-07-28     2017-07-28     2017-07-28     2017-07-28     2017-07-28     2017-07-28     2017-07-28     2017-07-28     2017-07-28     2017-07-28     2017-07-28     2017-07-28     2017-07-28     2017-07-28     2017-07-28     2017-07-28     2017-07-28     2017-07-28     2017-07-28     2017-07-28     2017-07-28     2017-07-28     2017-07-28     2017-07-28     2017-07-28     2017-07-28     2017-07-28     2017-07-28     2017-07-28     2017-07-28     2017-07-28     2017-07-28     2017-07-28     2017-07-28     2017-07-28     2017-07-28     2017-07-28     2017-07-28     2017-07-28     2017-07-28     2017-07-28     2017-07-28     2017-07-28     2017-07-28     2017-07-28     2017-07-28     2017-07-28     2017-07-28     2017-07-28     2017-07-28     2017-07-28     2017-07-28     2017-07-28     2017-07-28     2017-07-28     2017-07-28     2017-07-28     2017-07-28     2017-07-28     2017-07-28     2017-07-28     2017-07-28     2017     2017     2017     2017     2017     2017     2017     2017     2017     2017     2017     2017     2017     2017     2017     2017     2017     2017     2017     2017     2017     2017     2017     2017     2017     2017     2017     2017     2017     2017     2017     2017     2017     2017     2017     2017     2017     2017     2017     2017     2017     2017     2017     2017     2017     2017     2017     2017     2017     2017     2017     2017     2017     2017     2017     2017     2017     2017     2017     201     2017     2017     2017     2017     201     2017              | 17:17:17<br>17:16:43<br>15:38:03<br>15:38:02<br>15:38:02<br>15:38:00<br>15:38:00<br>15:37:58<br>15:37:58<br>15:37:58                                                                                                    | での日本<br>か理人<br>2010058<br>1951060<br>2010058<br>2010058<br>2010058<br>2010058<br>2010058<br>2010058<br>2010058                                                                                                    | <b>史</b> 义利       |
| 次: 全部 通<br>市: 全部<br>地次<br>2017迎新0527<br>2017迎新0527<br>2017迎新世<br>2017迎新世<br>2017迎                                                                                                    | 新4.0.5批次 透<br>学号<br>1950008<br>1950008<br>20170010044<br>20170010049<br>20170010066<br>20170010066<br>20170010051<br>20170010051<br>20170010051<br>20170000609<br>2017000609<br>2017000609<br>日本力統計<br>号                                                                                                    | 房削試 2017迎射<br>支援名<br>意理云<br>意理云<br>点理云<br>点理云<br>点理云<br>点理云<br>小叶0010044<br>小叶0010060<br>小叶0010066<br>小叶0010051<br>小叶0010051<br>小叶0006019<br>小叶0006019<br>小叶0006019                                                                                                    | 新<br>2017迎新05<br>2017<br>2017<br>20                                                                                                    | 27 2017移动组织<br>查询<br>原系<br>文学<br>文学<br>航海<br>航海<br>航海<br>航海                                                                                                    | #性能測试专用o.6.1<br>功・理日志信息<br>                                                                                                    |                                                                                                    | 3 2017視景<br>2017視景<br>第<br>2017視景<br>4<br>4<br>4<br>4<br>4<br>4<br>4<br>4<br>5<br>4<br>5<br>4<br>5<br>4<br>5<br>4<br>5<br>4<br>5<br>5<br>5<br>5<br>5<br>5<br>5<br>5<br>5<br>5<br>5<br>5<br>5                                                                                                    | (限制:0706) 第 新市 学校派市 学校派市 学校派市 学校派市 学校派市 学校派市 学校派市 学校派市 学校派市 学校派市                                                                                                    | 2017迎新性能<br><b>办理动作</b><br>增销<br>增销<br>通过<br>通过<br>通过<br>通过<br>通过<br>通过<br>通过<br>通过<br>通过<br>通过                                                                                                    |                                                                                                    | <b> か理时间</b> 2017-07-28 2017-07-28 2017-07 2017-07 2017 2017-07 2017-07 2017-07 2017-07 2017-07 2017-07 2017-07 2 | 17:17:17<br>17:16:43<br>15:38:03<br>15:38:02<br>15:38:02<br>15:38:00<br>15:38:00<br>15:37:58<br>15:37:58<br>15:37:58                                                                                                    | であ 白日<br><b> 方理人</b><br>2010058<br>1951060<br>2010058<br>2010058<br>2010058<br>2010058<br>2010058<br>2010058<br>2010058                                                                                                    |                   |
|                                                                                                    | 第4.0.5批次 透<br>学号<br>1950008<br>1950008<br>20170010044<br>20170010049<br>20170010066<br>20170010066<br>20170010051<br>20170010051<br>20170010051<br>20170006019<br>20170006019<br>20170006019<br>30170006019<br>20170006019<br>30170006019<br>30170006019<br>30170006019<br>30170006019<br>30170006019<br>30170006019<br>30170006019<br>30170006019<br>30170006019<br>30170006019<br>30170006019<br>30170006019<br>30170006019<br>301700000019<br>301700000019<br>301700000019<br>301700000019<br>301700000000000000000000000000000000000                                                                                                    | 房則試 2017迎結<br>支援名<br>基礎云<br>小早0010044<br>小早0010049<br>小早0010066<br>小早0010066<br>小早0010051<br>小早00100619<br>小早0006019<br>小早0006019<br>小早0006019<br>小日0006019<br>小日0006019<br>小日0006019<br>小日0006019<br>小日0006019                                                                                                    | 新                                                                                                    | 27 2017移动组装<br>查询<br>一 院系<br>文学<br>文学<br>文学<br>文学<br>前海<br>前海<br>前海<br>前海<br>前海<br>前海<br>1<br>第二                                                                                                    | 新生館削減専用の6:5       の理日志信息       の理日志信息       環境       環境       環境       近端       学院     近端       学院     近端       学院     近端       学院     近端       学院     近端       学院     近端       学院     近端       学院     近端       学院     近端       学院     近端                                                                                                    |                                                                                                    | 2017院表<br>2017院表<br>来完生航…<br>开完生航…<br>开完生航…<br>开完生航…<br>开完生航…<br>开完生航…                                                                                                    | (限制:0706) 第 新年 学校3年节 学校3年节 学校3年节 学校3年节 学校3年节 学校3年节 学校3年节 学校3年节 学校3年节 学校3年节 学校3年节 学校3年节 学校3年市 学校3年市                                                                                                    | 2017迎新任能<br><b>办理动作</b><br>增钟<br>遭过<br>遭过<br>遭过<br>遭过<br>遭过<br>遭过<br>遭过<br>遭过<br>遭过<br>遭过                                                                                                    |                                                                                                    | <b> か理时间</b> 2017-07-28 2017-07-28 2017-07 2017-07 2017-0 | 17:17:17<br>17:16:43<br>15:38:03<br>15:38:02<br>15:38:00<br>15:38:00<br>15:38:00<br>15:37:58<br>15:37:58<br>15:37:58                                                                                                    | プロ 日本 日本 日本 日本 日本 日本 日本 日本 日本 日本 日本 日本 日本                                                                                                    | <b>主 2 2 3</b>    |
|                                                                                                    | <ul> <li>学号</li> <li>1950008</li> <li>1950008</li> <li>1950008</li> <li>20170010044</li> <li>20170010060</li> <li>20170010061</li> <li>20170010061</li> <li>201700100619</li> <li>20170006019</li> <li>3017000619</li> <li>3017000619</li> <li>3</li></ul>                                                                                                    | 房則試 2017迎斜<br>焼名<br>基環云<br>基環云<br>単端云<br>小や0010044<br>小や010060<br>小や010060<br>小や0010051<br>小や0010051<br>小や0006029                                                                                                    | 新<br>2017迎新の5<br>第<br>2017<br>2017                                                                                                    | 27 2017移动组装<br>查询<br>院蘇<br>文学<br>文学<br>京学<br>前海<br>前海<br>前海<br>前海<br>前海<br>前海<br>7移动迎新性能测迟                                                                                                    | 新生館削減専用06:5       小理日志信息       小理日志信息       現       現       現       現       近       学院<近光                                                                                                    | 16         2017/00/001           16         2017/00/001           16         2017/00/001           16         170           17         170           17         170           17         170           17         170           17         170           17         170           17         170           17         170           17         170           17         170                                                                                                    | 3 2017院表<br>2017院表<br>第<br>2017院表<br>第<br>5<br>2017院表<br>8<br>1<br>5<br>2017院表<br>8<br>1<br>5<br>2<br>1<br>5<br>2<br>5<br>1<br>5<br>2<br>5<br>1<br>5<br>1<br>5                                                                                                    | (調討の706) 第 新井 学校訳书 学校訳书 学校訳书 学校訳书 学校訳书 学校訳书 学校訳书 学校訳书 学校訳书 学校訳书 学校訳书 学校訳书 学校訳书 学校訳书 学校訳书 学校訳书 学校訳书 9年代訳书 9年代訳书 9年代訳书 9年代訳书 9年代記書 9年代記書 9年                                                                                                    | 2017迎新性能<br>の理研<br>一部時<br>通过<br>通过<br>通过<br>通过<br>通过<br>通过<br>通过<br>通过<br>通过<br>通过                                                                                                    |                                                                                                    | <b> 力理时间</b> 2017-07-28 2017-07-28 2 | 17:17:17<br>17:16:43<br>15:38:02<br>15:38:02<br>15:38:00<br>15:38:00<br>15:37:58<br>15:37:58<br>15:37:58                                                                                                    | での end<br>か理人<br>2010058 (<br>1951060 (<br>2010058 (<br>2010058                                                                                                    | <b>主义利</b>        |
| <ul> <li>次:全部 道</li> <li>近部</li> <li>支部</li> <li>近部</li> <li>支部</li> <li>近部</li> <li>近部</li> <li>近部</li> <li>近部</li> <li>近部</li> <li>近部</li> <li>大性名/学</li> <li>二</li> <li>近部</li> <li>大性名/学</li> <li>二</li> <li>二</li> <li>近部</li> <li>大性名/学</li> <li>二</li> <li>二</li></ul>                                                                                                    | <ul> <li>学号</li> <li>1950008</li> <li>1950008</li> <li>1950008</li> <li>20170010044</li> <li>20170010060</li> <li>20170010066</li> <li>20170010061</li> <li>201700100619</li> <li>20170006019</li> <li>20170006019</li> <li>201700000019</li> <li>20170000019</li> <li></li></ul>                                                                                                    | 房則試 2017迎続       姓名       基環云       臺環云       臺環云       小中1010044       小中1010060       小中10010061       小中10010061       小中10010061       小中10010061       小中10010061       小中10000619       小中10000619       小中10000619       小中10000619       小中1000619       小中1000619       小中1000619       小中1000619       小中1000619       小中1000619       小中1000619       小中1000619       小日1000619       小日1000619       小日1000619       小日1000619       小日1000619       小日1000611       小日1000611<                                                                                                    | <ul> <li>第</li> <li>2017迎新05</li> <li>第</li> <li>第</li> <li>10</li> <li>11</li> <li>11</li> <li>12</li> <li>12</li> <li>13</li> <li>14</li> <li>15</li> <li>14</li> <li>15</li> <li>16</li> <li>16</li> <li>16</li> <li>17</li> <li>16</li> <li>16</li> <li>17</li> <li>16</li> <li>16</li></ul>                                                                                                    | 27 2017時动磁時<br>査询<br>次学<br>次学<br>成海<br>前端<br>高端海<br>高端海<br>高端海<br>高端海<br>一<br>一<br>一<br>一<br>一<br>一<br>一<br>一<br>一<br>一<br>一<br>一<br>一                                                                                                    | 新生観測は専用の616     61       小理日志信息        小理日志信息        市場        市場 <td></td> <td>3 2017院景<br/>2017院景<br/>4<br/>中究生航…<br/>中究生航…<br/>中<br/>中<br/>中<br/>中<br/>中<br/>中<br/>中<br/>中<br/>中<br/>中<br/>中<br/>中<br/>中</td> <td>(職)試0706 第       新节     学校环节       学校环节     学校环节       学校环节     学校环节       学校环节     学校环节       学校环节     学校环节       学校环节     学校环节       学校环节     学校环节</td> <td>2017迎新任能<br/>の理研<br/>一部時<br/>通过<br/>通过<br/>通过<br/>通过<br/>通过<br/>通过<br/>通过<br/>通过<br/>通过<br/>通过</td> <td></td> <td>力理时间           2017-07-28           2017-07-28           2017-07-28           2017-07-28           2017-07-28           2017-07-28           2017-07-28           2017-07-28           2017-07-28           2017-07-28           2017-07-28           2017-07-28           2017-07-28           2017-07-28           2017-07-28           2017-07-28           2017-07-28           2017-07-28           2017-07-28           2017-07-28           2017-07-28           2017-07-28           2017-07-28           2017-07-28           2017-07-28           2017-07-28           2017-07-28           2017-07-28           2017-07-28           2017-07-28           2017-07-28           2017-07-28           2017-07-28           2017-07-28           2017-07-28           2017-07-28           2017-07-28           2017-07-28           2017-07-28           2017-07-28           2017-07-28           2017-07-28           2017-0</td> <td>17:17:17<br/>17:16:43<br/>15:38:02<br/>15:38:02<br/>15:38:00<br/>15:38:00<br/>15:37:58<br/>15:37:58<br/>15:37:58</td> <td>で (1)<br/>か理人<br/>2010058<br/>1951060<br/>2010058<br/>2010058<br/>2010058<br/>2010058<br/>2010058<br/>2010058<br/>2010058<br/>2010058</td> <td><b>史以</b>利</td> |                                                                                                    | 3 2017院景<br>2017院景<br>4<br>中究生航…<br>中究生航…<br>中<br>中<br>中<br>中<br>中<br>中<br>中<br>中<br>中<br>中<br>中<br>中<br>中                                                                                                    | (職)試0706 第       新节     学校环节       学校环节     学校环节       学校环节     学校环节       学校环节     学校环节       学校环节     学校环节       学校环节     学校环节       学校环节     学校环节                                                                                                    | 2017迎新任能<br>の理研<br>一部時<br>通过<br>通过<br>通过<br>通过<br>通过<br>通过<br>通过<br>通过<br>通过<br>通过                                                                                                    |                                                                                                    | 力理时间           2017-07-28           2017-07-28           2017-07-28           2017-07-28           2017-07-28           2017-07-28           2017-07-28           2017-07-28           2017-07-28           2017-07-28           2017-07-28           2017-07-28           2017-07-28           2017-07-28           2017-07-28           2017-07-28           2017-07-28           2017-07-28           2017-07-28           2017-07-28           2017-07-28           2017-07-28           2017-07-28           2017-07-28           2017-07-28           2017-07-28           2017-07-28           2017-07-28           2017-07-28           2017-07-28           2017-07-28           2017-07-28           2017-07-28           2017-07-28           2017-07-28           2017-07-28           2017-07-28           2017-07-28           2017-07-28           2017-07-28           2017-07-28           2017-07-28           2017-0                                                                                                    | 17:17:17<br>17:16:43<br>15:38:02<br>15:38:02<br>15:38:00<br>15:38:00<br>15:37:58<br>15:37:58<br>15:37:58                                                                                                    | で (1)<br>か理人<br>2010058<br>1951060<br>2010058<br>2010058<br>2010058<br>2010058<br>2010058<br>2010058<br>2010058<br>2010058                                                                                                    | <b>史以</b> 利       |
|                                                                                                    | <ul> <li>第4.0.5批次 透</li> <li>学号</li> <li>1950008</li> <li>1950008</li> <li>20170010044</li> <li>20170010049</li> <li>20170010066</li> <li>20170010066</li> <li>20170010051</li> <li>20170010051</li> <li>201700100619</li> <li>20170006029</li> <li>小口統計</li> <li>送房則試</li> <li>已還写 未遠写</li> <li>本专科生 更写</li> </ul>                                                                                                    | 房削試 2017迎斜<br>契名<br>夏曜云<br>夏曜云<br>小中0010044<br>小中0010049<br>小中0010066<br>小中0010051<br>小中0010051<br>小中0010051<br>小中0006019<br>小中0006019<br>小中0006019<br>小中0006019<br>小中0006019<br>小中0006019<br>小中0006019<br>小中0006019<br>小中0006019<br>小中0006019<br>小中0006019<br>小中0006019<br>小中0006019<br>小中0006019<br>小中0006019<br>小中0006019<br>小中0006019<br>小中0006019<br>小中0006019<br>小中0000019<br>小中0000019<br>小中00000019<br>小中0000019<br>小中00000019<br>小中00000019<br>小中0000019<br>小中0000019<br>小中0000019<br>小日0000019<br>小日000000000000000000000000000000000000                                                                                                    | 新<br>2017迎新05<br>2017<br>2017<br>20                                                                                                    | 27 2017移动组织<br>查询<br>院幕<br>文学<br>航海<br>航海<br>航海<br>信息米集<br>7移动迎新性能测定<br>息分别导出                                                                                                    | 新生銀洞試専用の6.5     今日       小理日志信息                                                                                                    | 15 2017)途新061<br>2017)途新061<br>2017)途新061<br>4  177<br>5  177<br>5  17                                                                           | 3 2017視察<br>和完生航…<br>不完生航…<br>不完生<br>五元<br>五元<br>五元<br>五元<br>五元<br>五元<br>五元<br>五元<br>五元<br>五元                                                                                                    | (職)試0706 第       第     第       非報志     第       学校环节     第       学校环节     第       学校环节     第       学校环节     第       学校环节     第       学校环节     第       学校环节     第       学校环节     第       学校环节     第       学校环节     第       (1)     第       (2)     107:02新                                                                                                    | 2017迎新佳館<br><b> 力理动</b> 化<br>第時<br>通过<br>通过<br>通过<br>通过<br>通过<br>通过<br>通过<br>通过<br>通过<br>通过                                                                                                    |                                                                                                    | ・     ・     ・     プリ型目前     ・     ・     ・     2017-07-28     2017-07-28     2017-07-28     2017-07-28     2017-07-28     2017-07-28     2017-07-28     2017-07-28     2017-07-28     2017-07-28     2017-07-28     2017-07-28     2017-07-28     2017-07-28     2017-07-28     2017-07-28     2017-07-28     2017-07-28     2017-07-28     2017-07-28     2017-07-28     2017-07-28     2017-07-28     2017-07-28     2017-07-28     2017-07-28     2017-07-28     2017-07-28     2017-07-28     2017-07-28     2017-07-28     2017-07-28     2017-07-28     2017-07-28     2017-07-28     2017-07-28     2017-07-28     2017-07-28     2017-07-28     2017-07-28     2017-07-28     2017-07-28     2017-07-28     2017-07-28     2017-07-28     2017-07-28     2017-07-28     2017-07-28     2017-07-28     2017-07-28     2017-07-28     2017-07-28     2017-07-28     2017-07-28     2017-07-28     2017-07-28     2017-07-28     2017-07-28     2017-07-28     2017-07-28     2017-07-28     2017-07-28     2017-07-28     2017-07-28     2017-07-28     2017-07-28     2017-07-28     2017-07-28     2017-07-28     2017-07-28     2017-07-28     2017-07-28     2017-07-28     2017-07-28     2017-07-28     2017-07-28     2017-07-28     2017-07-28     2017-07-28     2017-07-28     2017-07-28     2017-07-28     2017-07-28     2017-07-28     2017-07-28     2017-07-28     2017-07-28     2017-07-28     2017-07-28     2017-07-28     2017-07-28     2017-07-28     2017-07-28     2017     2017     2017     2017     2017     2017     2017     2017     2017     201     2017     2017     2017     2017     2017     2017     2017     2017     2017     2017     2017     2017     2017     2017     2017     2017     2017     2017     2017     2017     2017     2017     2017     2017     2017     2017     2017     2017     2017     2017     2017     2017     2017     2017     2017     2017     2017     2017     2017     2017     2017     2017     2017     2017     2017     2017     2017     2017     2017     2017     2017     2017     201     2017     2017     2017     2017             | 17:17:17<br>17:16:43<br>15:38:03<br>15:38:02<br>15:38:02<br>15:38:00<br>15:38:00<br>15:37:58<br>15:37:58<br>15:37:58                                                                                                    | で 日<br>か理人<br>2010058<br>1951060<br>2010058<br>2010058<br>2010058<br>2010058<br>2010058<br>2010058<br>2010058                                                                                                    | <b>主义利</b>        |
|                                                                                                    | <ul> <li>第4.0.5批次 透</li> <li>第号</li> <li>1950008</li> <li>1950008</li> <li>20170010044</li> <li>20170010049</li> <li>20170010066</li> <li>20170010066</li> <li>20170010051</li> <li>20170010051</li> <li>20170006029</li> <li>林丁皖計</li> <li>5</li> <li>送属房剣試</li> <li>已填写 末填写</li> <li>本専科生 研究</li> <li>3098454</li> </ul>                                                                                                    | 房則試 2017迎射<br>支援名<br>重導云<br>重導云<br>重導云<br>重導云<br>小中0010044<br>小中0010049<br>小中0010050<br>小中0010051<br>小中0010051<br>小中0010051<br>小中0006019<br>小中0006019<br>小中0006019<br>小中0006019<br>小中0006019<br>小中0006019<br>小中0006019<br>小中0006019<br>小中0006019<br>小中0006019<br>小中0006019<br>小中0006019<br>小中0006019<br>小中0006019<br>小中0000019<br>小中00000019<br>小中0000019<br>子                                                                                                    | <ul> <li>第 2017迎新05</li> <li>第 現在年級</li> <li>2017</li> <li>2017<td>27 2017移动组织<br/>查询<br/>院幕<br/>文学<br/>航海<br/>航海<br/>航海<br/>航海<br/>航海<br/>航海<br/>航海<br/>航海<br/>航海</td><td>H性能測试専用の6.6<br/>中<br/>功理日志信息<br/></td><td>16 2017)迎新061<br/>16 2017)迎新061<br/>17 世<br/>17 迎新0613 201<br/>0 17 世 项采集字</td><td>3 2017視景<br/>2017視景<br/>東空生航…<br/>再突生航…<br/>石突生航…<br/>石突生航…<br/>石突生航…<br/>石突生航…<br/>石突生航…<br/>石突生航…<br/>石突生航…<br/>石突生航…<br/>石突生航…<br/>石突生航…<br/>石突生航…<br/>石突生航…<br/>石突生航…<br/>石<br/>石<br/>石<br/>安生航…<br/>石<br/>石<br/>安生航…<br/>石<br/>石<br/>安全<br/>美<br/>小<br/>石<br/>石<br/>平<br/>〇<br/>石<br/>石<br/>〇<br/>石<br/>石<br/>〇<br/>石<br/>石<br/>〇<br/>石<br/>〇<br/>石<br/>〇<br/>〇<br/>石<br/>〇<br/>〇<br/>〇<br/>〇<br/>〇<br/>〇<br/>〇<br/>〇<br/>〇<br/>〇<br/>〇<br/>〇<br/>〇</td><td>(限)試0706 第<br/>第位<br/>第位<br/>第位<br/>第位<br/>第一位<br/>第一位<br/>第一位<br/>第一位<br/>第一位<br/>第一位<br/>第一</td><td>2017迎新佳館<br/><b>办理动作</b><br/>小型<br/>小型<br/>小型<br/>小型<br/>小型<br/>通过<br/>通过<br/>通过<br/>通过<br/>通过<br/>通过<br/>通过<br/>通过<br/>通过<br/>通过</td><td></td><td><b> か理时间</b> 2017-07-28 2017-07-28 2</td><td>17:17:17<br/>17:16:43<br/>15:38:03<br/>15:38:02<br/>15:38:00<br/>15:38:00<br/>15:38:00<br/>15:37:58<br/>15:37:58</td><td>市<br/>で<br/>高<br/>に<br/>う<br/>た<br/>で<br/>の<br/>の<br/>の<br/>の<br/>に<br/>の<br/>の<br/>の<br/>の<br/>の<br/>の<br/>の<br/>の<br/>の<br/>の<br/>の<br/>の<br/>の</td><td>空 义 利<br/>2</td></li></ul>                                                                                                    | 27 2017移动组织<br>查询<br>院幕<br>文学<br>航海<br>航海<br>航海<br>航海<br>航海<br>航海<br>航海<br>航海<br>航海                                                                                                    | H性能測试専用の6.6<br>中<br>功理日志信息<br>                                                                                                    | 16 2017)迎新061<br>16 2017)迎新061<br>17 世<br>17 迎新0613 201<br>0 17 世 项采集字                                                                                                    | 3 2017視景<br>2017視景<br>東空生航…<br>再突生航…<br>石突生航…<br>石突生航…<br>石突生航…<br>石突生航…<br>石突生航…<br>石突生航…<br>石突生航…<br>石突生航…<br>石突生航…<br>石突生航…<br>石突生航…<br>石突生航…<br>石突生航…<br>石<br>石<br>石<br>安生航…<br>石<br>石<br>安生航…<br>石<br>石<br>安全<br>美<br>小<br>石<br>石<br>平<br>〇<br>石<br>石<br>〇<br>石<br>石<br>〇<br>石<br>石<br>〇<br>石<br>〇<br>石<br>〇<br>〇<br>石<br>〇<br>〇<br>〇<br>〇<br>〇<br>〇<br>〇<br>〇<br>〇<br>〇<br>〇<br>〇<br>〇                                                                                                    | (限)試0706 第<br>第位<br>第位<br>第位<br>第位<br>第一位<br>第一位<br>第一位<br>第一位<br>第一位<br>第一位<br>第一                                                                                                    | 2017迎新佳館<br><b>办理动作</b><br>小型<br>小型<br>小型<br>小型<br>小型<br>通过<br>通过<br>通过<br>通过<br>通过<br>通过<br>通过<br>通过<br>通过<br>通过                                                                                                    |                                                                                                    | <b> か理时间</b> 2017-07-28 2017-07-28 2 | 17:17:17<br>17:16:43<br>15:38:03<br>15:38:02<br>15:38:00<br>15:38:00<br>15:38:00<br>15:37:58<br>15:37:58                                                                                                    | 市<br>で<br>高<br>に<br>う<br>た<br>で<br>の<br>の<br>の<br>の<br>に<br>の<br>の<br>の<br>の<br>の<br>の<br>の<br>の<br>の<br>の<br>の<br>の<br>の                                                                                                    | 空 义 利<br>2        |
|                                                                                                    | <ul> <li>第4.0.5批次 透</li> <li>第号</li> <li>1950008</li> <li>1950008</li> <li>20170010044</li> <li>20170010049</li> <li>20170010060</li> <li>20170010060</li> <li>20170010051</li> <li>20170010051</li> <li>20170000609</li> <li>2017000609</li> <li>2017000609</li> <l< td=""><td><ul> <li>房削試 2017迎結</li> <li>姓名</li> <li>墓瑞云</li> <li>墓瑞云</li> <li>草瑞云</li> <li>小叶0010044</li> <li>小叶0010044</li> <li>小叶0010066</li> <li>小叶0010066</li> <li>小叶0010066</li> <li>小叶0010066</li> <li>小叶0010066</li> <li>小叶0000619</li> <li>小叶0006019</li> <li>小叶0006029</li> <li>小叶0006029</li> <li>小叶0006029</li> <li>シャン防治王童山</li> <li>2017迎新 2017</li> <li>空田</li> <li>空田</li> <li>空田</li> </ul></td><td>新<br/>2017迎新05<br/>第<br/>2017<br/>2017</td><td>27 2017移动组织<br/>查询<br/>院縣<br/>文学<br/>文学<br/>航海<br/>航海<br/>航海<br/>航海<br/>航海<br/>北海<br/>北海<br/>北海<br/>北海<br/>北海<br/>北海<br/>北海<br/>北海<br/>北海<br/>北海</td><td>新生創制は専用の6.5 常い<br/>中の理日志信息<br/>・<br/>・<br/>・<br/>・<br/>・<br/>・<br/>・<br/>・<br/>・<br/>・<br/>・<br/>・<br/>・</td><td>16 2017)迎新061<br/>16 2017)迎新061<br/>17<br/>17<br/>17<br/>17<br/>17<br/>17<br/>17<br/>17</td><td>3<br/>2017視察<br/>東空生航5<br/>不完生航5<br/>不完生新5<br/>不完生新5<br/>不完生新5<br/>不完生新5<br/>不完生新5<br/>不完生新5<br/>不完生新5<br/>不完生新5<br/>不完生新5<br/>不完生新5<br/>不完生新5<br/>不完生新5<br/>不完工</td><td>(限制:00706) 第       新市     学校55市       学校55市     学校55市       学校55市     学校55市       学校55市     学校55市       学校55市     学校55市       学校55市     学校55市       学校55市     学校55市       学校55市     学校55市       学校55市     学校55市       学校55市     学校55市       学校55市     学校55市       学校55市     学校55市</td><td>2017迎新佳龍<br/><b>办理助作</b><br/>環時<br/>環境<br/>運过<br/>運过<br/>運过<br/>運过<br/>運过<br/>運过<br/>運过<br/>運过<br/>運过<br/>運过</td><td></td><td>か理时间 2017-07-28 2017-07-28 201</td><td>17:17:17<br/>17:16:43<br/>15:38:03<br/>15:38:02<br/>15:38:00<br/>15:38:00<br/>15:37:58<br/>15:37:58<br/>15:37:58<br/>15:37:58</td><td>であ 会ら<br/>わました<br/>2010058<br/>2010058<br/>201058<br/>201058<br/>201058<br/>201058<br/>201058<br/>201058<br/>201058<br/>201058<br/>201058<br/>201058<br/>201058<br/>201058<br/>201058<br/>201058<br/>201058<br/>201058<br/>201058<br/>201058<br/>201058<br/>201058<br/>201058<br/>201058<br/>201058</td><td>⇒ ∨利</td></l<></ul>                                                                         | <ul> <li>房削試 2017迎結</li> <li>姓名</li> <li>墓瑞云</li> <li>墓瑞云</li> <li>草瑞云</li> <li>小叶0010044</li> <li>小叶0010044</li> <li>小叶0010066</li> <li>小叶0010066</li> <li>小叶0010066</li> <li>小叶0010066</li> <li>小叶0010066</li> <li>小叶0000619</li> <li>小叶0006019</li> <li>小叶0006029</li> <li>小叶0006029</li> <li>小叶0006029</li> <li>シャン防治王童山</li> <li>2017迎新 2017</li> <li>空田</li> <li>空田</li> <li>空田</li> </ul>                                                                                                    | 新<br>2017迎新05<br>第<br>2017<br>2017                                                                                                    | 27 2017移动组织<br>查询<br>院縣<br>文学<br>文学<br>航海<br>航海<br>航海<br>航海<br>航海<br>北海<br>北海<br>北海<br>北海<br>北海<br>北海<br>北海<br>北海<br>北海<br>北海                                                                                                    | 新生創制は専用の6.5 常い<br>中の理日志信息<br>・<br>・<br>・<br>・<br>・<br>・<br>・<br>・<br>・<br>・<br>・<br>・<br>・                                                                                                    | 16 2017)迎新061<br>16 2017)迎新061<br>17<br>17<br>17<br>17<br>17<br>17<br>17<br>17                                                                                                    | 3<br>2017視察<br>東空生航5<br>不完生航5<br>不完生新5<br>不完生新5<br>不完生新5<br>不完生新5<br>不完生新5<br>不完生新5<br>不完生新5<br>不完生新5<br>不完生新5<br>不完生新5<br>不完生新5<br>不完生新5<br>不完工                                                                                                    | (限制:00706) 第       新市     学校55市       学校55市     学校55市       学校55市     学校55市       学校55市     学校55市       学校55市     学校55市       学校55市     学校55市       学校55市     学校55市       学校55市     学校55市       学校55市     学校55市       学校55市     学校55市       学校55市     学校55市       学校55市     学校55市                                                                                                    | 2017迎新佳龍<br><b>办理助作</b><br>環時<br>環境<br>運过<br>運过<br>運过<br>運过<br>運过<br>運过<br>運过<br>運过<br>運过<br>運过                                                                                                    |                                                                                                    | か理时间 2017-07-28 2017-07-28 201       | 17:17:17<br>17:16:43<br>15:38:03<br>15:38:02<br>15:38:00<br>15:38:00<br>15:37:58<br>15:37:58<br>15:37:58<br>15:37:58                                                                                                    | であ 会ら<br>わました<br>2010058<br>2010058<br>201058<br>201058<br>201058<br>201058<br>201058<br>201058<br>201058<br>201058<br>201058<br>201058<br>201058<br>201058<br>201058<br>201058<br>201058<br>201058<br>201058<br>201058<br>201058<br>201058<br>201058<br>201058<br>201058                                                                                                    | ⇒ ∨利              |
| (注) 全部<br>(対)<br>(注)<br>(注)<br>(注)<br>(注)<br>(注)<br>(注)<br>(注)<br>(注)<br>(注)<br>(注                                                                                                    | <ul> <li>第4.0.5批次 透</li> <li>第号</li> <li>1950008</li> <li>1950008</li> <li>20170010044</li> <li>20170010049</li> <li>20170010060</li> <li>20170010061</li> <li>20170010061</li> <li>20170006029</li> <li>外市防防计</li> <li>5</li> <li>送床房制试</li> <li>已填写 未填写</li> <li>本专科生 即等</li> <li>3切換条集組</li> <li>数年0010507</li> </ul>                                                                                                    | 房則試 2017迎結<br>対名<br>草環云<br>草環云<br>草環云<br>草環云<br>草環云<br>草環云<br>単端の10044<br>小叶010060<br>小叶010066<br>小叶010061<br>小叶010061<br>小叶0100619<br>小叶0100609<br>小叶0100619<br>小叶0100619<br>小叶0100619<br>小叶0100619<br>小叶0100619<br>小叶0100619<br>小叶0100619<br>小叶0100619<br>小叶0100619<br>小叶0100619<br>小叶0100619<br>小叶010051<br>小叶010051<br>小叶010051<br>小叶010051<br>小叶010051<br>小叶010051<br>小叶010051<br>小叶010051<br>小叶010051<br>小叶010051<br>小叶010051<br>小叶010051<br>小叶010051<br>小叶010051<br>小叶010051<br>小叶010051<br>小叶010051<br>小叶010051<br>小叶010051<br>小叶010051<br>小叶010051<br>小叶010051<br>小叶010051<br>小叶010051<br>小叶0100551<br>小叶0100551<br>小叶0000551<br>小叶0100551<br>小叶0100551<br>小叶0100551<br>小叶0100551<br>小叶0100551<br>小叶0100551<br>小叶0100551<br>小叶0100551<br>小叶0100551<br>小叶0100551<br>小叶0100551<br>小叶0100551<br>小叶0100551<br>小叶0100555<br>小叶0100555<br>小叶0100555<br>小叶0100555<br>小叶0100555<br>小叶0100555<br>小叶0100555<br>小叶0100555<br>小叶0100555<br>丁丁二二                                                                                                    | <ul> <li>新 2017迎新05</li> <li>第04年40</li> <li>2017</li> <li>2017<td>2017時初四時<br/>査询     第     第</td><td>H性部測试专用065<br/>中共転点<br/>中共転点<br/>中共転点<br/>中共転点<br/>H<br/>H<br/>H<br/>H<br/>H<br/>H<br/>H<br/>H<br/>H<br/>H<br/>H<br/>H<br/>H</td><td></td><td>3     2017院表       2017院表       第二       第二    <t< td=""><td>(限)試0706 第       新市     学校3示句       学校3示句     学校3示句       学校3示句     学校3示句       <t< td=""><td>2017迎新性能<br/><b>小理动作</b><br/>振時<br/>通过<br/>通过<br/>通过<br/>通过<br/>通过<br/>通过<br/>通过<br/>通过<br/>通过<br/>通过</td><td>则试批次</td><td></td><td>17:17:17<br/>17:16:43<br/>15:38:02<br/>15:38:02<br/>15:38:00<br/>15:38:00<br/>15:37:58<br/>15:37:58<br/>15:47:58<br/>15:47</td><td>市理人           ク理人         2010058           1951060         2010058           2010058         2010058           2010058         2010058           2010058         2010058           2010058         2010058           2010058         2010058           2010058         2010058           2010058         2010058           2010058         2010058           2010058         2010058           2010058         2010058           2010058         2010058           2010058         2010058           2010058         2010058           2010058         2010058           2010058         2010058           2010058         2010058           2010058         2010058           2010058         2010058           2010058         2010058           2010058         2010058           2010058         2010058           2010058         2010058           2010058         2010058           2010058         2010058           2010058         2010058           2010058         2010058           2010058         2010058      <t< td=""><td>⇒ 义列</td></t<></td></t<></td></t<></td></li></ul>                                                                                                    | 2017時初四時<br>査询     第     第 | H性部測试专用065<br>中共転点<br>中共転点<br>中共転点<br>中共転点<br>H<br>H<br>H<br>H<br>H<br>H<br>H<br>H<br>H<br>H<br>H<br>H<br>H                                                                                                    |                                                                                                    | 3     2017院表       2017院表       第二       第二 <t< td=""><td>(限)試0706 第       新市     学校3示句       学校3示句     学校3示句       学校3示句     学校3示句       <t< td=""><td>2017迎新性能<br/><b>小理动作</b><br/>振時<br/>通过<br/>通过<br/>通过<br/>通过<br/>通过<br/>通过<br/>通过<br/>通过<br/>通过<br/>通过</td><td>则试批次</td><td></td><td>17:17:17<br/>17:16:43<br/>15:38:02<br/>15:38:02<br/>15:38:00<br/>15:38:00<br/>15:37:58<br/>15:37:58<br/>15:47:58<br/>15:47</td><td>市理人           ク理人         2010058           1951060         2010058           2010058         2010058           2010058         2010058           2010058         2010058           2010058         2010058           2010058         2010058           2010058         2010058           2010058         2010058           2010058         2010058           2010058         2010058           2010058         2010058           2010058         2010058           2010058         2010058           2010058         2010058           2010058         2010058           2010058         2010058           2010058         2010058           2010058         2010058           2010058         2010058           2010058         2010058           2010058         2010058           2010058         2010058           2010058         2010058           2010058         2010058           2010058         2010058           2010058         2010058           2010058         2010058           2010058         2010058      <t< td=""><td>⇒ 义列</td></t<></td></t<></td></t<>                                                                                                    | (限)試0706 第       新市     学校3示句       学校3示句     学校3示句       学校3示句     学校3示句 <t< td=""><td>2017迎新性能<br/><b>小理动作</b><br/>振時<br/>通过<br/>通过<br/>通过<br/>通过<br/>通过<br/>通过<br/>通过<br/>通过<br/>通过<br/>通过</td><td>则试批次</td><td></td><td>17:17:17<br/>17:16:43<br/>15:38:02<br/>15:38:02<br/>15:38:00<br/>15:38:00<br/>15:37:58<br/>15:37:58<br/>15:47:58<br/>15:47</td><td>市理人           ク理人         2010058           1951060         2010058           2010058         2010058           2010058         2010058           2010058         2010058           2010058         2010058           2010058         2010058           2010058         2010058           2010058         2010058           2010058         2010058           2010058         2010058           2010058         2010058           2010058         2010058           2010058         2010058           2010058         2010058           2010058         2010058           2010058         2010058           2010058         2010058           2010058         2010058           2010058         2010058           2010058         2010058           2010058         2010058           2010058         2010058           2010058         2010058           2010058         2010058           2010058         2010058           2010058         2010058           2010058         2010058           2010058         2010058      <t< td=""><td>⇒ 义列</td></t<></td></t<>                                                                                                    | 2017迎新性能<br><b>小理动作</b><br>振時<br>通过<br>通过<br>通过<br>通过<br>通过<br>通过<br>通过<br>通过<br>通过<br>通过                                                                                                    | 则试批次                                                                                                    |                                                                                                    | 17:17:17<br>17:16:43<br>15:38:02<br>15:38:02<br>15:38:00<br>15:38:00<br>15:37:58<br>15:37:58<br>15:47:58<br>15:47                                                                                                    | 市理人           ク理人         2010058           1951060         2010058           2010058         2010058           2010058         2010058           2010058         2010058           2010058         2010058           2010058         2010058           2010058         2010058           2010058         2010058           2010058         2010058           2010058         2010058           2010058         2010058           2010058         2010058           2010058         2010058           2010058         2010058           2010058         2010058           2010058         2010058           2010058         2010058           2010058         2010058           2010058         2010058           2010058         2010058           2010058         2010058           2010058         2010058           2010058         2010058           2010058         2010058           2010058         2010058           2010058         2010058           2010058         2010058           2010058         2010058 <t< td=""><td>⇒ 义列</td></t<>                                                                                                    | ⇒ 义列              |
| <ul> <li>(全部) 24</li> <li>(24)</li> <li>(24)</li></ul>                                                                                                    | <ul> <li>第4.0.5批次 透</li> <li>第号</li> <li>1950008</li> <li>1950008</li> <li>20170010044</li> <li>20170010060</li> <li>20170010060</li> <li>20170010061</li> <li>201700100619</li> <li>20170006019</li> <li>20170006019</li> <l< td=""><td><ul> <li>房則試 2017迎斜</li> <li>姓名</li> <li>草環云</li> <li>草環云</li> <li>草環云</li> <li>草環云</li> <li>草環云</li> <li>草環云</li> <li>小や010044</li> <li>小や010060</li> <li>小や010066</li> <li>小や010061</li> <li>小や010061</li> <li>小や0006019</li> <li>小や0006019</li> <li>小や0006019</li> <li>小や0006029</li> <li>ホーン音/王舎山</li> </ul></td><td><ul> <li>第 2017迎新05</li> <li>第 現在年级</li> <li>2017</li> <li>2017</li></ul></td></l<><td>27 2017時初迎線<br/>査询<br/>原展<br/>文学<br/>文学<br/>京等<br/>前時<br/>前時<br/>前時<br/>前時<br/>前時<br/>前時<br/>高時<br/>高時<br/>高時<br/>高時<br/>高時<br/>高時<br/>高時<br/>高時<br/>高時<br/>高</td><td>H性総測は専用065<br/>小理日志信息<br/>次理日志信息<br/>学院 近代<br/>学院 近代<br/>学院 1000000000000000000000000000000000000</td><td></td><td>3     2017院長       2017院長       第二       第二    <t< td=""><td>(観)前の706 第       新井     ・       野枕珠市     ・       学枕环市     ・       学枕环市     ・       学校ホテー     ・       学校ホテー     ・       学校ホテー     ・       学校ホテー     ・       学校ホテー     ・       学校ホテー     ・       学校ホテー     ・       ・     ・       ・     ・       ・     ・       ・     ・       ・     ・       ・     ・       ・     ・       ・     ・       ・     ・       ・     ・       ・     ・       ・     ・       ・     ・</td><td>2017迎新性能<br/>の理論の<br/>「か理のの<br/>「か理のの<br/>「か理ののの<br/>「か理ののの<br/>「か理ののの<br/>「か理のののの<br/>「か理のののののののののののののののののののののののののののののののののののの</td><td>测试批次</td><td>力理时间           2017-07-28           2017-07-28           2017-07-28           2017-07-28           2017-07-28           2017-07-28           2017-07-28           2017-07-28           2017-07-28           2017-07-28           2017-07-28           2017-07-28           2017-07-28           2017-07-28           2017-07-28           2017-07-28           2017-07-28           2017-07-28           2017-07-28           2017-07-28           2017-07-28           2017-07-28           2017-07-28           2017-07-28           2017-07-28           2017-07-28           2017-07-28           2017-07-28           2017-07-28           2017-07-28           2017-07-28           2017-07-28           2017-07-28           2017-07-28           2017-07-28           2017-07-28           2017-07-28           2017-07-28           2018           2018           2018           2019           2019</td><td>17:17:17       17:16:43       15:38:02       15:38:02       15:38:02       15:38:02       15:38:02       15:38:02       15:38:02       15:38:02       15:38:02       15:38:02       15:38:02       15:38:02       15:38:02       15:38:02       15:38:02       15:38:02       15:38:02       15:38:02       15:38:02       15:38:02       15:38:02       15:38:02       15:38:02       15:38:02       15:38:02       15:38:02       15:38:02       15:38:02       15:38:02       15:38:02       15:38:02       15:38:02       15:38:02       15:38:02       15:38:02       15:38:02       15:38:02       15:38:02       15:38:02       15:38:02       15:38:02       15:38:02       15:38:02       15:38:02       15:38:02       15:38:02       15:38:02       15:38:02       15:38:02       15:38:02       15:38:02       15:38:02       15:38:02</td><td>での 自ら<br/>か理人<br/>2010058<br/>1951060<br/>2010058<br/>2010058</td><td><u>完 义利</u><br/>义列</td></t<></td></ul> | <ul> <li>房則試 2017迎斜</li> <li>姓名</li> <li>草環云</li> <li>草環云</li> <li>草環云</li> <li>草環云</li> <li>草環云</li> <li>草環云</li> <li>小や010044</li> <li>小や010060</li> <li>小や010066</li> <li>小や010061</li> <li>小や010061</li> <li>小や0006019</li> <li>小や0006019</li> <li>小や0006019</li> <li>小や0006029</li> <li>ホーン音/王舎山</li> </ul>                                                                                                    | <ul> <li>第 2017迎新05</li> <li>第 現在年级</li> <li>2017</li> <li>2017</li></ul>                                                                                                    | 27 2017時初迎線<br>査询<br>原展<br>文学<br>文学<br>京等<br>前時<br>前時<br>前時<br>前時<br>前時<br>前時<br>高時<br>高時<br>高時<br>高時<br>高時<br>高時<br>高時<br>高時<br>高時<br>高                                                                                                    | H性総測は専用065<br>小理日志信息<br>次理日志信息<br>学院 近代<br>学院 近代<br>学院 1000000000000000000000000000000000000                                                                                                    |                                                                                                    | 3     2017院長       2017院長       第二       第二 <t< td=""><td>(観)前の706 第       新井     ・       野枕珠市     ・       学枕环市     ・       学枕环市     ・       学校ホテー     ・       学校ホテー     ・       学校ホテー     ・       学校ホテー     ・       学校ホテー     ・       学校ホテー     ・       学校ホテー     ・       ・     ・       ・     ・       ・     ・       ・     ・       ・     ・       ・     ・       ・     ・       ・     ・       ・     ・       ・     ・       ・     ・       ・     ・       ・     ・</td><td>2017迎新性能<br/>の理論の<br/>「か理のの<br/>「か理のの<br/>「か理ののの<br/>「か理ののの<br/>「か理ののの<br/>「か理のののの<br/>「か理のののののののののののののののののののののののののののののののののののの</td><td>测试批次</td><td>力理时间           2017-07-28           2017-07-28           2017-07-28           2017-07-28           2017-07-28           2017-07-28           2017-07-28           2017-07-28           2017-07-28           2017-07-28           2017-07-28           2017-07-28           2017-07-28           2017-07-28           2017-07-28           2017-07-28           2017-07-28           2017-07-28           2017-07-28           2017-07-28           2017-07-28           2017-07-28           2017-07-28           2017-07-28           2017-07-28           2017-07-28           2017-07-28           2017-07-28           2017-07-28           2017-07-28           2017-07-28           2017-07-28           2017-07-28           2017-07-28           2017-07-28           2017-07-28           2017-07-28           2017-07-28           2018           2018           2018           2019           2019</td><td>17:17:17       17:16:43       15:38:02       15:38:02       15:38:02       15:38:02       15:38:02       15:38:02       15:38:02       15:38:02       15:38:02       15:38:02       15:38:02       15:38:02       15:38:02       15:38:02       15:38:02       15:38:02       15:38:02       15:38:02       15:38:02       15:38:02       15:38:02       15:38:02       15:38:02       15:38:02       15:38:02       15:38:02       15:38:02       15:38:02       15:38:02       15:38:02       15:38:02       15:38:02       15:38:02       15:38:02       15:38:02       15:38:02       15:38:02       15:38:02       15:38:02       15:38:02       15:38:02       15:38:02       15:38:02       15:38:02       15:38:02       15:38:02       15:38:02       15:38:02       15:38:02       15:38:02       15:38:02       15:38:02       15:38:02</td><td>での 自ら<br/>か理人<br/>2010058<br/>1951060<br/>2010058<br/>2010058</td><td><u>完 义利</u><br/>义列</td></t<>                                                                                                    | (観)前の706 第       新井     ・       野枕珠市     ・       学枕环市     ・       学枕环市     ・       学校ホテー     ・       学校ホテー     ・       学校ホテー     ・       学校ホテー     ・       学校ホテー     ・       学校ホテー     ・       学校ホテー     ・       ・     ・       ・     ・       ・     ・       ・     ・       ・     ・       ・     ・       ・     ・       ・     ・       ・     ・       ・     ・       ・     ・       ・     ・       ・     ・                                                                                                    | 2017迎新性能<br>の理論の<br>「か理のの<br>「か理のの<br>「か理ののの<br>「か理ののの<br>「か理ののの<br>「か理のののの<br>「か理のののののののののののののののののののののののののののののののののののの                                                                                                    | 测试批次                                                                                                    | 力理时间           2017-07-28           2017-07-28           2017-07-28           2017-07-28           2017-07-28           2017-07-28           2017-07-28           2017-07-28           2017-07-28           2017-07-28           2017-07-28           2017-07-28           2017-07-28           2017-07-28           2017-07-28           2017-07-28           2017-07-28           2017-07-28           2017-07-28           2017-07-28           2017-07-28           2017-07-28           2017-07-28           2017-07-28           2017-07-28           2017-07-28           2017-07-28           2017-07-28           2017-07-28           2017-07-28           2017-07-28           2017-07-28           2017-07-28           2017-07-28           2017-07-28           2017-07-28           2017-07-28           2017-07-28           2018           2018           2018           2019           2019                                                                                                    | 17:17:17       17:16:43       15:38:02       15:38:02       15:38:02       15:38:02       15:38:02       15:38:02       15:38:02       15:38:02       15:38:02       15:38:02       15:38:02       15:38:02       15:38:02       15:38:02       15:38:02       15:38:02       15:38:02       15:38:02       15:38:02       15:38:02       15:38:02       15:38:02       15:38:02       15:38:02       15:38:02       15:38:02       15:38:02       15:38:02       15:38:02       15:38:02       15:38:02       15:38:02       15:38:02       15:38:02       15:38:02       15:38:02       15:38:02       15:38:02       15:38:02       15:38:02       15:38:02       15:38:02       15:38:02       15:38:02       15:38:02       15:38:02       15:38:02       15:38:02       15:38:02       15:38:02       15:38:02       15:38:02       15:38:02                                                                                                    | での 自ら<br>か理人<br>2010058<br>1951060<br>2010058<br>2010058                       | <u>完 义利</u><br>义列 |
|                                                                                                    | <ul> <li>学号</li> <li>1950008</li> <li>1950008</li> <li>1950008</li> <li>20170010044</li> <li>20170010060</li> <li>20170010061</li> <li>20170010061</li> <li>201700100619</li> <li>20170006029</li> <li>小中DSRIT</li> <li>送房剣試</li> <li>已填写 未填写</li> <li>本专科生 研究</li> <li>3008年61</li> <li>5008年61</li> <li>5008年61</li> <li>小中O010507</li> <li>小中O010508</li> <li>小中O010509</li> </ul>                                                                                                    | <ul> <li>房則試 2017迎斜</li> <li>姓名</li> <li>草環云</li> <li>草環云</li> <li>草環云</li> <li>草環云</li> <li>草環云</li> <li>小叶010044</li> <li>小叶010060</li> <li>小叶010066</li> <li>小叶010066</li> <li>小叶010066</li> <li>小叶010066</li> <li>小叶0100619</li> <li>小叶0100619</li> <li>小叶01006019</li> <li>小叶01006019</li> <li>小叶10006019</li> <li>小叶10006019</li></ul>                                                                                                    | <ul> <li>第</li> <li>第</li> <li>2017迎新05</li> <li>第</li> <li>2017</li> <li>2017</li> <li>20</li></ul>                                                                                                    | 27 2017時初組結<br>查询<br>院縣<br>文学<br>文学<br>前海<br>前海<br>前海<br>前海<br>前海<br>前海<br>前海<br>前海<br>前海<br>前海<br>前海<br>前海<br>前<br>第<br>章<br>前<br>第<br>章                                                                                                    | 新生植制制は専用06:5     今日       小理日志信息     今日       第     6       第     5       第     5       第     5       第     5       第     5       第     5       第     5       第     5       第     5       第     5       第     5       第     5       第     5       1     5       1     5       1     5       1     5       1     5       1     5       1     5                                                                                                    |                                                                                                    | 3     2017院長       第二     1       月完生航…     1       月完生航…     1       月完生     1       日本     1       日本     1       日本     1       日本     1       日本     1       日本     1       日本     1       日本     1       日本     1       日本     1       日本     1       日本     1       日本     1       日本     1       日本     1       日本     1       日本     1       日本     1       日本     1 </td <td>(調討の706)       第     第       第     学校环市       学校环市     学校环市       学校环市     学校环市       学校环市     学校环市       学校环市     学校环市       学校环市     学校环市       学校环市     学校环市       学校环市     学校环市       学校环市     学校环市       学校环市     学校环市       学校环市     第       学校环市     第       学校环市     第       「     第       「     第       「     第       「     第       「     第       「     第       「     第       「     第</td> <td>2017迎新性能       力理动作       市       市       市       通过       通过       通过       通过       通过       通过       通过       通过       通过       通过       通过       通过       通过       通过       通过       通过       通过       通过       通过       通过       通过       週       第時</td> <td>Nit批次</td> <td>小理时间           2017-07-28           2017-07-28           2017-07-28           2017-07-28           2017-07-28           2017-07-28           2017-07-28           2017-07-28           2017-07-28           2017-07-28           2017-07-28           2017-07-28           2017-07-28           2017-07-28           2017-07-28           2017-07-28           2017-07-28           2017-07-28           2017-07-28           2017-07-28           2017-07-28           2017-07-28           2017-07-28           2017-07-28           2017-07-28           2017-07-28           2017-07-28           2017-07-28           2017-07-28           2017-07-28           2017-07-28           2018           2018           2018           2017-07-28           2017-07-28           2017-07-28           2018           2018           2018           2018           2018           2019           2019</td> <td>17:17:17<br/>17:16:43<br/>15:38:02<br/>15:38:02<br/>15:38:00<br/>15:37:58<br/>15:37:58<br/>15:37:57<br/>15:37:57<br/>15:37<br/>15:37<br/>15:37<br/>15:37<br/>15:37<br/>15:37<br/>15:37<br/>15:37<br/>15:37<br/>15:37<br/>15:37</td> <td>での elso<br/>か理人<br/>2010058 1<br/>2010058 1<br/>2010000000000000000000000000000000000</td> <td>完义至<br/>以<br/>列</td> | (調討の706)       第     第       第     学校环市       学校环市     学校环市       学校环市     学校环市       学校环市     学校环市       学校环市     学校环市       学校环市     学校环市       学校环市     学校环市       学校环市     学校环市       学校环市     学校环市       学校环市     学校环市       学校环市     第       学校环市     第       学校环市     第       「     第       「     第       「     第       「     第       「     第       「     第       「     第       「     第                                                                                                    | 2017迎新性能       力理动作       市       市       市       通过       通过       通过       通过       通过       通过       通过       通过       通过       通过       通过       通过       通过       通过       通过       通过       通过       通过       通过       通过       通过       週       第時                                                                                                    | Nit批次                                                                                                    | 小理时间           2017-07-28           2017-07-28           2017-07-28           2017-07-28           2017-07-28           2017-07-28           2017-07-28           2017-07-28           2017-07-28           2017-07-28           2017-07-28           2017-07-28           2017-07-28           2017-07-28           2017-07-28           2017-07-28           2017-07-28           2017-07-28           2017-07-28           2017-07-28           2017-07-28           2017-07-28           2017-07-28           2017-07-28           2017-07-28           2017-07-28           2017-07-28           2017-07-28           2017-07-28           2017-07-28           2017-07-28           2018           2018           2018           2017-07-28           2017-07-28           2017-07-28           2018           2018           2018           2018           2018           2019           2019                                                                                                    | 17:17:17<br>17:16:43<br>15:38:02<br>15:38:02<br>15:38:00<br>15:37:58<br>15:37:58<br>15:37:57<br>15:37:57<br>15:37<br>15:37<br>15:37<br>15:37<br>15:37<br>15:37<br>15:37<br>15:37<br>15:37<br>15:37<br>15:37                                                                                                    | での elso<br>か理人<br>2010058 1<br>2010058 1<br>2010000000000000000000000000000000000                                                                                                    | 完义至<br>以<br>列     |
| :: 全部     : 全部     : (1)     : (2)     : (2)     : (2)     : (2)     : (2)     : (2)     : (2)     : (2)     : (2)     : (2)     : (2)     : (2)     : (2)     : (2)     : (2)     : (2)     : (2)     : (2)     : (2)     : (2)     : (2)     : (2)     : (2)     : (2)     : (2)     : (2)     : (2)     : (2)     : (2)     : (2)     : (2)     : (2)     : (2)     : (2)     : (2)     : (2)     : (2)     : (2)     : (2)     : (2)     : (2)     : (2)     : (2)     : (2)     : (2)     : (2)     : (2)     : (2)     : (2)     : (2)     : (2)     : (2)     : (2)     : (2)     : (2)     : (2)     : (2)     : (2)     : (2)     : (2)     : (2)     : (2)     : (2)     : (2)     : (2)     : (2)     : (2)     : (2)     : (2)     : (2)     : (2)     : (2)     : (2)     : (2)     : (2)     : (2)     : (2)     : (2)     : (2)     : (2)     : (2)     : (2)     : (2)     : (2)     : (2)     : (2)     : (2)     : (2)     : (2)     : (2)     : (2)     : (2)     : (2)     : (2)     : (2)     : (2)     : (2)     : (2)     : (2)     : (2)     : (2)     : (2)     : (2)     : (2)     : (2)     : (2)     : (2)     : (2)     : (2)     : (2)     : (2)     : (2)     : (2)     : (2)     : (2)     : (2)     : (2)     : (2)     : (2)     : (2)     : (2)     : (2)     : (2)     : (2)     : (2)     : (2)     : (2)     : (2)     : (2)     : (2)     : (2)     : (2)     : (2)     : (2)     : (2)     : (2)     : (2)     : (2)     : (2)     : (2)     : (2)     : (2)     : (2)     : (2)     : (2)     : (2)     : (2)     : (2)     : (2)     : (2)     : (2)     : (2)     : (2)     : (2)     : (2)     : (2)     : (2)     : (2)     : (2)     : (2)     : (2)     : (2)     : (2)     : (2)     : (2)     : (2)     : (2)     : (2)     : (2)     : (2)     : (2)     : (2)     : (2)     : (2)     : (2)     : (2)     : (2)     : (2)     : (2)     : (2)     : (2)     : (2)     : (2)     : (2)     : (2)     : (2)     : (2)     : (2)     : (2)     : (2)     : (2)     : (2)     : (2)     : (2)     : (2)     : (2)     : (2)     : (2)     : (2)     : (2)     : (2)                                                                                                    | <ul> <li>学号</li> <li>1950008</li> <li>1950008</li> <li>1950008</li> <li>20170010044</li> <li>20170010060</li> <li>20170010060</li> <li>20170010061</li> <li>20170010061</li> <li>20170006019</li> <li>20170006019</li> <li>20170006019</li> <li>20170006029</li> <li>小市功死亡</li> <li>法房剣試</li> <li>ご房剣試</li> <li>ご房剣試</li> <li>大口死亡</li> <li>二</li> <li>二</li></ul>                                                                                                    | 時期は 2017年4<br>第時に、1000年4<br>第時に、1000年4<br>小中101004<br>小中101006<br>小中101006<br>小中101006<br>小中101006<br>小中101006<br>小中101006<br>小中101006<br>小中101006<br>小中101006<br>小中101005<br>小中101005<br>でする<br>でする<br>でする<br>2017年4<br>でする<br>でする<br>2017年4<br>でする<br>2017年4<br>2017年4<br>でする<br>2017年4<br>2017年4<br>でする<br>2017年4<br>2017年4<br>でする<br>2017年4<br>2017年4<br>でする<br>2017年4<br>2017年4<br>でする<br>2017年4<br>2017年4<br>でする<br>2017年4<br>2017年4<br>でする<br>2017年4<br>2017<br>2017<br>2017<br>2017<br>2017<br>2017<br>2017<br>2017                                                                                                    | <ul> <li>第 2017迎新05</li> <li>第 第 2017迎新05</li> <li>第 第 2017</li> <li>2017</li> <li>2017</li>     &lt;</ul>                                                                                                    | 27 2017時初時<br>查询<br>院縣<br>文学<br>文学<br>前海<br>前海<br>前海<br>前海<br>前海<br>前海<br>前海<br>前海<br>前海<br>前海<br>前海<br>前<br>第<br>章                                                                                                    | 新生館測试专用06:5     今月       小理日志信息     今月       端     今月       端     「「「「」」」」」」」」」」」」」」」」」」」」」」」」」」」」」」」」」                                                                                                    |                                                                                                    | 3     2017院長       東京生航…     日       東京生航…     日       市完生航…     日       市完生     日       市     日       市     日       市     日       市     日       市     日       市     日       市     日       市     日       市     日       市     日       市     日       市     日       市     日       市     日       市     日 </td <td>(職)試0706       第     第       第     学校环市       学校环市     学校环市       学校环市     学校环市       学校环市     学校环市       学校环市     学校环市       学校环市     学校环市       学校环市     学校环市       学校环市     学校环市       学校环市     学校环市       学校环市     「       学校环市     「       学校环市     「       学校环市     「       学校环市     「       学校环市     「       学校环市     「       学校环市     「       学校环市     「       学校环市     「       学校环市     「       学校环市     「       学校环市     「       学校示     「       「     「       「     「       「     「       「     「       「     「       「     「       「     「       「     「       「     「       「     「       「     「       「     「       「     「       「     「       「     「       「     「       「     「       「     「       「     「</td> <td>2017迎新佳館       力理动作       環境       週过       通过       通过       通过       通过       通过       通过       通过       通过       通过       通过       通过       通过       通过       通过       通过       週       週    <tr< td=""><td><ul> <li>Nititux</li> <li>F</li> <li>C</li> <li>S</li> <li>S</li></ul></td><td>小理时间           2017-07-28           2017-07-28           2017-07-28           2017-07-28           2017-07-28           2017-07-28           2017-07-28           2017-07-28           2017-07-28           2017-07-28           2017-07-28           2017-07-28           2017-07-28           2017-07-28           2017-07-28           2017-07-28           2017-07-28           2017-07-28           2017-07-28           2017-07-28           2017-07-28           2017-07-28           2017-07-28           2017-07-28           2017-07-28           2017-07-28           2017-07-28           2017-07-28           2017-07-28           2017-07-28           2017-07-28           2017-07-28           2017-07-28           2017-07-28           2017-07-28           2017-07-28           2017-07-28           2017-07-28           2017-07-28           2017-07-28           2017-07-28           2017-07-28           2017-0</td><td>17:17:17       17:16:43       15:38:03       15:38:02       15:38:03       15:38:03       15:38:03       15:38:03       15:38:03       15:38:03       15:38:03       15:38:03       15:38:03       15:38:03       15:38:03       15:38:03       15:38:04       15:38:05       15:38:05       15:38:05       15:38:05       15:38:05       15:38:05       15:38:05       15:38:05       15:38:05       15:38:05       15:38:05       15:38:05       15:38:05       15:38:05       15:38:05       15:38:05       15:38:05       15:38:05       15:38:05       15:38:05       15:38:05       15:38:05       15:38:05       15:38:05       15:38:05       15:38:05       15:38:05       15:38:05       15:38:05       15:38:05       15:38:05       15:38:05       15:38:05       15:38:05       15:38:05       15:38:05       15:38:05       15:38:05</td><td>での<br/>合う<br/>での<br/>での<br/>での<br/>での<br/>での<br/>での<br/>での<br/>での<br/>での<br/>での</td><td><b>主义</b>列</td></tr<></td>                                                                                                    | (職)試0706       第     第       第     学校环市       学校环市     学校环市       学校环市     学校环市       学校环市     学校环市       学校环市     学校环市       学校环市     学校环市       学校环市     学校环市       学校环市     学校环市       学校环市     学校环市       学校环市     「       学校环市     「       学校环市     「       学校环市     「       学校环市     「       学校环市     「       学校环市     「       学校环市     「       学校环市     「       学校环市     「       学校环市     「       学校环市     「       学校环市     「       学校示     「       「     「       「     「       「     「       「     「       「     「       「     「       「     「       「     「       「     「       「     「       「     「       「     「       「     「       「     「       「     「       「     「       「     「       「     「       「     「                                                                                                    | 2017迎新佳館       力理动作       環境       週过       通过       通过       通过       通过       通过       通过       通过       通过       通过       通过       通过       通过       通过       通过       通过       週       週 <tr< td=""><td><ul> <li>Nititux</li> <li>F</li> <li>C</li> <li>S</li> <li>S</li></ul></td><td>小理时间           2017-07-28           2017-07-28           2017-07-28           2017-07-28           2017-07-28           2017-07-28           2017-07-28           2017-07-28           2017-07-28           2017-07-28           2017-07-28           2017-07-28           2017-07-28           2017-07-28           2017-07-28           2017-07-28           2017-07-28           2017-07-28           2017-07-28           2017-07-28           2017-07-28           2017-07-28           2017-07-28           2017-07-28           2017-07-28           2017-07-28           2017-07-28           2017-07-28           2017-07-28           2017-07-28           2017-07-28           2017-07-28           2017-07-28           2017-07-28           2017-07-28           2017-07-28           2017-07-28           2017-07-28           2017-07-28           2017-07-28           2017-07-28           2017-07-28           2017-0</td><td>17:17:17       17:16:43       15:38:03       15:38:02       15:38:03       15:38:03       15:38:03       15:38:03       15:38:03       15:38:03       15:38:03       15:38:03       15:38:03       15:38:03       15:38:03       15:38:03       15:38:04       15:38:05       15:38:05       15:38:05       15:38:05       15:38:05       15:38:05       15:38:05       15:38:05       15:38:05       15:38:05       15:38:05       15:38:05       15:38:05       15:38:05       15:38:05       15:38:05       15:38:05       15:38:05       15:38:05       15:38:05       15:38:05       15:38:05       15:38:05       15:38:05       15:38:05       15:38:05       15:38:05       15:38:05       15:38:05       15:38:05       15:38:05       15:38:05       15:38:05       15:38:05       15:38:05       15:38:05       15:38:05       15:38:05</td><td>での<br/>合う<br/>での<br/>での<br/>での<br/>での<br/>での<br/>での<br/>での<br/>での<br/>での<br/>での</td><td><b>主义</b>列</td></tr<>                                                                                                    | <ul> <li>Nititux</li> <li>F</li> <li>C</li> <li>S</li> <li>S</li></ul> | 小理时间           2017-07-28           2017-07-28           2017-07-28           2017-07-28           2017-07-28           2017-07-28           2017-07-28           2017-07-28           2017-07-28           2017-07-28           2017-07-28           2017-07-28           2017-07-28           2017-07-28           2017-07-28           2017-07-28           2017-07-28           2017-07-28           2017-07-28           2017-07-28           2017-07-28           2017-07-28           2017-07-28           2017-07-28           2017-07-28           2017-07-28           2017-07-28           2017-07-28           2017-07-28           2017-07-28           2017-07-28           2017-07-28           2017-07-28           2017-07-28           2017-07-28           2017-07-28           2017-07-28           2017-07-28           2017-07-28           2017-07-28           2017-07-28           2017-07-28           2017-0                                                                                                    | 17:17:17       17:16:43       15:38:03       15:38:02       15:38:03       15:38:03       15:38:03       15:38:03       15:38:03       15:38:03       15:38:03       15:38:03       15:38:03       15:38:03       15:38:03       15:38:03       15:38:04       15:38:05       15:38:05       15:38:05       15:38:05       15:38:05       15:38:05       15:38:05       15:38:05       15:38:05       15:38:05       15:38:05       15:38:05       15:38:05       15:38:05       15:38:05       15:38:05       15:38:05       15:38:05       15:38:05       15:38:05       15:38:05       15:38:05       15:38:05       15:38:05       15:38:05       15:38:05       15:38:05       15:38:05       15:38:05       15:38:05       15:38:05       15:38:05       15:38:05       15:38:05       15:38:05       15:38:05       15:38:05       15:38:05                                                                                                    | での<br>合う<br>での<br>での<br>での<br>での<br>での<br>での<br>での<br>での<br>での<br>での                                                                                                    | <b>主义</b> 列       |
|                                                                                                    | <ul> <li>学号</li> <li>1950008</li> <li>1950008</li> <li>1950008</li> <li>2017001004</li> <li>2017001006</li> <li>2017001006</li> <li>30034</li> <li>40101050</li> <li>小4001050</li> <li>小40010510</li> <li>小40010511</li> </ul>                                                                                                    | 時期は 2017年4<br>9年4<br>9年4<br>9年4<br>9年4<br>9年4<br>9年4<br>9年4<br>9年4<br>9年4<br>9                                                                                                    | <ul> <li>第 2017迎新05</li> <li>第 現在年級</li> <li>2017</li> <li>2017<td>27 2017時初四時<br/>查询<br/>院幕<br/>文学<br/>文学<br/>航海<br/>前海<br/>前海<br/>前海<br/>前海<br/>前海<br/>名<br/>院幕<br/>名<br/>院幕<br/>名<br/>院幕<br/>名<br/>院幕<br/>名<br/>第<br/>名<br/>第<br/>名<br/>第<br/>名<br/>第<br/>名<br/>第<br/>名<br/>第<br/>名<br/>第<br/>名<br/>第<br/>名<br/>第<br/>名</td><td>H性組測試費用0616<br/>小理日志信息<br/>小理日志信息<br/>学院 0<br/>学院 5<br/>学院 5<br/>学院 5<br/>学院 5<br/>学院 5<br/>学院 5<br/>学院 5<br/>学院 5<br/>学院 5<br/>学院 5<br/>学院 5<br/>学院 5<br/>学院 5<br/>学院 5<br/>学院 5<br/>学院 5<br/>学院 5<br/>学院 5</td><td></td><td>3     2017院長       東京生航…     日       市京生航…     日       市京生航     日       市市市     日       市     日       市     日       市     日       市     日       市     日       市     日       市     日       市     日       市     日       市     日       市     日       市</td><td>(調討の706)       新市     学校环市       学校环市     学校环市       学校环市     学校环市       学校环市     学校环市       学校环市     学校环市       学校环市     学校环市       学校环市     学校环市       学校环市     学校环市       学校环市     学校环市       学校环市     学校环市       学校环市     学校环市       学校环市     学校环市       学校ホー     学校ホー       学校ホー     宗       高航     航       「新和     航       「新和     新和</td><td>2017迎新佳能<br/><b>办理动作</b><br/>通过<br/>通过<br/>通过<br/>通过<br/>通过<br/>通过<br/>通过<br/>通过<br/>通过<br/>通过</td><td>Nit批次<br/>を<br/>を<br/>し<br/>近海<br/>近海<br/>近海<br/>近海<br/>近海<br/>近海<br/>近海</td><td>力理时间           2017-07-28           2017-07-28           2017-07-28           2017-07-28           2017-07-28           2017-07-28           2017-07-28           2017-07-28           2017-07-28           2017-07-28           2017-07-28           2017-07-28           2017-07-28           2017-07-28           2017-07-28           2017-07-28           2017-07-28           2017-07-28           2017-07-28           2017-07-28           2017-07-28           2017-07-28           2017-07-28           2017-07-28           2017-07-28           2017-07-28           2017-07-28           2017-07-28           2017-07-28           2017-07-28           2017-07-28           2017-07-28           2017-07-28           2017-07-28           2017-07-28           2017-07-28           2017-07-28           2017-07-28           2017-07-28           2017-07-28           2017-07-28           2017-07-28           2017-0</td><td>17:17.17       17:16:43       17:36:37       15:38-07       15:38-07       15:38-07       15:38-07       15:38-07       15:38-07       15:38-07       15:38-07       15:38-07       15:38-07       15:38-07       15:38-07       15:38-07       15:38-07       15:38-07       15:38-07       15:38-07       15:38-07       15:38-07       15:38-07       15:38-07       15:38-07       15:38-07       15:38-07       15:38-07       15:38-07       15:38-07       15:38-07       15:38-07       15:38-07       15:38-07       15:38-07       15:38-07       15:38-07       15:38-07       15:38-07       15:38-07       15:38-07       15:38-07       15:38-07       15:38-07       15:38-07       15:38-07       15:38-07       15:38-07       15:38-07       15:38-07       15:38-07       15:38-07       15:38-07       15:38-07       15:38-07</td><td>での日本<br/>の<br/>か理人<br/>2010058<br/>2010058<br/>201058<br/>201058</td><td>主义万</td></li></ul>                                                                                                    | 27 2017時初四時<br>查询<br>院幕<br>文学<br>文学<br>航海<br>前海<br>前海<br>前海<br>前海<br>前海<br>名<br>院幕<br>名<br>院幕<br>名<br>院幕<br>名<br>院幕<br>名<br>第<br>名<br>第<br>名<br>第<br>名<br>第<br>名<br>第<br>名<br>第<br>名<br>第<br>名<br>第<br>名<br>第<br>名                                                                                                    | H性組測試費用0616<br>小理日志信息<br>小理日志信息<br>学院 0<br>学院 5<br>学院 5<br>学院 5<br>学院 5<br>学院 5<br>学院 5<br>学院 5<br>学院 5<br>学院 5<br>学院 5<br>学院 5<br>学院 5<br>学院 5<br>学院 5<br>学院 5<br>学院 5<br>学院 5<br>学院 5                                                                                                    |                                                                                                    | 3     2017院長       東京生航…     日       市京生航…     日       市京生航     日       市市市     日       市     日       市     日       市     日       市     日       市     日       市     日       市     日       市     日       市     日       市     日       市     日       市                                                                                                    | (調討の706)       新市     学校环市       学校环市     学校环市       学校环市     学校环市       学校环市     学校环市       学校环市     学校环市       学校环市     学校环市       学校环市     学校环市       学校环市     学校环市       学校环市     学校环市       学校环市     学校环市       学校环市     学校环市       学校环市     学校环市       学校ホー     学校ホー       学校ホー     宗       高航     航       「新和     航       「新和     新和                                                                                                    | 2017迎新佳能<br><b>办理动作</b><br>通过<br>通过<br>通过<br>通过<br>通过<br>通过<br>通过<br>通过<br>通过<br>通过                                                                                                    | Nit批次<br>を<br>を<br>し<br>近海<br>近海<br>近海<br>近海<br>近海<br>近海<br>近海                                                                                                    | 力理时间           2017-07-28           2017-07-28           2017-07-28           2017-07-28           2017-07-28           2017-07-28           2017-07-28           2017-07-28           2017-07-28           2017-07-28           2017-07-28           2017-07-28           2017-07-28           2017-07-28           2017-07-28           2017-07-28           2017-07-28           2017-07-28           2017-07-28           2017-07-28           2017-07-28           2017-07-28           2017-07-28           2017-07-28           2017-07-28           2017-07-28           2017-07-28           2017-07-28           2017-07-28           2017-07-28           2017-07-28           2017-07-28           2017-07-28           2017-07-28           2017-07-28           2017-07-28           2017-07-28           2017-07-28           2017-07-28           2017-07-28           2017-07-28           2017-07-28           2017-0                                                                                                    | 17:17.17       17:16:43       17:36:37       15:38-07       15:38-07       15:38-07       15:38-07       15:38-07       15:38-07       15:38-07       15:38-07       15:38-07       15:38-07       15:38-07       15:38-07       15:38-07       15:38-07       15:38-07       15:38-07       15:38-07       15:38-07       15:38-07       15:38-07       15:38-07       15:38-07       15:38-07       15:38-07       15:38-07       15:38-07       15:38-07       15:38-07       15:38-07       15:38-07       15:38-07       15:38-07       15:38-07       15:38-07       15:38-07       15:38-07       15:38-07       15:38-07       15:38-07       15:38-07       15:38-07       15:38-07       15:38-07       15:38-07       15:38-07       15:38-07       15:38-07       15:38-07       15:38-07       15:38-07       15:38-07       15:38-07                                                                                                    | での日本<br>の<br>か理人<br>2010058<br>2010058<br>201058<br>201058 | 主义万               |
| (注)     全部     1       (法)     全部     1       (法)     (二)     1       (17)     迎新40527     1       (17)     迎新414     1       (17)     迎新44     1       (17)     迎新44     1       (17)     迎新44     1       (17)     迎新44     1       (17)     迎新44     1       (17)     迎新44     1       (17)     (二)     1       (17)     (三)     1       (17)     (三)     1       (17)                                                                                                    | <ul> <li>学号</li> <li>1950008</li> <li>1950008</li> <li>1950008</li> <li>2017001004</li> <li>2017001006</li> <li>2017001006</li> <li>30034</li> <li>401005</li> <li>40105</li> <li>40105</li> </ul>                                                                                                    | 時期は 2017年4<br>9年4<br>2017年4<br>2017<br>2017<br>2017<br>2017<br>2017<br>2017<br>2017<br>2017                                                                                                    | <ul> <li>第 2017迎新05</li> <li>第 現在年级</li> <li>2017</li> <li>2017<td>27 2017時初四時<br/>査询<br/>第<br/>次学<br/>文学<br/>約<br/>第<br/>第<br/>第<br/>第<br/>第<br/>第<br/>第<br/>第<br/>第<br/>第<br/>第<br/>第<br/>第<br/>第<br/>第<br/>第<br/>第<br/>第</td><td>新生植制制は専用の6.6          ・         ・         ・</td><td></td><td>3     2017院長       東京生航…     日       市京生航…     日       市京生航     日       市市市     日       市市     日       市市     日       市     日       市     日       市     日       市     日       市     日       市     日       市     日       市     日       市     日       市     日       市     日       市     日       市     日       日     日</td><td>(調読10706)   井子・   学校环市   学校环市   学校环市   学校环市   学校环市   学校环市   学校环市   学校环市   学校环市   学校环市   学校环市   学校环市   学校环市   学校环市   学校环市                                                                                                    <!--</td--><td>2017迎新佳館       力理动化       海道道       通过       通过       通过       通过       通过       通过       通过       通过       通过       通过       通过       通过       通过       通过       通过       通过       通过       週       週       第       第       第       第       第       第       第       第       第       第       第       第       第       第       第       第       1       1       1       1       1       1       1       1       1       1       1       1       1       1       1       1       1       1       1       1       1       1       1       1       1       1       1       1       1    <t< td=""><td>Nit批次<br/>年<br/>・<br/>・<br/>・<br/>・<br/>・<br/>・<br/>・<br/>・<br/>・<br/>・<br/>・<br/>・<br/>・<br/>・<br/>・<br/>・<br/>・<br/>・</td><td>小理时间           2017-07-28           2017-07-28           2017-07-28           2017-07-28           2017-07-28           2017-07-28           2017-07-28           2017-07-28           2017-07-28           2017-07-28           2017-07-28           2017-07-28           2017-07-28           2017-07-28           2017-07-28           2017-07-28           2017-07-28           2017-07-28           2017-07-28           2017-07-28           2017-07-28           2017-07-28           2017-07-28           2017-07-28           2017-07-28           2017-07-28           2017-07-28           2017-07-28           2017-07-28           2017-07-28           2017-07-28           2017-07-28           2017-07-28           2017-07-28           2017-07-28           2017-07-28           2017-07-28           2017-07-28           2017-07-28           2017-07-28           2017-07-28           2017-07-28           2017-0</td><td>17:17.17       17:16-43       17:16-33       15:38-07       15:38-07       15:38-7       15:38-7       15:38-7       15:38-7       15:38-7       15:38-7       15:38-7       15:38-7       15:38-7       15:38-7       15:38-7       15:38-7       15:38-7       15:38-7       15:38-7       15:38-7       15:38-7       15:38-7       15:38-7       15:38-7       15:38-7       15:38-7       15:38-7       15:38-7       15:38-7       15:38-7       15:38-7       15:38-7       15:38-7       15:38-7       15:38-7       15:38-7       15:38-7       15:38-7       15:38-7       15:38-7       15:38-7       15:38-7       15:38-7       15:38-7       15:38-7       15:38-7       15:38-7       15:38-7       15:38-7       15:38-7       15:38-7       15:38-7       15:38-7       15:38-7       15:38-7       15:38-7</td><td>であ 自ら<br/>か理人<br/>2010058<br/>1951060<br/>2010058<br/>2010058</td><td>定义友</td></t<></td></td></li></ul>                                                                                                    | 27 2017時初四時<br>査询<br>第<br>次学<br>文学<br>約<br>第<br>第<br>第<br>第<br>第<br>第<br>第<br>第<br>第<br>第<br>第<br>第<br>第<br>第<br>第<br>第<br>第<br>第                                                                                                    | 新生植制制は専用の6.6          ・         ・         ・                                                                                                    |                                                                                                    | 3     2017院長       東京生航…     日       市京生航…     日       市京生航     日       市市市     日       市市     日       市市     日       市     日       市     日       市     日       市     日       市     日       市     日       市     日       市     日       市     日       市     日       市     日       市     日       市     日       日     日                                                                                                    | (調読10706)   井子・   学校环市   学校环市   学校环市   学校环市   学校环市   学校环市   学校环市   学校环市   学校环市   学校环市   学校环市   学校环市   学校环市   学校环市   学校环市 </td <td>2017迎新佳館       力理动化       海道道       通过       通过       通过       通过       通过       通过       通过       通过       通过       通过       通过       通过       通过       通过       通过       通过       通过       週       週       第       第       第       第       第       第       第       第       第       第       第       第       第       第       第       第       1       1       1       1       1       1       1       1       1       1       1       1       1       1       1       1       1       1       1       1       1       1       1       1       1       1       1       1       1    <t< td=""><td>Nit批次<br/>年<br/>・<br/>・<br/>・<br/>・<br/>・<br/>・<br/>・<br/>・<br/>・<br/>・<br/>・<br/>・<br/>・<br/>・<br/>・<br/>・<br/>・<br/>・</td><td>小理时间           2017-07-28           2017-07-28           2017-07-28           2017-07-28           2017-07-28           2017-07-28           2017-07-28           2017-07-28           2017-07-28           2017-07-28           2017-07-28           2017-07-28           2017-07-28           2017-07-28           2017-07-28           2017-07-28           2017-07-28           2017-07-28           2017-07-28           2017-07-28           2017-07-28           2017-07-28           2017-07-28           2017-07-28           2017-07-28           2017-07-28           2017-07-28           2017-07-28           2017-07-28           2017-07-28           2017-07-28           2017-07-28           2017-07-28           2017-07-28           2017-07-28           2017-07-28           2017-07-28           2017-07-28           2017-07-28           2017-07-28           2017-07-28           2017-07-28           2017-0</td><td>17:17.17       17:16-43       17:16-33       15:38-07       15:38-07       15:38-7       15:38-7       15:38-7       15:38-7       15:38-7       15:38-7       15:38-7       15:38-7       15:38-7       15:38-7       15:38-7       15:38-7       15:38-7       15:38-7       15:38-7       15:38-7       15:38-7       15:38-7       15:38-7       15:38-7       15:38-7       15:38-7       15:38-7       15:38-7       15:38-7       15:38-7       15:38-7       15:38-7       15:38-7       15:38-7       15:38-7       15:38-7       15:38-7       15:38-7       15:38-7       15:38-7       15:38-7       15:38-7       15:38-7       15:38-7       15:38-7       15:38-7       15:38-7       15:38-7       15:38-7       15:38-7       15:38-7       15:38-7       15:38-7       15:38-7       15:38-7       15:38-7</td><td>であ 自ら<br/>か理人<br/>2010058<br/>1951060<br/>2010058<br/>2010058</td><td>定义友</td></t<></td>                                                                                                    | 2017迎新佳館       力理动化       海道道       通过       通过       通过       通过       通过       通过       通过       通过       通过       通过       通过       通过       通过       通过       通过       通过       通过       週       週       第       第       第       第       第       第       第       第       第       第       第       第       第       第       第       第       1       1       1       1       1       1       1       1       1       1       1       1       1       1       1       1       1       1       1       1       1       1       1       1       1       1       1       1       1 <t< td=""><td>Nit批次<br/>年<br/>・<br/>・<br/>・<br/>・<br/>・<br/>・<br/>・<br/>・<br/>・<br/>・<br/>・<br/>・<br/>・<br/>・<br/>・<br/>・<br/>・<br/>・</td><td>小理时间           2017-07-28           2017-07-28           2017-07-28           2017-07-28           2017-07-28           2017-07-28           2017-07-28           2017-07-28           2017-07-28           2017-07-28           2017-07-28           2017-07-28           2017-07-28           2017-07-28           2017-07-28           2017-07-28           2017-07-28           2017-07-28           2017-07-28           2017-07-28           2017-07-28           2017-07-28           2017-07-28           2017-07-28           2017-07-28           2017-07-28           2017-07-28           2017-07-28           2017-07-28           2017-07-28           2017-07-28           2017-07-28           2017-07-28           2017-07-28           2017-07-28           2017-07-28           2017-07-28           2017-07-28           2017-07-28           2017-07-28           2017-07-28           2017-07-28           2017-0</td><td>17:17.17       17:16-43       17:16-33       15:38-07       15:38-07       15:38-7       15:38-7       15:38-7       15:38-7       15:38-7       15:38-7       15:38-7       15:38-7       15:38-7       15:38-7       15:38-7       15:38-7       15:38-7       15:38-7       15:38-7       15:38-7       15:38-7       15:38-7       15:38-7       15:38-7       15:38-7       15:38-7       15:38-7       15:38-7       15:38-7       15:38-7       15:38-7       15:38-7       15:38-7       15:38-7       15:38-7       15:38-7       15:38-7       15:38-7       15:38-7       15:38-7       15:38-7       15:38-7       15:38-7       15:38-7       15:38-7       15:38-7       15:38-7       15:38-7       15:38-7       15:38-7       15:38-7       15:38-7       15:38-7       15:38-7       15:38-7       15:38-7</td><td>であ 自ら<br/>か理人<br/>2010058<br/>1951060<br/>2010058<br/>2010058</td><td>定义友</td></t<> | Nit批次<br>年<br>・<br>・<br>・<br>・<br>・<br>・<br>・<br>・<br>・<br>・<br>・<br>・<br>・<br>・<br>・<br>・<br>・<br>・                                                                                                    | 小理时间           2017-07-28           2017-07-28           2017-07-28           2017-07-28           2017-07-28           2017-07-28           2017-07-28           2017-07-28           2017-07-28           2017-07-28           2017-07-28           2017-07-28           2017-07-28           2017-07-28           2017-07-28           2017-07-28           2017-07-28           2017-07-28           2017-07-28           2017-07-28           2017-07-28           2017-07-28           2017-07-28           2017-07-28           2017-07-28           2017-07-28           2017-07-28           2017-07-28           2017-07-28           2017-07-28           2017-07-28           2017-07-28           2017-07-28           2017-07-28           2017-07-28           2017-07-28           2017-07-28           2017-07-28           2017-07-28           2017-07-28           2017-07-28           2017-07-28           2017-0                                                                                                    | 17:17.17       17:16-43       17:16-33       15:38-07       15:38-07       15:38-7       15:38-7       15:38-7       15:38-7       15:38-7       15:38-7       15:38-7       15:38-7       15:38-7       15:38-7       15:38-7       15:38-7       15:38-7       15:38-7       15:38-7       15:38-7       15:38-7       15:38-7       15:38-7       15:38-7       15:38-7       15:38-7       15:38-7       15:38-7       15:38-7       15:38-7       15:38-7       15:38-7       15:38-7       15:38-7       15:38-7       15:38-7       15:38-7       15:38-7       15:38-7       15:38-7       15:38-7       15:38-7       15:38-7       15:38-7       15:38-7       15:38-7       15:38-7       15:38-7       15:38-7       15:38-7       15:38-7       15:38-7       15:38-7       15:38-7       15:38-7       15:38-7                                                                                                    | であ 自ら<br>か理人<br>2010058<br>1951060<br>2010058<br>2010058                       | 定义友               |
| 次:     全部     独       次:     全部     240       (17)迎新9527     017迎新9527       017迎新14…     017迎新14…       017迎新14…     017迎新14…       017迎新14…     017迎新14…       017迎新14…     017迎新14…       1017迎新14…     017迎新14…       1017迎新14…     017迎新14…       1017迎新14…     017迎新14…       1017迎新14…     017迎新14…       1017迎新14…     017迎新14…       1017迎新14…     017迎新14…       1017迎新14…     017迎新14…       1017迎新14…     017迎新14…       1017迎新14…     017迎新14…       1017迎新14…     017迎新14…       1017迎新14…     017迎新14…       1017迎新14…     017迎新14…       1017迎新14…     017迎新14…       111、     1       111、     1       111、     1       111、     1       111、     1       111、     1       111、     1       111、     1       111、     1       111、     1       111、     1       111、     1       111、     1       111、     1       111、     1       111、     1       111、     1       111、 </td <td><ul> <li>第4.0.5批次 送</li> <li>第号</li> <li>1950008</li> <li>1950008</li> <li>20170010044</li> <li>20170010049</li> <li>20170010060</li> <li>20170010060</li> <li>20170010061</li> <li>20170010061</li> <li>20170006029</li> <li>林市功院計</li> <li>5</li> <li>送房劇試</li> <li>ご場写 末填写</li> <li>本专科生 研究</li> <li>300345461</li> <li>300345461</li> <li>4</li> <li>300345461</li> <li>小中10010507</li> <li>小中10010508</li> <li>小中10010510</li> <li>小中10010511</li> <li>小中10010512</li> <li>小中10010512</li> <li>小中10010513</li> <li>小中10010513</li> </ul></td> <td>唐秋武 2017迎朝<br/>女名<br/>夏珺云<br/>夏珺云<br/>夏珺云<br/>夏珺云<br/>夏珺云<br/>夏珺云<br/>小中0010044<br/>小中010060<br/>小中010060<br/>小中010051<br/>小中010060<br/>小中0000619<br/>小中0000619<br/>小中0000511<br/>2017迎新<br/>2017<br/>2017010507<br/>20170010501<br/>20170010511<br/>2017001051<br/>2017001051<br/>20170010<br/>2017001051<br/>2017001051<br/>2017001051<br/>2017001051<br/>201700</td> <td><ul> <li>第 2017迎新05</li> <li>第 現在年級</li> <li>2017</li> <li>2017<td>27 2017時初時<br/>查询<br/>第<br/>次学<br/>文学<br/>前時<br/>前時<br/>前時<br/>前時<br/>前時<br/>前時<br/>記時<br/>記時<br/>記時<br/>記時<br/>記時<br/>記時<br/>記時<br/>記時<br/>記時<br/>記時<br/>記時<br/>記時<br/>記時</td><td>新生組制は専用の6.6     ・       小理日志信息     ・       小理日志信息     ・       第2時、     ・       第2時、     ・       第2時、     ・       第2時、     ・       第2時、     ・       第2時、     ・       第2時、     ・       第2時、     ・       第2時、     ・       第2時、     ・       第2時、     ・       第2時、     ・       第2時、     ・       第3時、     ・       第3時、     ・</td><td></td><td>3     2017院長       東空生航…     一       市空生航…     一       市空生航…     一       市空生航…     一       市空生航…     一       市空生航…     一       市空生航…     一       市空生航…     一       市空生航…     一       市空生航…     一       市空生航…     一       市空生航…     二       市空生航…     二       市空生航…     二       市空生航…     二       市空生航…     二       市空生航…     二       市空生航…     二       市空生航…     二       市空生航…     二       市空生航…     二       市空生航…     二       市空生航…     二       市空生航     二       市空生     二       三     二       三     二       三     二       三     二       三     二       三     二       三     二       三     二       三     二       三     二       三     二       三     二       三     二       三     二       三     二       三     二       三     二    <tr< td=""><td>(観話0706 日本)   中国語の1000 日本)   中国語の1000 日本) <td>2017迎新佳館<br/><b>办理动</b>们<br/>一個<br/>一個<br/>一個<br/>一個<br/>一個<br/>一個<br/>一個<br/>一個<br/>一個<br/>一個</td><td>Nit批次<br/>テレー・・・・・・・・・・・・・・・・・・・・・・・・・・・・・・・・・・・・</td><td>小理时间           2017-07-28           2017-07-28           2017-07-28           2017-07-28           2017-07-28           2017-07-28           2017-07-28           2017-07-28           2017-07-28           2017-07-28           2017-07-28           2017-07-28           2017-07-28           2017-07-28           2017-07-28           2017-07-28           2017-07-28           2017-07-28           2017-07-28           2017-07-28           2017-07-28           2017-07-28           2017-07-28           2017-07-28           2017-07-28           2017-07-28           2017-07-28           2017-07-28           2017-07-28           2017-07-28           2017-07-28           2017-07-28           2017-07-28           2017-07-28           2017-07-28           2017-07-28           2017-07-28           2017-07-28           2017-07-28           2017-07-28           2017-07-28           2017-07-28           2017-0</td><td>17:1-7       17:1-6-43       15:3-8-7       15:3-8-7       15:3-8-7       15:3-7       15:3-7       15:3-7       15:3-7       15:3-7       15:3-7       15:3-7       15:3-7       15:3-7       15:3-7       15:3-7       15:3-7       15:3-7       15:3-7       15:3-7       15:3-7       15:3-7       15:3-7       15:3-7       15:3-7       15:3-7       15:3-7       15:3-7       15:3-7       15:3-7       15:3-7       15:3-7       15:3-7       15:3-7       15:3-7       15:3-7       15:3-7       15:3-7       15:3-7       15:3-7       15:3-7       15:3-7       15:3-7       15:3-7       15:3-7       15:3-7       15:3-7       15:3-7       15:3-7       15:3-7       15:3-7       15:3-7       15:3-7       15:3-7       15:3-7       15:3-7       15:3-7       15:3-7    <t< td=""><td>であ 自ら<br/>か理人<br/>2010058<br/>1951060<br/>2010058<br/>2010058<br/>201000</td><td><u> 空い利</u></td></t<></td></td></tr<></td></li></ul></td> | <ul> <li>第4.0.5批次 送</li> <li>第号</li> <li>1950008</li> <li>1950008</li> <li>20170010044</li> <li>20170010049</li> <li>20170010060</li> <li>20170010060</li> <li>20170010061</li> <li>20170010061</li> <li>20170006029</li> <li>林市功院計</li> <li>5</li> <li>送房劇試</li> <li>ご場写 末填写</li> <li>本专科生 研究</li> <li>300345461</li> <li>300345461</li> <li>4</li> <li>300345461</li> <li>小中10010507</li> <li>小中10010508</li> <li>小中10010510</li> <li>小中10010511</li> <li>小中10010512</li> <li>小中10010512</li> <li>小中10010513</li> <li>小中10010513</li> </ul>                                                                                                    | 唐秋武 2017迎朝<br>女名<br>夏珺云<br>夏珺云<br>夏珺云<br>夏珺云<br>夏珺云<br>夏珺云<br>小中0010044<br>小中010060<br>小中010060<br>小中010051<br>小中010060<br>小中0000619<br>小中0000619<br>小中0000511<br>2017迎新<br>2017<br>2017010507<br>20170010501<br>20170010511<br>2017001051<br>2017001051<br>20170010<br>2017001051<br>2017001051<br>2017001051<br>2017001051<br>201700                                                                                                    | <ul> <li>第 2017迎新05</li> <li>第 現在年級</li> <li>2017</li> <li>2017<td>27 2017時初時<br/>查询<br/>第<br/>次学<br/>文学<br/>前時<br/>前時<br/>前時<br/>前時<br/>前時<br/>前時<br/>記時<br/>記時<br/>記時<br/>記時<br/>記時<br/>記時<br/>記時<br/>記時<br/>記時<br/>記時<br/>記時<br/>記時<br/>記時</td><td>新生組制は専用の6.6     ・       小理日志信息     ・       小理日志信息     ・       第2時、     ・       第2時、     ・       第2時、     ・       第2時、     ・       第2時、     ・       第2時、     ・       第2時、     ・       第2時、     ・       第2時、     ・       第2時、     ・       第2時、     ・       第2時、     ・       第2時、     ・       第3時、     ・       第3時、     ・</td><td></td><td>3     2017院長       東空生航…     一       市空生航…     一       市空生航…     一       市空生航…     一       市空生航…     一       市空生航…     一       市空生航…     一       市空生航…     一       市空生航…     一       市空生航…     一       市空生航…     一       市空生航…     二       市空生航…     二       市空生航…     二       市空生航…     二       市空生航…     二       市空生航…     二       市空生航…     二       市空生航…     二       市空生航…     二       市空生航…     二       市空生航…     二       市空生航…     二       市空生航     二       市空生     二       三     二       三     二       三     二       三     二       三     二       三     二       三     二       三     二       三     二       三     二       三     二       三     二       三     二       三     二       三     二       三     二       三     二    <tr< td=""><td>(観話0706 日本)   中国語の1000 日本)   中国語の1000 日本) <td>2017迎新佳館<br/><b>办理动</b>们<br/>一個<br/>一個<br/>一個<br/>一個<br/>一個<br/>一個<br/>一個<br/>一個<br/>一個<br/>一個</td><td>Nit批次<br/>テレー・・・・・・・・・・・・・・・・・・・・・・・・・・・・・・・・・・・・</td><td>小理时间           2017-07-28           2017-07-28           2017-07-28           2017-07-28           2017-07-28           2017-07-28           2017-07-28           2017-07-28           2017-07-28           2017-07-28           2017-07-28           2017-07-28           2017-07-28           2017-07-28           2017-07-28           2017-07-28           2017-07-28           2017-07-28           2017-07-28           2017-07-28           2017-07-28           2017-07-28           2017-07-28           2017-07-28           2017-07-28           2017-07-28           2017-07-28           2017-07-28           2017-07-28           2017-07-28           2017-07-28           2017-07-28           2017-07-28           2017-07-28           2017-07-28           2017-07-28           2017-07-28           2017-07-28           2017-07-28           2017-07-28           2017-07-28           2017-07-28           2017-0</td><td>17:1-7       17:1-6-43       15:3-8-7       15:3-8-7       15:3-8-7       15:3-7       15:3-7       15:3-7       15:3-7       15:3-7       15:3-7       15:3-7       15:3-7       15:3-7       15:3-7       15:3-7       15:3-7       15:3-7       15:3-7       15:3-7       15:3-7       15:3-7       15:3-7       15:3-7       15:3-7       15:3-7       15:3-7       15:3-7       15:3-7       15:3-7       15:3-7       15:3-7       15:3-7       15:3-7       15:3-7       15:3-7       15:3-7       15:3-7       15:3-7       15:3-7       15:3-7       15:3-7       15:3-7       15:3-7       15:3-7       15:3-7       15:3-7       15:3-7       15:3-7       15:3-7       15:3-7       15:3-7       15:3-7       15:3-7       15:3-7       15:3-7       15:3-7       15:3-7    <t< td=""><td>であ 自ら<br/>か理人<br/>2010058<br/>1951060<br/>2010058<br/>2010058<br/>201000</td><td><u> 空い利</u></td></t<></td></td></tr<></td></li></ul> | 27 2017時初時<br>查询<br>第<br>次学<br>文学<br>前時<br>前時<br>前時<br>前時<br>前時<br>前時<br>記時<br>記時<br>記時<br>記時<br>記時<br>記時<br>記時<br>記時<br>記時<br>記時<br>記時<br>記時<br>記時                                                                                                    | 新生組制は専用の6.6     ・       小理日志信息     ・       小理日志信息     ・       第2時、     ・       第2時、     ・       第2時、     ・       第2時、     ・       第2時、     ・       第2時、     ・       第2時、     ・       第2時、     ・       第2時、     ・       第2時、     ・       第2時、     ・       第2時、     ・       第2時、     ・       第3時、     ・       第3時、     ・                                                                                                    |                                                                                                    | 3     2017院長       東空生航…     一       市空生航…     一       市空生航…     一       市空生航…     一       市空生航…     一       市空生航…     一       市空生航…     一       市空生航…     一       市空生航…     一       市空生航…     一       市空生航…     一       市空生航…     二       市空生航…     二       市空生航…     二       市空生航…     二       市空生航…     二       市空生航…     二       市空生航…     二       市空生航…     二       市空生航…     二       市空生航…     二       市空生航…     二       市空生航…     二       市空生航     二       市空生     二       三     二       三     二       三     二       三     二       三     二       三     二       三     二       三     二       三     二       三     二       三     二       三     二       三     二       三     二       三     二       三     二       三     二 <tr< td=""><td>(観話0706 日本)   中国語の1000 日本)   中国語の1000 日本) <td>2017迎新佳館<br/><b>办理动</b>们<br/>一個<br/>一個<br/>一個<br/>一個<br/>一個<br/>一個<br/>一個<br/>一個<br/>一個<br/>一個</td><td>Nit批次<br/>テレー・・・・・・・・・・・・・・・・・・・・・・・・・・・・・・・・・・・・</td><td>小理时间           2017-07-28           2017-07-28           2017-07-28           2017-07-28           2017-07-28           2017-07-28           2017-07-28           2017-07-28           2017-07-28           2017-07-28           2017-07-28           2017-07-28           2017-07-28           2017-07-28           2017-07-28           2017-07-28           2017-07-28           2017-07-28           2017-07-28           2017-07-28           2017-07-28           2017-07-28           2017-07-28           2017-07-28           2017-07-28           2017-07-28           2017-07-28           2017-07-28           2017-07-28           2017-07-28           2017-07-28           2017-07-28           2017-07-28           2017-07-28           2017-07-28           2017-07-28           2017-07-28           2017-07-28           2017-07-28           2017-07-28           2017-07-28           2017-07-28           2017-0</td><td>17:1-7       17:1-6-43       15:3-8-7       15:3-8-7       15:3-8-7       15:3-7       15:3-7       15:3-7       15:3-7       15:3-7       15:3-7       15:3-7       15:3-7       15:3-7       15:3-7       15:3-7       15:3-7       15:3-7       15:3-7       15:3-7       15:3-7       15:3-7       15:3-7       15:3-7       15:3-7       15:3-7       15:3-7       15:3-7       15:3-7       15:3-7       15:3-7       15:3-7       15:3-7       15:3-7       15:3-7       15:3-7       15:3-7       15:3-7       15:3-7       15:3-7       15:3-7       15:3-7       15:3-7       15:3-7       15:3-7       15:3-7       15:3-7       15:3-7       15:3-7       15:3-7       15:3-7       15:3-7       15:3-7       15:3-7       15:3-7       15:3-7       15:3-7       15:3-7    <t< td=""><td>であ 自ら<br/>か理人<br/>2010058<br/>1951060<br/>2010058<br/>2010058<br/>201000</td><td><u> 空い利</u></td></t<></td></td></tr<>                                                                                                    | (観話0706 日本)   中国語の1000 日本)   中国語の1000 日本) <td>2017迎新佳館<br/><b>办理动</b>们<br/>一個<br/>一個<br/>一個<br/>一個<br/>一個<br/>一個<br/>一個<br/>一個<br/>一個<br/>一個</td> <td>Nit批次<br/>テレー・・・・・・・・・・・・・・・・・・・・・・・・・・・・・・・・・・・・</td> <td>小理时间           2017-07-28           2017-07-28           2017-07-28           2017-07-28           2017-07-28           2017-07-28           2017-07-28           2017-07-28           2017-07-28           2017-07-28           2017-07-28           2017-07-28           2017-07-28           2017-07-28           2017-07-28           2017-07-28           2017-07-28           2017-07-28           2017-07-28           2017-07-28           2017-07-28           2017-07-28           2017-07-28           2017-07-28           2017-07-28           2017-07-28           2017-07-28           2017-07-28           2017-07-28           2017-07-28           2017-07-28           2017-07-28           2017-07-28           2017-07-28           2017-07-28           2017-07-28           2017-07-28           2017-07-28           2017-07-28           2017-07-28           2017-07-28           2017-07-28           2017-0</td> <td>17:1-7       17:1-6-43       15:3-8-7       15:3-8-7       15:3-8-7       15:3-7       15:3-7       15:3-7       15:3-7       15:3-7       15:3-7       15:3-7       15:3-7       15:3-7       15:3-7       15:3-7       15:3-7       15:3-7       15:3-7       15:3-7       15:3-7       15:3-7       15:3-7       15:3-7       15:3-7       15:3-7       15:3-7       15:3-7       15:3-7       15:3-7       15:3-7       15:3-7       15:3-7       15:3-7       15:3-7       15:3-7       15:3-7       15:3-7       15:3-7       15:3-7       15:3-7       15:3-7       15:3-7       15:3-7       15:3-7       15:3-7       15:3-7       15:3-7       15:3-7       15:3-7       15:3-7       15:3-7       15:3-7       15:3-7       15:3-7       15:3-7       15:3-7       15:3-7    <t< td=""><td>であ 自ら<br/>か理人<br/>2010058<br/>1951060<br/>2010058<br/>2010058<br/>201000</td><td><u> 空い利</u></td></t<></td> | 2017迎新佳館<br><b>办理动</b> 们<br>一個<br>一個<br>一個<br>一個<br>一個<br>一個<br>一個<br>一個<br>一個<br>一個                                                                                                    | Nit批次<br>テレー・・・・・・・・・・・・・・・・・・・・・・・・・・・・・・・・・・・・                                                                                                    | 小理时间           2017-07-28           2017-07-28           2017-07-28           2017-07-28           2017-07-28           2017-07-28           2017-07-28           2017-07-28           2017-07-28           2017-07-28           2017-07-28           2017-07-28           2017-07-28           2017-07-28           2017-07-28           2017-07-28           2017-07-28           2017-07-28           2017-07-28           2017-07-28           2017-07-28           2017-07-28           2017-07-28           2017-07-28           2017-07-28           2017-07-28           2017-07-28           2017-07-28           2017-07-28           2017-07-28           2017-07-28           2017-07-28           2017-07-28           2017-07-28           2017-07-28           2017-07-28           2017-07-28           2017-07-28           2017-07-28           2017-07-28           2017-07-28           2017-07-28           2017-0                                                                                                    | 17:1-7       17:1-6-43       15:3-8-7       15:3-8-7       15:3-8-7       15:3-7       15:3-7       15:3-7       15:3-7       15:3-7       15:3-7       15:3-7       15:3-7       15:3-7       15:3-7       15:3-7       15:3-7       15:3-7       15:3-7       15:3-7       15:3-7       15:3-7       15:3-7       15:3-7       15:3-7       15:3-7       15:3-7       15:3-7       15:3-7       15:3-7       15:3-7       15:3-7       15:3-7       15:3-7       15:3-7       15:3-7       15:3-7       15:3-7       15:3-7       15:3-7       15:3-7       15:3-7       15:3-7       15:3-7       15:3-7       15:3-7       15:3-7       15:3-7       15:3-7       15:3-7       15:3-7       15:3-7       15:3-7       15:3-7       15:3-7       15:3-7       15:3-7       15:3-7 <t< td=""><td>であ 自ら<br/>か理人<br/>2010058<br/>1951060<br/>2010058<br/>2010058<br/>201000</td><td><u> 空い利</u></td></t<> | であ 自ら<br>か理人<br>2010058<br>1951060<br>2010058<br>2010058<br>201000                        | <u> 空い利</u>       |
|                                                                                                    | <ul> <li>第4.0.5批次 透</li> <li>第号</li> <li>1950008</li> <li>1950008</li> <li>20170010044</li> <li>20170010049</li> <li>20170010066</li> <li>20170010066</li> <li>20170010051</li> <li>20170010051</li> <li>20170006019</li> <li>20170006029</li> <li>外市功院は1</li> <li>送家務測試</li> <li>民場写 未填写</li> <li>本等科生 研究</li> <li>素切写集集局</li> <li>素切写集集局</li> <li>素切写集集局</li> <li>大日の10507</li> <li>小中10010507</li> <li>小中10010507</li> <li>小中10010507</li> <li>小中10010507</li> <li>小中10010507</li> <li>小中10010507</li> <li>小中10010507</li> <li>小中10010517</li> <li>小中10010512</li> <li>小中1001513</li> <li>小中1001514</li> </ul>                                                                                                    | 序列試 2017迎続<br>対応<br>3端元<br>3端元<br>3端元<br>3端元<br>3端元<br>3端元<br>3端元<br>3端元<br>3端元<br>3端元                                                                                                    | <ul> <li>朝在年级</li> <li>現在年级</li> <li>2017迎新05</li> <li>2017</li> <li>2017</li></ul>                                                                                                    | 27 2017移动组织<br>查询<br>原展<br>文学<br>航海<br>航海<br>航海<br>航海<br>航海<br>航海<br>航海<br>航海<br>航海<br>航海<br>航海<br>航海                                                                                                    | 新生組制は専用の6.5     91       小理日志信息     91       第二次     91       第二次     91       第二次     91       第二次     52       第二次     52                                                                                                    |                                                                                                    | 3     2017視気       第     2017視気       第     2017(10)       第     2017(10)       第     2017(10)       第     2017(10)       第     2017(10)       第     2017(10)       第     2017(10)       第     2017(10)       第     2017(10)       第     2017(10)       10     2017(10)       10 </td <td>(観話0706 日本)   新市   学校35市   学校35市   学校35市   学校35市   学校35市   学校35市   学校35市   学校35市   学校35市   学校35市   学校35市   学校35市   学校35市   学校35市   学校35市   学校35市   学校35市   学校35市   学校35市   学校35市   学校35市   学校35市   学校35市   学校35市   学校35市   学校35市   学校35市   学校35市   学校35市   学校35市   学校35市   学校35市   (</td> <td>2017迎新佳館<br/><b>办理动作</b><br/>通过<br/>通过<br/>通过<br/>通过<br/>通过<br/>通过<br/>通过<br/>通过<br/>通过<br/>通过</td> <td>Nittlt次 F F F S S</td> <td><b>办理时间</b>           2017-07-28           2017-07-28           2017-07-28           2017-07-28           2017-07-28           2017-07-28           2017-07-28           2017-07-28           2017-07-28           2017-07-28           2017-07-28           2017-07-28           2017-07-28           2017-07-28           2017-07-28           2017-07-28           2017-07-28           2017-07-28           2017-07-28           2017-07-28           2017-07-28           2017-07-28           2017-07-28           2017-07-28           2017-07-28           2017-07-28           2017-07-28           2017-07-28           2017-07-28           2017-07-28           2017-07-28           2017-07-28           2017-07-28           2017-07-28           2017-07-28           2017-07-28           2017-07-28           2017-07-28           2017-07-28           2017-07-28           2017-07-28           2017-07-28           2017-</td> <td>17:1-7       17:1-6-43       15:3-8-02       15:3-8-02       15:3-8-02       15:3-7-58       15:3-7-58       15:3-7-58       15:3-7-58       15:3-7-58       15:3-7-58       15:3-7-58       15:3-7-58       15:3-7-58       15:3-7-58       15:3-7-58       15:3-7-58       15:3-7-58       15:3-7-58       15:3-7-58       15:3-7-58       15:3-7-58       15:3-7-58       15:3-7-58       15:3-7-58       15:3-7-58       15:3-7-58       15:3-7-58       15:3-7-58       15:3-7-58       15:3-7-58       15:3-7-58       15:3-7-58       15:3-7-58       15:3-7-58       15:3-7-58       15:3-7-58       15:3-7-58       15:3-7-58       15:3-7-58       15:3-7-58       15:3-7-58       15:3-7-58       15:3-7-58       15:3-7-58       15:3-7-58       15:3-7-58       15:3-7-58       15:3-7-58       15:3-7-58       15:3-7-58       15:3-7-58       15:3-7-58       15:3-7-58</td> <td>つ<br/>つ<br/>つ<br/>し<br/>つ<br/>し<br/>つ<br/>つ<br/>し<br/>つ<br/>し<br/>つ<br/>し<br/>つ<br/>し<br/>つ<br/>し<br/>つ<br/>し<br/>つ<br/>し<br/>つ<br/>し<br/>つ<br/>し<br/>つ<br/>し<br/>つ<br/>し<br/>つ<br/>し<br/>つ<br/>し<br/>つ<br/>し<br/>つ<br/>し<br/>つ<br/>し<br/>つ<br/>つ<br/>つ<br/>つ<br/>つ<br/>つ<br/>つ<br/>つ<br/>つ<br/>つ<br/>つ<br/>つ<br/>つ</td> <td>空以利</td>                                                                                                    | (観話0706 日本)   新市   学校35市   学校35市   学校35市   学校35市   学校35市   学校35市   学校35市   学校35市   学校35市   学校35市   学校35市   学校35市   学校35市   学校35市   学校35市   学校35市   学校35市   学校35市   学校35市   学校35市   学校35市   学校35市   学校35市   学校35市   学校35市   学校35市   学校35市   学校35市   学校35市   学校35市   学校35市   学校35市   (                                                                                                    | 2017迎新佳館<br><b>办理动作</b><br>通过<br>通过<br>通过<br>通过<br>通过<br>通过<br>通过<br>通过<br>通过<br>通过                                                                                                    | Nittlt次 F F F S S                                                                                                    | <b>办理时间</b> 2017-07-28           2017-07-28           2017-07-28           2017-07-28           2017-07-28           2017-07-28           2017-07-28           2017-07-28           2017-07-28           2017-07-28           2017-07-28           2017-07-28           2017-07-28           2017-07-28           2017-07-28           2017-07-28           2017-07-28           2017-07-28           2017-07-28           2017-07-28           2017-07-28           2017-07-28           2017-07-28           2017-07-28           2017-07-28           2017-07-28           2017-07-28           2017-07-28           2017-07-28           2017-07-28           2017-07-28           2017-07-28           2017-07-28           2017-07-28           2017-07-28           2017-07-28           2017-07-28           2017-07-28           2017-07-28           2017-07-28           2017-07-28           2017-07-28           2017-                                                                                                    | 17:1-7       17:1-6-43       15:3-8-02       15:3-8-02       15:3-8-02       15:3-7-58       15:3-7-58       15:3-7-58       15:3-7-58       15:3-7-58       15:3-7-58       15:3-7-58       15:3-7-58       15:3-7-58       15:3-7-58       15:3-7-58       15:3-7-58       15:3-7-58       15:3-7-58       15:3-7-58       15:3-7-58       15:3-7-58       15:3-7-58       15:3-7-58       15:3-7-58       15:3-7-58       15:3-7-58       15:3-7-58       15:3-7-58       15:3-7-58       15:3-7-58       15:3-7-58       15:3-7-58       15:3-7-58       15:3-7-58       15:3-7-58       15:3-7-58       15:3-7-58       15:3-7-58       15:3-7-58       15:3-7-58       15:3-7-58       15:3-7-58       15:3-7-58       15:3-7-58       15:3-7-58       15:3-7-58       15:3-7-58       15:3-7-58       15:3-7-58       15:3-7-58       15:3-7-58       15:3-7-58       15:3-7-58                                                                                                    | つ<br>つ<br>つ<br>し<br>つ<br>し<br>つ<br>つ<br>し<br>つ<br>し<br>つ<br>し<br>つ<br>し<br>つ<br>し<br>つ<br>し<br>つ<br>し<br>つ<br>し<br>つ<br>し<br>つ<br>し<br>つ<br>し<br>つ<br>し<br>つ<br>し<br>つ<br>し<br>つ<br>し<br>つ<br>し<br>つ<br>つ<br>つ<br>つ<br>つ<br>つ<br>つ<br>つ<br>つ<br>つ<br>つ<br>つ<br>つ                                                                                                    | 空以利               |
| <ul> <li>次: 全部 道</li> <li>第: 全部</li> <li>第: 全部</li> <li>地次</li> <li>2017迎新0527</li> <li>2017迎新0527</li> <li>2017迎新1世…</li> <li>2017迎新1世…</li> <li>2017迎新世</li> <li>2017迎新世…</li> <li>2017迎新世…</li> <li></li></ul>                                                                                                    | <ul> <li>第4.0.5批次 送</li> <li>第号</li> <li>1950008</li> <li>1950008</li> <li>20170010044</li> <li>20170010049</li> <li>20170010060</li> <li>20170010060</li> <li>20170010061</li> <li>20170010051</li> <li>2017000609</li> <li>2017000609</li> <li>2017000502</li> <li>水中1001507</li> <li>小中1001514</li> <li>小中1001514</li> <li>小中1001515</li> <li>小中1001516</li> </ul>                                                                                                    | まままた。<br>まままた。<br>まままた。<br>をまままた。<br>まままた。<br>な早の10044<br>小早の10044<br>小早の10044<br>小早の10060<br>小早の10060<br>小早の10060<br>小早の10060<br>小早の10060<br>小日の1000<br>の日の100<br>小日の1000<br>の日の100<br>の日の100<br>ままた。<br>でまた。<br>この170015<br>この17001510<br>この17001512<br>この17001512<br>この17001514<br>この17001515<br>この17001516                                                                                                    | <ul> <li>朝在年级</li> <li>2017迎新05.</li> <li>第四本年级</li> <li>2017</li> <li>2017<td>27 2017時初四時<br/>查询</td><td>新生植制制は専用の6:6     今日       小理日志信息     今日       第     9       第     5       第     5       第     5       第     5       第     5       第     5       第     5       第     5       第     5       第     5       第     5       第     5       第     5       1     5       1     5       1     5       1     5       1     5       1     5       1     5       1     5       1     5       1     5       1     5       1     5       1     5       1     5       1     5       1     5       1     5       1     5       1     5       1     5       1     5       1     5       1     5       1     5       1     5       1     5       1     5       1     5       1     5</td><td></td><td>3     2017視天       1     2017視天       千二、日、日、日、日、日、日、日、日、日、日、日、日、日、日、日、日、日、日、日</td><td>編載100706 第   新年、年の日本の100000000000000000000000000000000000</td><td>2017迎新佳館<br/><b>办理动</b>们<br/>福祉<br/>通过<br/>通过<br/>通过<br/>通过<br/>通过<br/>通过<br/>通过<br/>通过<br/>通过<br/>通过</td><td>Nittlt次 F F S S</td><td>力理时间           2017-07-28           2017-07-28           2017-07-28           2017-07-28           2017-07-28           2017-07-28           2017-07-28           2017-07-28           2017-07-28           2017-07-28           2017-07-28           2017-07-28           2017-07-28           2017-07-28           2017-07-28           2017-07-28           2017-07-28           2017-07-28           2017-07-28           2017-07-28           2017-07-28           2017-07-28           2017-07-28           2017-07-28           2017-07-28           2017-07-28           2017-07-28           2017-07-28           2017-07-28           2017-07-28           2017-07-28           2017-07-28           2017-07-28           2017-07-28           2017-07-28           2017-07-28           2017-07-28           2017-07-28           2017-07-28           2017-07-28           2017-07-28           2017-07-28           2017-0</td><td>17:1-7       17:1-6-43       15:3-8-02       15:3-8-02       15:3-8-02       15:3-8-02       15:3-7-8       15:3-7-8       15:3-7-8       15:3-7-8       15:3-7-8       15:3-7-8       15:3-7-8       15:3-7-8       15:3-7-8       15:3-7-8       15:3-7-8       15:3-7-8       15:3-7-8       15:3-7-8       15:3-7-8       15:3-7-8       15:3-7-8       15:3-7-8       15:3-7-8       15:3-7-8       15:3-7-8       15:3-7-8       15:3-7-8       15:3-7-8       15:3-7-8       15:3-7-8       15:3-7-8       15:3-7-8       15:3-7-8       15:3-7-8       15:3-7-8       15:3-7-8       15:3-7-8       15:3-7-8       15:3-7-8       15:3-7-8       15:3-7-8       15:3-7-8       15:3-7-8       15:3-7-8       15:3-7-8       15:3-7-8       15:3-7-8       15:3-7-8       15:3-7-8       15:3-7-8       15:3-7-8       15:3-7-8       15:3-7-8    <tr< td=""><td>Company     Company     Company</td><td>之义月</td></tr<></td></li></ul>                                                                                                    | 27 2017時初四時<br>查询                                                                                                    | 新生植制制は専用の6:6     今日       小理日志信息     今日       第     9       第     5       第     5       第     5       第     5       第     5       第     5       第     5       第     5       第     5       第     5       第     5       第     5       第     5       1     5       1     5       1     5       1     5       1     5       1     5       1     5       1     5       1     5       1     5       1     5       1     5       1     5       1     5       1     5       1     5       1     5       1     5       1     5       1     5       1     5       1     5       1     5       1     5       1     5       1     5       1     5       1     5       1     5                                                                                                    |                                                                                                    | 3     2017視天       1     2017視天       千二、日、日、日、日、日、日、日、日、日、日、日、日、日、日、日、日、日、日、日                                                                                                    | 編載100706 第   新年、年の日本の100000000000000000000000000000000000                                                                                                    | 2017迎新佳館<br><b>办理动</b> 们<br>福祉<br>通过<br>通过<br>通过<br>通过<br>通过<br>通过<br>通过<br>通过<br>通过<br>通过                                                                                                    | Nittlt次 F F S S                                                                                                    | 力理时间           2017-07-28           2017-07-28           2017-07-28           2017-07-28           2017-07-28           2017-07-28           2017-07-28           2017-07-28           2017-07-28           2017-07-28           2017-07-28           2017-07-28           2017-07-28           2017-07-28           2017-07-28           2017-07-28           2017-07-28           2017-07-28           2017-07-28           2017-07-28           2017-07-28           2017-07-28           2017-07-28           2017-07-28           2017-07-28           2017-07-28           2017-07-28           2017-07-28           2017-07-28           2017-07-28           2017-07-28           2017-07-28           2017-07-28           2017-07-28           2017-07-28           2017-07-28           2017-07-28           2017-07-28           2017-07-28           2017-07-28           2017-07-28           2017-07-28           2017-0                                                                                                    | 17:1-7       17:1-6-43       15:3-8-02       15:3-8-02       15:3-8-02       15:3-8-02       15:3-7-8       15:3-7-8       15:3-7-8       15:3-7-8       15:3-7-8       15:3-7-8       15:3-7-8       15:3-7-8       15:3-7-8       15:3-7-8       15:3-7-8       15:3-7-8       15:3-7-8       15:3-7-8       15:3-7-8       15:3-7-8       15:3-7-8       15:3-7-8       15:3-7-8       15:3-7-8       15:3-7-8       15:3-7-8       15:3-7-8       15:3-7-8       15:3-7-8       15:3-7-8       15:3-7-8       15:3-7-8       15:3-7-8       15:3-7-8       15:3-7-8       15:3-7-8       15:3-7-8       15:3-7-8       15:3-7-8       15:3-7-8       15:3-7-8       15:3-7-8       15:3-7-8       15:3-7-8       15:3-7-8       15:3-7-8       15:3-7-8       15:3-7-8       15:3-7-8       15:3-7-8       15:3-7-8       15:3-7-8       15:3-7-8 <tr< td=""><td>Company     Company     Company</td><td>之义月</td></tr<>                                                                                                    | Company     Company                                                                                                    | 之义月               |

采集字段不够,或需要配置类型等界面无法配置的信息时,可使用 OL 配置,具体可见 2.3 节参

数设置

版权所有©江苏金智教育信息股份有限公司,保留所有权利。 第 13 页 共 22 页

|           |                                              | 项                     | 目名称        | 河北      | 比化工图 | 医药职 | 业技术学    | 学院迫 | 到新服务 | 项目 |              |    |
|-----------|----------------------------------------------|-----------------------|------------|---------|------|-----|---------|-----|------|----|--------------|----|
|           |                                              | 文                     | 件名称        | 学_      | L域 迎 | 新服务 | - APP 仿 | も用手 | 册    |    |              |    |
| wiseau f  | <b>主</b> 習 教育                                | Ϋ́.                   | 件状态        | 已信      | 百核   |     |         |     |      |    |              |    |
| 叫新幼江      |                                              |                       |            |         |      |     |         |     |      |    |              |    |
|           |                                              |                       |            |         |      |     |         |     |      |    |              |    |
| 🔅 字段设置    | 添加分组                                         | ➡ 添加;                 | 分组信息       |         |      |     | ŧ       |     |      |    |              |    |
| ■本专科生     | 学生照片 🚿                                       | 珈字段   重命              | 洛分组   删除分  | 俎       |      |     |         |     | 必填   | 隐藏 |              |    |
| ■ 单项采集    | 字段名称                                         | 必埴                    | 隐藏         | 操作      | 字段名称 | 必填  | 隐藏      | 操作  |      |    |              |    |
| ■ 多项采集    | 照片                                           |                       |            | 删除      | 备用2  |     |         | 删除  |      |    |              |    |
| ╡研究生 >    |                                              |                       |            |         |      |     |         |     |      |    |              |    |
| - WINDE   | 联系信息 🛪                                       | 珈字段   重命              | 洛分组   删除分  | 俎       |      |     |         |     |      |    |              |    |
| 4         | 字段名称                                         | 必埴                    | 隐藏         | 操作      | 字段名称 | 必填  | 隐藏      | 操作  | 字段名称 | 必填 | 隐藏           | 操作 |
| 本科研究生分开设置 | QQ룩                                          | ~                     |            | 删除      | 手机号  | ~   |         | 删除  | 微信号  | ~  |              | 删除 |
|           | 毕业中学                                         | ~                     |            | 删除      | 家庭地址 | ~   |         | 删除  | 家庭所在 | ~  |              | 删除 |
|           | 电子邮箱                                         | ~                     |            | 删除      |      |     |         |     |      |    |              |    |
|           |                                              |                       |            |         |      |     |         |     |      |    |              |    |
|           | ↓ 父母信息 🚿                                     | 珈字段   重命              | 洛分组   删除分  | 俎       |      |     |         |     |      |    |              |    |
|           | 字段名称                                         | 必埴                    | 隐藏         | 操作      | 字段名称 | 必埴  | 隐藏      | 操作  | 字段名称 | 必埴 | 隐藏           | 操作 |
|           | 父亲姓名                                         |                       | ~          | 删除      | 父亲联系 |     | ~       | 删除  | 父亲年龄 |    | $\checkmark$ | 删除 |
|           | 父亲职业                                         |                       | 1          | 删除      | 母亲姓名 |     | 1       | 删除  | 母亲联系 |    | 1            | 删除 |
| 迎新统计      |                                              |                       |            |         |      |     |         |     |      |    |              |    |
|           |                                              |                       |            |         |      |     |         |     |      |    |              |    |
| ☆ 字段设置    | 家庭成员                                         | 自用中 停用                | 目釆集项   添加  | 字段 编辑   |      |     |         |     |      |    |              |    |
| ■本专科生 ×   | 填写限制:至/                                      | ▷填写1条                 |            |         |      | 敗控制 |         |     |      |    |              |    |
| ■ 单项采集    | 字段名称                                         | 必埴                    | 隐藏         | 攝作      | 字段名称 | 必埴  | 隐藏      | 攝作  | 字段名称 | 必埴 | 隐藏           | 操作 |
| ■ 多项采集    | 亲属姓名                                         |                       |            | 删除      | 性别   |     |         | 删除  | 家庭关系 |    |              | 删除 |
| ╡研究生 >    | 身份证号                                         |                       |            | 删除      | 出生日期 |     |         | 删除  | 婚姻状况 |    |              | 删除 |
|           | 民族                                           |                       |            | 删除      | 政治面貌 |     |         | 删除  | 健康状况 |    |              | 删除 |
| •         | 联系电话                                         |                       |            | 删除      | 工作单位 |     |         | 删除  | 单位地址 |    |              | 删除 |
| 多项采集      | 单位邮编                                         |                       |            | 删除      | 职务   |     |         | 删除  |      |    |              |    |
|           |                                              |                       |            |         |      |     |         |     |      |    |              |    |
|           | 教育经历 🛛                                       | 合用中) <mark>停</mark> 用 | 目釆集项   添加" | 字段   编辑 |      |     |         |     |      |    |              |    |
|           | 填写限制:至/                                      | ▷填写1条                 |            |         |      |     | _       |     |      |    |              |    |
|           | 字段名称                                         | 必埴                    | 隐藏         | 操作      | 字段名称 | 必埴  | 隐藏      | 操作  | 字段名称 | 必填 | 隐藏           | 操作 |
|           | 开始时间<br>一一一一一一一一一一一一一一一一一一一一一一一一一一一一一一一一一一一一 |                       |            | 删除      | 结束时间 |     |         | 删除  | 学校   |    |              | 删除 |
|           | 字力                                           |                       |            | 删除      | 证明人  |     |         | 删除  | 专业描述 |    |              | 删除 |
|           | 的件                                           |                       |            | 訓除      |      |     |         |     |      |    |              |    |

# 3.5 到站统计

主要包含统计查询到站信息、站点设置等,统计时需要控制统计时间端在一周内

| 版权所有©江苏金智教育信息股份有限公司, | 保留所有权利。 | 第 14 页 共 22 页 |
|----------------------|---------|---------------|
|----------------------|---------|---------------|

|                                                                                                    | 项目名称                   | 河北化工医药职业技术                          | 学院迎新服务项目                       |                         |
|----------------------------------------------------------------------------------------------------|------------------------|-------------------------------------|--------------------------------|-------------------------|
|                                                                                                    | 文件名称                   | 学工域 迎新服务 APP 伯                      | 使用手册                           |                         |
| WISEQU 金碧教育                                                                                                    | 文件状态                   | 己审核                                 |                                |                         |
|                                                                                                    |                        | 了一一一次<br>学生版务 现场处理 思新关闭 思新机构        | 《 思制就订 到婚就订 ***                |                         |
| 田島 (1) (1) (1) (1) (1) (1) (1) (1) (1) (1)                                                                                                    |                        |                                     | 10 20 4 4                      |                         |
| <ul> <li>援站点: 全部 火车南京南站 汽车南京站 人数包含</li> <li>人员类型: 全部 学生 随行人数</li> <li>时间间隔: 1/131 2/141 3/141 4/141</li> <li>统计时段: &lt; 2017年07月30日-2017年08月5日 ▼ &gt;</li> </ul> | \$学生还是随行人数<br>▶ 统计时间间隔 | 884                                 | 设置站点                           | -<br>                   |
| 到站人数统计                                                                                                    |                        | 2017-07-30                          |                                | 柱状图 ▼ ☆<br>☆<br>公 3.7   |
| 3 2.5 2 1.5                                                                                                    |                        | 3                                   |                                |                         |
| 🛋 正在打开 到站png 🔹 amptest_yxapp (1).zip 🥎                                                                                                    |                        |                                     |                                | 全部显示                    |
| 站点设置                                                                                                    |                        |                                     |                                |                         |
| 新建                                                                                                    |                        | 编辑接站说明和上佬                           | 苏路线图片                          |                         |
| 业在南方南社                                                                                                    |                        |                                     |                                | <b>座坞山收</b> 根           |
| 建议路线 4.从地铁一号线(<br>坐21站至(花木公                                                                                                    | 中华门站)上3<br>(司站)下车 6    | 车,坐8站至(南京站站)下车<br>.从33路(雨花路站)上车,坐   | 5.从44路(雨花西路站<br>16站至(南京车站)下3   | 扁藕   100起<br>与)上车,<br>车 |
| 路线图片 暫无                                                                                                    |                        |                                     |                                |                         |
| 汽车南京站                                                                                                    |                        |                                     | ŝ                              | 编辑   收起                 |
| 建议路线 10.从地铁一号线<br>车,坐21站至(花z                                                                                                    | 韵(中华门站)上<br>木公司站)下车    | _车,坐8站至(南京站站)下<br>= 12.从33路(雨花路站)上3 | 年 11.从44路(雨花西距<br>年,坐16站至(南京车站 | <sup>备站)上</sup><br>;)下车 |
| 路线图片 · 暂无                                                                                                    |                        |                                     |                                |                         |
|                                                                                                    |                        |                                     |                                | 关闭                      |
|                                                                                                    |                        |                                     |                                |                         |
| xapp (1).zip                                                                                                    |                        |                                     |                                |                         |
| 版权所有©江苏金智教育信息股份                                                                                                    | )有限公司,                 | 保留所有权利。                             | 第 15 页 共 22 页                  | Į                       |

|               |      | 项目名称 | 河北化工医药职业技术学院迎新服务项目 |
|---------------|------|------|--------------------|
| Wiendu        |      | 文件名称 | 学工域_迎新服务 APP_使用手册  |
| <b>WISEUU</b> | 玉台到月 | 文件状态 | 己审核                |

# 3.6 财务缴费

主要包含导入维护财务缴费数据、设置财务项、学生端查看的缴费说明、缴费情况查询统

计的功能

|                                                                                                    |                                                                                                    |                                                                                                    |                                                                                                    |                                                                                           |        |                     |                                |          | ±9303/01                                                                                                    | 子校迎新列                                     |                                                                                                    |
|----------------------------------------------------------------------------------------------------|----------------------------------------------------------------------------------------------------|----------------------------------------------------------------------------------------------------|----------------------------------------------------------------------------------------------------|-------------------------------------------------------------------------------------------|--------|---------------------|--------------------------------|----------|----------------------------------------------------------------------------------------------------|-------------------------------------------|----------------------------------------------------------------------------------------------------|
| 、请输入学号/姓                                                                                                    | 洛/身份证件号                                                                                                    |                                                                                                    |                                                                                                    | 搜索                                                                                        | [高级搜索] |                     | 维护缴到                           | 費说明      | / 缴费说明                                                                                                    | 查看缴费统计                                    | ✿ 缴费设置                                                                                                    |
| 里状态: 全部                                                                                                    | 未办理 办理中                                                                                                    | 办理完成                                                                                                    |                                                                                                    |                                                                                           |        |                     |                                |          |                                                                                                    |                                           |                                                                                                    |
| 批次: <b>全部</b>                                                                                                    | 2017迎新批次 2                                                                                                    | 016夏季研究生迎新                                                                                                    | ŕ                                                                                                    |                                                                                           |        |                     |                                | 查看统计数    | 牧据<br>· · · · · · · · · · · · · · · · · · ·                                                                                                     | 日間の時間の                                    |                                                                                                    |
| 諸情况: 全部                                                                                                    | 已缴清 未缴清                                                                                                    |                                                                                                    |                                                                                                    |                                                                                           |        |                     |                                |          |                                                                                                    |                                           |                                                                                                    |
|                                                                                                    | ≁ 按照模板                                                                                                    | 导入 🔪 🔒 🦄                                                                                                    | 、新博                                                                                                    |                                                                                           |        |                     |                                |          |                                                                                                    |                                           |                                                                                                    |
| <del>尊入</del> - 특                                                                                                    | 計 新增                                                                                                    | Ŧ                                                                                                    | 初月2日                                                                                                    |                                                                                           |        |                     |                                |          |                                                                                                    |                                           |                                                                                                    |
| 作                                                                                                    | 姓名                                                                                                    | 学号                                                                                                    | 身份证件号                                                                                                    |                                                                                           | 院系     | 专业                  | 应缴金额                           | 已缴金额     | 缴费情况                                                                                                    |                                           | 办理状态                                                                                                    |
|                                                                                                    | 早115編期<br>学生1                                                                                                    | 20170001                                                                                                    | 3201231889635                                                                                                    | 523121                                                                                    | 农学院    | 农学                  | 8100.00                        | 7500.00  | 未缴清                                                                                                    |                                           | 办理中                                                                                                    |
| 辑                                                                                                    | 学生2                                                                                                    | 20170002                                                                                                    | 3201231889635                                                                                                    | 523122                                                                                    | 农学院    | 农学                  | 7500.00                        | 0.00     | 未缴清                                                                                                    |                                           | 办理完成                                                                                                    |
| 辑                                                                                                    | 学生3                                                                                                    | 20170003                                                                                                    | 3201231889635                                                                                                    | 523121                                                                                    | 农学院    | 农学                  | 8100.00                        | 8100.00  | 已缴清                                                                                                    |                                           | 办理中                                                                                                    |
| 辑                                                                                                    | 学生4                                                                                                    | 20170004                                                                                                    | 3201231889635                                                                                                    | 523122                                                                                    | 农学院    | 农学                  | 7500.00                        | 7500.00  | 已缴清                                                                                                    |                                           | 办理中                                                                                                    |
| 辑                                                                                                    | 学生5                                                                                                    | 20170005                                                                                                    | 3201231889635                                                                                                    | 523121                                                                                    | 农学院    | 农学                  | 7500.00                        | 7500.00  | 已缴清                                                                                                    |                                           | 未办理                                                                                                    |
| 辑                                                                                                    | 学生6                                                                                                    | 20170006                                                                                                    | 3201231889635                                                                                                    | 523122                                                                                    | 农学院    | 农学                  | 7500.00                        | 7500.00  | 已缴清                                                                                                    |                                           | 未办理                                                                                                    |
| 辑                                                                                                    | 学生7                                                                                                    | 20170007                                                                                                    | 3201231889635                                                                                                    | 523121                                                                                    | 农学院    | 农学                  | 7500.00                        | 7500.00  | 已缴清                                                                                                    |                                           | 未办理                                                                                                    |
| 辑                                                                                                    | 学生8                                                                                                    | 20170008                                                                                                    | 3201231889635                                                                                                    | 523122                                                                                    | 农学院    | 农学                  | 7500.00                        | 7500.00  | 已缴清                                                                                                    |                                           | 办理中                                                                                                    |
| 辑                                                                                                    | 学生9                                                                                                    | 20170009                                                                                                    | 3201231889635                                                                                                    | 523121                                                                                    | 农学院    | 农学                  | 7500.00                        | 7500.00  | 已缴清                                                                                                    |                                           | 未办理                                                                                                    |
| 辑                                                                                                    | 学生10                                                                                                    | 20170010                                                                                                    | 3201231889635                                                                                                    | 523122                                                                                    | 农学院    | 农学                  | 7500.00                        | 7500.00  | 已缴清                                                                                                    |                                           | 办理中                                                                                                    |
| ) 管理端 (<br>近 管理端 (<br>近 2005 夏 辺辺                                                                                                    | 智慧校园云: [] )<br>新                                                                                                    | 瀬至 1 贝<br>所有项目【智慧校園                                                                                                    | 激费设置                                                                                                    |                                                                                           |        |                     |                                | ×        | 到站统计 …                                                                                                    | ・                                         | 的理人员 ▼                                                                                                    |
| 1-10 管理講 [ 1-10 管理講 [ 1,05895 ] 1,05895 ]                                                                                                    | 智慧校园云: [] ;<br>新<br>洛/身份证件号                                                                                                    | 減至 1 页<br>所有项目【智慧校園                                                                                                    | 。<br>微费设置<br>本科生类别                                                                                                    | 研究生类别                                                                                     |        |                     | ▶ 分类别                          | ×        | <u> 외</u> 站统计 ····<br>/ 歌赛说明 립                                                                                                    | · 学校迎新州<br>查看敏费统计                         | 0理人员 ▼ ○ 激费设置                                                                                                    |
| <ul> <li>管理講【</li> <li>管理講【</li> <li>原原页 迎</li> <li>原原页 迎</li> <li>読給入学号/姓</li> <li>鉄态:全部</li> </ul>                                                                                                    | 智慧校园云: [])<br>新<br>名/身份证件号<br>末办理 _ 办理中                                                                                                    | 減至1页<br>所有项目【智慧校园<br>力理完成                                                                                                    | 第<br>第<br>表<br>科生美别                                                                                                    | 研究生类别                                                                                     |        |                     | ▶ 分类别                          | ×        | 到站统计 ····                                                                                                    | • 学校迎新<br>查看敏赛统计                          | 0理人员 ▼ ● 激赛设置                                                                                                    |
| ▲ ▲ ▲ ▲ ▲ ▲ ▲ ▲ ▲ ▲ ▲ ▲ ▲ ▲ ▲ ▲ ▲ ▲ ▲                                                                                                    | 名は10年8月2200日<br>新<br>名/身份证件号<br>未力理の理中<br>2017連新能次2<br>日前法 主教法                                                                                                    | 減至 1 页<br>所有项目【智慧校图<br>力理完成<br>016夏季研究生                                                                                                    | 数要设置<br>本科生美別<br>新建<br>Electropy                                                                                                    | 研究生类別                                                                                     |        |                     | ▶分类别                           | ×        | <b>到站统计 ···</b><br>/ 徽携说明 □                                                                                                    | <ul> <li>学校边前/</li> <li>查看敏表统计</li> </ul> | 内理人员 ▼ ◆ 敏濃设置                                                                                                    |
| <ul> <li>管理講【</li> <li>管理講【</li> <li>建築原型</li> <li>遺職入学号/姓</li> <li>状态:全部</li> <li>批次:全部</li> <li>揃沉:全部</li> </ul>                                                                                                    | 名前の第二 200 第<br>名前の第二 1<br>第<br>第<br>第<br>第<br>第<br>第<br>第<br>第<br>第<br>第<br>第<br>第<br>第<br>第<br>第<br>第<br>第<br>第<br>第                                                                                                    | 減至 1 页<br>所有项目【智慧校园<br>の理完成<br>016夏季研究生1                                                                                                    | <ul> <li>一、</li> <li>一、</li> <li>新設</li> <li>・</li> <li>新設(5)</li> <li>・</li> <li>新設(5)</li> <li>・</li> <li>新設(5)</li> </ul>                                                                                                    | 研究生类别<br>财务项1<br>书書                                                                       |        | ▼ 现场实               | ◆ 分类别<br>施时计算缴费状态BB            | ×<br>使用  | 到站统计                                                                                                    | • 学校迎新/<br>查看歌赛统计                         | ▶理人员 ▼ ▶理人员 ▼                                                                                                    |
| 1-10<br>管理講【<br>「管理講】<br>「<br>管理講】<br>「<br>管理講】<br>「<br>管理講】<br>「<br>管理講】<br>「<br>管理講】<br>「<br>管理講】<br>「<br>管理講】<br>「<br>「<br>管理講】<br>「<br>「<br>管理講】<br>「<br>「<br>管理講】<br>「<br>「<br>「<br>管理講】<br>「<br>「<br>「<br>管理講】<br>「<br>「<br>「<br>「<br>「<br>「<br>「<br>「<br>」<br>「<br>」<br>」<br>「<br>」<br>「<br>」<br>「<br>」<br>「<br>」<br>」<br>「<br>」<br>」<br>「<br>」<br>」<br>「<br>」<br>」<br>」<br>」<br>」<br>「<br>」<br>」<br>「<br>」<br>」<br>」<br>「<br>」<br>」<br>「<br>」<br>」<br>「<br>」<br>「<br>」<br>」<br>「<br>」<br>」<br>「<br>」<br>」<br>」<br>「<br>」<br>「<br>」<br>」<br>「<br>」<br>」<br>」<br>「<br>」<br>」<br>」<br>」<br>「<br>」<br>」<br>」<br>」<br>」<br>」<br>」<br>」<br>」<br>」<br>」<br>」<br>」                                                                                                    | <ol> <li>11日本部2000 第</li> <li>11日本部2000 第</li> <li>11日本部2</li></ol> | 減至 1 页<br>所有项目【智慧校园<br>の理完成<br>016夏季研究生1                                                                                                    | <ul> <li>一次</li> <li>次</li> <li>次</li></ul>                                                                                                    | 研究生类別<br>财务项1<br>书费                                                                       |        | •<br>现场实            | ◆ 分类别<br>施时计算缴费状态的             | ×<br>使用  | 到站统计                                                                                                    | • 学校迎新/<br>查看做赛统计                         | D理人员 ▼                                                                                                    |
| ▲ → 1-10<br>管理時(<br>前線入学与/<br>市線入学与/<br>市線入学与/<br>市線入学与/<br>市線入学与/<br>(<br>市)<br>(<br>市)<br>(<br>市)<br>(<br>市)<br>(<br>市)<br>(<br>市)<br>(<br>市)<br>(<br>市                                                                                                    | <ol> <li>11日本部2000 副</li> <li>11日本部2000 副</li> <li>11日本部2000 副</li> <li>11日本部2000 国</li> <li>11日本部2000 国</li> <li>11日本部2</li></ol> | 減至 1 页<br>所有项目【智慧校园<br>か理完成<br>016夏季研究生1<br>学号                                                                                                    | <ul> <li>一次委員会</li> <li>本科生学別</li> <li>新会び編組</li> <li>・別会び編組</li> <li>・別会び編組</li> <li>・別会び編組</li> <li>・別会び編組</li> </ul>                                                                                                    | 研究生类別                                                                                     |        | ■ 现场实<br>对绿色通道申训    | ◆ 分类别<br>施时计算缴费状态的<br>青或提名时有影响 | ×<br>I使用 | <b>到站统计 →</b><br>◆                                                                                                    | • 学校迎新/<br>查看敏赛统计                         | D理人员 ▼ ● 軟要设置 の理状态                                                                                                    |
| ☐ 管理講 [<br>] 管理講 [<br>] 管理講 [<br>] 管理講 [<br>]<br>] 常識入学与所<br>批次: 全部<br>情况: 全部<br>情况: 全部<br>作                                                                                                    | <ul> <li>智慧校園去 200 副</li> <li>智慧校園去 () /</li> <li>新</li> <li>名/身份证件号</li> <li>本の理 の理中</li> <li>2017迎新批次 2</li> <li>日感清 未載清</li> <li>9出 新道</li> <li>姓名</li> <li>学生1</li> </ul>                                                                                                    | 減至 1 页<br>所有项目【智慧校园<br>の理完成<br>016夏季研究生1<br>20170001                                                                                                    | <ul> <li>一次の目前の</li> <li>一次の目前の</li> <li>一次の目前のの</li> <li>一次の目前ののののののののののののののののののののののののののののののののののの</li></ul> | 研究生类別                                                                                     |        | ■<br>现场实<br>对绿色通道申请 | ◆ 分类别<br>施时计算缴费状态即<br>青或提名时有影响 | ×<br>I使用 | <ul> <li>1 後妻说明</li> <li>2 後妻诺况</li> <li>未敏斎</li> </ul>                                                                                                    | <ul> <li>学校迎新/</li> <li>学校迎新/</li> </ul>  | カ理状态     カ理中     カ     カ     ガ     カ     マ     ・     ・     ・     ・     ・     ・     ・     ・     ・     ・     ・     ・     ・     ・     ・     ・     ・     ・     ・     ・     ・     ・     ・     ・     ・     ・     ・     ・     ・     ・     ・     ・     ・     ・     ・     ・     ・     ・     ・     ・     ・     ・     ・     ・     ・     ・     ・     ・     ・     ・     ・     ・     ・     ・     ・     ・     ・     ・     ・     ・     ・     ・     ・     ・     ・     ・     ・     ・     ・     ・     ・     ・     ・     ・     ・     ・     ・     ・     ・     ・     ・     ・     ・     ・     ・     ・     ・     ・     ・     ・     ・     ・     ・     ・     ・     ・     ・     ・     ・     ・     ・     ・     ・     ・     ・     ・     ・     ・     ・     ・     ・     ・     ・     ・     ・     ・     ・     ・     ・     ・     ・     ・     ・     ・     ・     ・     ・     ・     ・     ・     ・     ・     ・     ・     ・     ・     ・     ・     ・     ・     ・     ・      ・     ・     ・      ・      ・      ・      ・      ・      ・      ・      ・      ・      ・      ・      ・      ・      ・      ・      ・      ・      ・      ・      ・      ・      ・      ・      ・      ・      ・      ・      ・      ・      ・      ・      ・      ・      ・      ・      ・      ・      ・      ・      ・      ・      ・      ・      ・      ・      ・      ・      ・      ・      ・      ・      ・      ・      ・      ・      ・      ・      ・      ・      ・      ・      ・      ・      ・      ・      ・      ・      ・      ・      ・      ・      ・      ・      ・      ・      ・      ・      ・      ・      ・      ・      ・      ・      ・      ・      ・      ・      ・      ・      ・      ・      ・      ・      ・      ・      ・      ・      ・      ・      ・      ・      ・      ・      ・      ・      ・      ・      ・      ・      ・      ・      ・      ・      ・      ・      ・      ・      ・      ・      ・      ・      ・      ・      ・      ・      ・      ・      ・      ・      ・      ・      ・      ・      ・      ・      ・      ・      ・      ・      ・     ・     ・      ・      ・      ・      ・      ・      ・      ・      ・      ・      ・     ・     ・     ・     ・     ・     ・     ・     ・     ・     ・ |
| ▲ 1-10<br>● 普理講 [<br>」<br>前級人学号/<br>/<br>/<br>/<br>/<br>/<br>/<br>/<br>/<br>/<br>/<br>/<br>/<br>/<br>/<br>/<br>/<br>/<br>/                                                                                                    | <ul> <li>智慧校園去 200 副</li> <li>智慧校園去 () /</li> <li>新</li> <li>名/身份证件号</li> <li>本の理 の理中</li> <li>2017迎新批次 2</li> <li>日感清 未感清</li> <li>9出 新道</li> <li>9出 新道</li> <li>9出 新道</li> <li>9出 新道</li> </ul>                                                                                                    | 減至 1 页<br>所有项目【智慧校园<br>の理完成<br>016夏季研究生1<br>20170001<br>20170002                                                                                                    | <ul> <li>一次の支援</li> <li>一次の支援</li> <li>本科生学別</li> <li>新建</li> <li>・別务原編码</li> <li>・別务原編码</li> <li>・別务原編码</li> <li>・別务原編码</li> <li>・別务原編码</li> <li>・別务原編码</li> <li>・別务原編码</li> <li>・別会原編码</li> <li>・別会原編码</li> <li>・別会原編码</li> <li>・別会原編码</li> <li>・別会原編码</li> <li>・別会原編码</li> <li>・別会原編码</li> <li>・別会原編码</li> <li>・別会原稿</li> <li>・別会原稿</li> <li>・別会原稿</li> <li>・別会原稿</li> <li>・別会原稿</li> <li>・別会原稿</li> <li>・別会原稿</li> <li>・別会原稿</li> <li>・別会原稿</li> <li>・別会原稿</li> <li>・別会原稿</li> <li>・別会原稿</li> <li>・別会原稿</li> <li>・別会原稿</li> <li>・別会原稿</li> <li>・別会原稿</li> <li>・別会原稿</li> <li>・別会原稿</li> <li>・</li> <li>・</li></ul>                                                                                     | 研究生美別                                                                                     |        | ■<br>现场实<br>对绿色通道申订 | ◆ 分类别<br>施时计算缴费状态的<br>青或提名时有影响 | ×<br>I使用 | <ul> <li>1 後妻送胡</li> <li>2 後妻送胡</li> <li>2 後妻送兄</li> <li>未載斎</li> <li>未載斎</li> </ul>                                                                                                    | <ul> <li>学校迎新/</li> <li>学校迎新/</li> </ul>  | D理人员 ▼ D理人员 ▼ ● 参赛设置 の理状态 の理中 の理来成                                                                                                    |
| 1-10<br>● 管理講 [<br>」<br>「<br>・<br>・<br>・<br>・<br>・<br>・<br>・<br>・<br>・<br>・<br>・<br>・<br>・                                                                                                    | 智慧校園云: 200 第 留慧校園云: 201 第 新 名/身份证件号 本力理 力理中 2017迎新批次 2 日感清 未感清 9出 新道 5日 学生1 5日 学生2 5日 学生3                                                                                                    | 減至 1 页<br>所有项目【智慧校园<br>の理完成<br>016夏季研究生1<br>20170001<br>20170002<br>20170003                                                                                                    | <ul> <li>         ・ 別会原編码         ・ 別会原編码         ・ 別会原編         ・ 別会原編         ・ 別会原編         ・ 別会原編         ・ 別会原編         ・ 別会原編         ・ 別会原編         ・ 別会原編         ・ 別会原編         ・ 別会         ・ 別会         ・         ・         ・</li></ul>                                                                                                    | 研究生美別                                                                                     |        | ■<br>现场实<br>对绿色通道申订 | ◆ 分类别<br>施时计算缴费状态的<br>青或提名时有影响 | ×<br>I使用 | <ul> <li>1 単数統計</li> <li>2 単数</li> <li>2 単数</li> <li>3 単数</li> <li>4 単数</li> <li>4 単数</li> <li>5 単数</li> <li>5 単数</li></ul> | <ul> <li>学校迎新/</li> <li>学校迎新/</li> </ul>  |                                                                                                    |
| ▲ 1-10<br>● 管理講(<br>1)<br>● 管理講(<br>1)<br>● ○ ○ ○ ○ ○ ○ ○ ○ ○ ○ ○ ○ ○ ○ ○ ○ ○ ○ ○                                                                                                    | 智慧校園云: 200 第 留慧校園云: 201 第 新 名(身份证件号 本力理 の理中 2017迎新批次 2 日感清 未感清 9出 新道 5日 第生1 5日 学生2 5日 学生3 5日 学生4                                                                                                    | 減至 1 页<br>新有项目【智慧校园<br>の理完成<br>016夏季研究生1<br>016夏季研究生1<br>20170001<br>20170002<br>20170003<br>20170004                                                                                                    | <ul> <li>         ・ 別会原編码         ・ 別会原編码         ・ 別会原編         ・ 別会原編         ・ 別会原編         ・ 別会原編         ・ 別会原編         ・ 別会原編         ・ 別会原編         ・ 別会原編         ・ 別会         ・ 別会         ・         ・         ・</li></ul>                                                                                                    | 研究生美別                                                                                     |        | ■<br>现场实<br>对绿色通道申订 | ◆ 分类别<br>施时计算缴费状态即<br>青或提名时有影响 | ×<br>I使用 | <ul> <li>1 単数統計</li> <li>2 単数</li> <li>2 単数</li> <li>3 単数</li> <li>4 単数</li> <li>4 単数</li> <li>5 単数</li> <li>5 単数</li></ul> | <ul> <li>学校迎新/</li> <li>学校迎新/</li> </ul>  | ▶理人员 ▼ ▶理人员 ▼ ▶ 参 軟勝公置 ▶ の理状态 办理中 办理中 办理中 办理中 办理中                                                                                                    |
| ▲ 1-10<br>● 管理講(<br>山) 1-20<br>前級人学号/<br>/<br>(山) 1-20<br>前級人学号/<br>/<br>(山) 1-20<br>前級人学号/<br>/<br>(山) 1-20<br>(山) 1-20<br>(山) | 智慧は囲気: 200 第 留慧は囲気: 201 第 第 本の理 の理中 2017座新批次 2 日間: 新雄 第出 新道 第出 新道 第出 第単1 学生1 学生2 学生3 学生4 学生5                                                                                                    | 減至 1 页<br>が有项目【智慧校园<br>の理完成<br>016夏季研究生1<br>016夏季研究生1<br>20170001<br>20170002<br>20170003<br>20170004<br>20170005                                                                                                    | <ul> <li>一次</li> <li>一次</li> <li>分支</li> <li>小支</li> <li>小支</li> <li></li></ul>                                                                                      | 研究生类別                                                                                     |        | ■<br>现场实<br>对绿色通道申证 | ◆ 分类别<br>施时计算缴费状态的<br>青或提名时有影响 | ×<br>I使用 | <ul> <li>1 敏捷説明</li> <li>2 敏捷説明</li> <li>2 敏捷説明</li> <li>2 敏捷講祝</li> <li>4 未敏清</li> <li>4 未敏清</li> <li>8 未敏清</li> <li>8 単清</li> <li>8 単清</li> <li>8 単清</li> <li>8 単清</li> </ul>                                                                                                    | <ul> <li>学校迎新/</li> <li>学校迎新/</li> </ul>  | ▶理人员 ▼ ▶理人员 ▼ ▶ ● 軟勝设置 ▶ り理状态 办理中 办理中 办理中 永理中 永理中 永理中                                                                                                    |
| ▲     →     1-10       ●     普理講(1)     ●       山山山山山山山山山山山山山山山山山山山山山山山山山山山山山山山山山山山山                                                                                                    | 智慧は囲云: 200 第<br>留慧は囲云: 201 第<br>本が理 の理中<br>2017座新批次 2<br>日歌清 未歌清<br>学生1<br>学生2<br>学生3<br>学生4<br>学生5<br>学生6                                                                                                    | 減至 1 页<br>が有项目【智慧校园<br>の理完成<br>016夏季研究生1<br>20170001<br>20170002<br>20170003<br>20170003<br>20170005<br>20170005<br>20170005                                                                                                    | <ul> <li>一、</li> <li>、</li> <li>、</li> <li>、</li> <li>別告頭高谷</li> <li>・</li> <li>別告頭高谷</li> <li>・</li> <li>別告頭高谷</li> <li></li> <li></li></ul> <li> <li></li> <li> <li></li> <li> <li></li> <li> <li> <li> <li> <li> <li> <li> <li> <li> <li> <li> <li> <li> <li> <li> <li> <li> <li> <li> <li> <li> <li> <li> <li> <li> <li> <li> <li> <li> <li> <li> <li> <li> <li> <li> <li> <li> <li> <li> <li> <li> <li> <li> <li> <li> <li> <li> <li> <li> <li> <li> <ul> <li></li></ul> <li> <li></li></li></li></li></li></li></li></li></li></li></li></li></li></li></li></li></li></li></li></li></li></li></li></li></li></li></li></li></li></li></li></li></li></li></li></li></li></li></li></li></li></li></li></li></li></li></li></li></li></li></li></li></li></li></li></li>                                                                                                    | 研究生类別                                                                                     |        | ▼<br>现场实<br>对绿色通道申证 | ◆ 分类别<br>施时计算缴费状态的<br>青或提名时有影响 | ×<br>I使用 | 到站统计                                                                                                    | <ul> <li>学校迎新/</li> <li>学校迎新/</li> </ul>  | ▶理人员 ▼ ▶理人员 ▼ ▶ ● 軟勝设置 ▶ ● 軟勝设置 ▶ の理味あ 办理中 办理中 办理中 办理中 未办理 未办理 未办理                                                                                                    |
| ▲     →     1-10       ●     普理講(1)     ●       山山山山山山山山山山山山山山山山山山山山山山山山山山山山山山山山山山山山                                                                                                    | 智慧は周辺、200 第<br>留慧は周辺、201 月<br>本が理 の理中<br>2017座新和次 2<br>日歌酒 未歌酒<br>学生1<br>学生2<br>学生3<br>学生4<br>学生5<br>学生4<br>学生5<br>学生4<br>学生5<br>学生4<br>学生5<br>学生4                                                                                                    | 減至 1 页<br>所有项目【智慧校园<br>の理完成<br>016夏季研究生1<br>20170001<br>20170002<br>20170003<br>20170005<br>20170005<br>20170005<br>20170005                                                                                                    | <ul> <li>         ・ 別会販編码         ・ 別会販編码         ・ 別会販売         ・ 別会販売         ・ 別会販売         ・ 別会販売         ・ 別会販売         ・ 別会販売         ・ 別会販売         ・ 別会         ・ 別会         ・ 別会         ・ 別会         ・ 別会         ・ 別会         ・ 別会         ・ 別会         ・ 別会         ・ 別会         ・ 別会         ・ 別会         ・ 別会         ・ 別会         ・ 別会         ・ 別会         ・ 別会         ・ 別会         ・ 別会         ・         ・         ・</li></ul>                                                                                                    | 研究生类別<br>財券项1<br>书费<br>夏<br>〕<br>習<br>夏<br>〕<br>1                                         |        | ▼<br>现场实<br>对绿色通道申订 | ◆ 分类别<br>施时计算缴费状态的<br>青或提名时有影响 | ×<br>I使用 | <ul> <li>1 敏捷説明</li> <li>2 敏捷説明</li> <li>2 敏捷説明</li> <li>2 敏捷時況</li> <li>4 敏捷時況</li> <li>4 敏捷時況</li> <li>4 敏捷</li> <li>5 敏荷</li> <li>5 戦荷</li> <li>5 戦荷</li> <li>5 戦荷</li> <li>5 戦荷</li> <li>5 戦荷</li> <li>5 戦荷</li> </ul>                                                                                                    | <ul> <li>学校迎新/</li> <li>学校迎新/</li> </ul>  | ▶理人员 ▼ ▶理人员 ▼ ▶理状态 办理状态 办理中 办理中 办理中 未办理 未办理 未办理 未办理 未办理                                                                                                    |
| ▲     →     1-10       ●     普理講(1)     ●       山、山、山、山、山、山、山、山、山、山、山、山、山、山、山、山、山、山、山、                                                                                                    | 智慧校園云: 200 第<br>留慧校園云: 201 第<br>本が選 の理中<br>2017座新能次 2<br>日歌清 未歌清<br>学生1<br>学生2<br>学生3<br>学生4<br>学生5<br>学生4<br>学生5<br>学生4<br>学生5<br>学生4<br>学生5<br>学生4                                                                                                    | 減至 1 页<br>所有项目【智慧快知<br>の理完成<br>016夏季研究生<br>20170001<br>20170002<br>20170003<br>20170005<br>20170005<br>20170005<br>20170005<br>20170005                                                                                                    | <ul> <li>         ・ 別会現編码         ・ 別会現編码         ・ 別会現編码         ・ 別会現金な         ・ 別会現金な         ・ 別会         ・ 別会現金な         ・ 別会         ・ 別会         ・ 別会         ・ 別会         ・ 別会         ・ 別会         ・ 別会         ・ 別会         ・ 別会         ・ 別会         ・ 別会         ・ 別会         ・ 別会         ・ 別会         ・ 別会         ・ 別会         ・ 別会         ・ 別会         ・ 別会         ・ 別会         ・         ・         ・</li></ul>                                                                                                    | 研究生类別                                                                                     | 取消     | ▼<br>现场实<br>对绿色通道申请 | ◆ 分类别<br>施时计算缴费状态部<br>青或提名时有影响 | ×<br>使用  | 到站统计                                                                                                    | · 学校迎新/<br>查看歌題统计                         | ▶理人员 ▼ ▶理人员 ▼ ▶理状态 办理状态 办理中 办理中 办理中 未办理 未办理 未办理 未办理 来办理                                                                                                    |
| ▲ 1-10<br>● 管理簿 (<br>1, 1, 1, 1, 1, 1, 1, 1, 1, 1, 1, 1, 1, 1                                                                                                    | 当該(法法法 200 単)   当該(法法法 200 単)   第   第   第   第   ※   ※   ※   ※   ※   ※   ※   ※   ※   ※   ※   ※   ※   ※   ※   ※   ※   ※   ※   ※   ※   ※   ※   ※   ※   ※   ※   ※   ※   ※   ※   ※   ※   ※   ※   ※   ※   ※   ※   ※   ※   ※   ※   ※   ※   ※   ※   ※   ※   ※   ※   ※   ※   ※   ※   ※   ※   ※   ※   ※   ※   ※   ※   ※   ※   ※   ※   ※   ※   ※   ※   ※   ※   ※   ※   ※   ※   ※   ※   ※   ※   ※   ※   ※     ※   ※   ※   ※   ※   ※   ※   ※   ※   ※   ※   ※   ※   ※   ※   ※   ※   ※   ※   ※   ※   ※   ※   ※   ※    ※   ※   ※   ※    ※   ※   ※   ※   ※   ※   ※   ※   ※                                                                                                    | 現年 1 の<br>所有项目(智慧快知)<br>の理完成<br>016夏季研究生1<br>20170001<br>20170002<br>20170003<br>20170003<br>20170005<br>20170005<br>20170005<br>20170005<br>20170005<br>20170005<br>20170005                                                                                                    | <ul> <li>         、</li></ul>                                                                                                    | 研究生类別<br>财务项1<br>书费<br>量<br>一<br>一<br>一<br>一<br>一<br>一<br>一<br>一<br>一<br>一<br>一<br>一<br>一 | 取消     | ▼ 现场实<br>对绿色通道申诉    | ◆ 分类别<br>施时计算缴费状态的<br>青或提名时有影响 | ×<br>使用  | 到站统计     ····································                                                                                                    | · 学校迎航/<br>查看敏源统计                         | D理人员 ▼ D理人员 ▼ ◆ 参表会望 力理状态 力理中 力理中 水の理中 未の理 未の理 未の理 未の理 未の理 未の理 未の理 未の理 未の理 未の理 未の理 未の理 未の理 未の理 未の理 未の理 未の理 未の理 未の理 未の理 未の理                                                                                                    |
| ▲ 1-10<br>● 管理時(<br>「) 管理時(<br>「) 管理時(<br>「) 管理時(<br>「) 管理時(<br>「) 管理時(<br>「) 管理時(<br>「) 管理時(<br>「) 管理時(<br>「) 管理時(<br>「) 管理時(<br>「) 管理時(<br>「) 管理時(<br>「) 管理時(<br>「) 管理時(<br>「) 管理時(<br>「) 管理時(<br>「) 管理時(<br>「) 管理時(<br>「) 管理時(<br>「) 管理時(<br>「) 管理時(<br>「) 管理時(<br>「) 「) 「) 「) 「) 「) 「) 「) 「) 「) 「) 「) 「) 「                                                                                                    |                                                                                                    | 速至 1 の で 語った の で また の で また の った の で また の で また の で また の で また の で また の で また の で また の で また の で また の で また の で また の で また の で また の で また の で また の で また の で また の で また の で また の で また の で また の で また の った の こ また の った の こ また の こ また の こ また の これ たた の これ たた れた の これ たた の これ たた たた の これ たた たた の これ たた たた の これ たた たた たた たた たた たた たた たた たた たた たた たた たた | <ul> <li>         は<br/>・<br/>は<br/>・<br/>が今頃<br/>に<br/>は<br/>に<br/>は<br/>に<br/>に<br/>に</li></ul>                                                                                                    | 研究生类别<br>财务项1<br>书费<br>量<br>2<br>1<br>1<br>(保存                                            | 取消     | ♥ 現场实 対绿色通道申详       | ◆ 分类别<br>施时计算缴费状态的<br>青或提名时有影响 | ×<br>使用  | 到站统计     ・・・・・・・・・・・・・・・・・・・・・・・・・・・・・・・・・・・・                                                                                                    | - <u>学校迎新</u> 利<br>直看敏捷统计                 | 内理人员 ▼ 内理人员 ▼ ◆ 軟赛公室 力理状态 力理理中 未の理 未の理 未の理 未の理 未の理 本の理 未の理 本の理 本の理 本の理 本の理 本の理 本の理 本の理 本の理 本の理 本の理 本の理 本の理 本の理 本の理 本の理 本の理 本の理 本の理 本の理 本の理 本の理                                                                                                    |

# 3.7 人员授权

各现场办理人员将自己的现场办理环节权限授权给其他人员

|                            |                       | 项目名和       | 你                          | 河北化工医      | :药职业打     | 支术学院迎新周   | 6务项 |      |          |    |
|----------------------------|-----------------------|------------|----------------------------|------------|-----------|-----------|-----|------|----------|----|
| Windu                      |                       | 文件名和       | 际                          | 学工域_迎新     | 新服务 AI    | PP_使用手册   |     |      |          |    |
| wiseau =                   | E舀到育                  | 文件状态       | 态                          | 已审核        |           |           |     |      |          |    |
| 👖 应用 🗋 管理端【智慧校园云 🗋 所有项     | 目【智慧校园》               | •          |                            |            |           |           |     |      |          |    |
| Wisedu <sub>金習教育</sub> 迎新  | 新增                    |            |                            |            |           |           | ×   | 学校迎就 | 励理人员 🔻 🤰 |    |
| 人员授权                       | 请选择要添加人员的环节<br>● 院系报到 | 〇 军训服装     |                            | ──档案户籍办理   | ○ 教材领取    | - 绿色通道    |     |      |          |    |
| Q、请输入授权用户                  | ○ 财务缴费                | (钥匙领取      |                            | 院系报到       | - 绿色通道    | ○ 物品领用    |     |      |          |    |
| 授权美别:全部本科生类别研究生类别          | () 钥匙领取               | ○ 财务缴费     |                            | Oundefined | undefined |           |     |      |          |    |
| 授权环节:全部院系报到 军训服装 档         | Q 请编入姓名<br>曾当前自身有权限的环 | <b>中</b>   |                            |            |           |           |     |      |          |    |
| 新増 导入                      | 吕道骏                   | 010701001  | 学生                         | 已添加        | _         | (人)天士市    |     |      |          | 9  |
| 操作 授权用户                    | 间冰冰                   | 10109112   | 教师                         | 添加         | 4         | 2117808JU | XIN | 部门   |          |    |
|                            | 李欢欢                   | 2016010011 | 教师                         | 已添加        |           |           | 学校  |      |          | 4  |
| 删除 学生55                    | 蒋一新                   | 2016010012 | 教师                         | 添加         |           |           | 学校  |      |          | 3. |
| <b>删除</b> 册除已经增加的<br>满示144 | 又限李贺                  | 2016010013 | 教师                         | 添加         |           |           | 学校  |      |          |    |
| 删除 演示145                   | 邓伟                    | 2016010014 | 教师                         | 添加         |           |           | 学校  |      |          |    |
| 删除 演示85                    | 梁凤英                   | 2016010015 | 教师                         | 添加         |           |           | 学校  |      |          |    |
| 删除 演示9                     | 沈天一                   | 2016010016 | 教师                         | 添加         |           |           | 学校  |      |          |    |
|                            | 戴蓓蓓                   | 2016010017 | <b>較</b> 师                 | 添加         |           |           |     |      |          |    |
|                            | 天刊                    | 2010010018 | <b>要</b> 又 91 <sup>1</sup> | 764JU      |           |           |     |      |          |    |
|                            |                       |            |                            |            |           | ×         | 闭   |      |          |    |
| javascript:void(0);        |                       |            |                            |            |           |           | _   |      |          |    |
| 🛃 到站人数统计.png 🔷 🕽 a         | mptest_yxapp (1).zip  | ^          |                            |            |           |           | -   |      | 全部显示     | ×  |

# 3.8 学生照片采集管理

主要用于设置学生上传照片的格式要求和导出照片的命名及格式。

| 照片采集管理 |
|--------|
|--------|

| Q, iii     | 青输入学号/姓名                            |                                  |                                                 |                | 邊索 <mark>高</mark>        | 及搜索]                                     |           |          |                          |         |              |                      |
|------------|-------------------------------------|----------------------------------|-------------------------------------------------|----------------|--------------------------|------------------------------------------|-----------|----------|--------------------------|---------|--------------|----------------------|
| 批次:        | 全部                                  | 测试0519yelu 0709                  | 测试批次 测试分                                        | 班调宿 测试类别       | 新生现场分班目                  | 目动排宿舍 test                               | 批次2018 20 | 16 Y迎新批次 | 2018 测试0508 <sub>)</sub> | /elu    |              |                      |
| 是否有        | 显示有照片: <b>全部 是 否</b>                |                                  |                                                 |                |                          |                                          |           |          |                          |         |              |                      |
| <b>[</b> 3 | 【学生照】下或         导出         设置上传格式要求 |                                  |                                                 |                |                          |                                          |           |          |                          |         |              |                      |
|            | 19.16-                              |                                  | 14.77 A                                         |                | 1075 A                   | AN-DI A                                  |           |          |                          |         | 76:4 75 60 A | /+ <b>∓</b> ( ((a) ≜ |
|            | 採作                                  | 75 🖉                             | 姓名 🖉                                            | 身份证件专 🖉        | 阮新 🚽                     | 111元月 一一一一一一一一一一一一一一一一一一一一一一一一一一一一一一一一一一 | 信仰宗教 🚽    | 子制 🗸     | ~ 泡漢首係 ▽                 | 户口所住地 ▽ | 以沿側猊 ▽       | 体里(KG) <sub>▽</sub>  |
|            | 暂无照片                                | 01111134                         | 张亮亮                                             |                | 艺术学院                     | 女                                        |           | 4        |                          | 焦作市市区   | 共青团员         |                      |
|            | 暂无照片                                | 02001002                         | 李金辉                                             | 81             | 020100                   | 男                                        |           |          |                          |         |              |                      |
|            | 暂无照片                                | 03001003                         | 胡春雨                                             | 82             | 艺术学院                     | 男                                        |           | 4        |                          |         | 中共党员         |                      |
|            | 暂无照片                                | 03001021                         | 张文恒                                             | 83             | 010600                   | 男                                        |           |          |                          |         |              |                      |
|            | 暂无照片                                | 04001011                         | 刘件福                                             | 84             | 020100                   | 男                                        |           |          |                          |         |              |                      |
|            | 暂无照片                                | 04001012                         | 方建军                                             | 85             | 020100                   | 男                                        |           |          |                          |         |              |                      |
|            | 暂无照片                                | 04001016                         | 吕继群                                             | 86             | 010500                   | 女                                        |           |          |                          |         |              |                      |
|            | 暂无照片                                | 05001002                         | 日春燕                                             | 87             | 010600                   | 女                                        |           |          |                          |         |              |                      |
|            | 新开路片                                | 06001211                         | 趣红曲                                             | 88             | 结细堂院                     | tr                                       |           |          |                          |         | 山井谷田         |                      |
|            | <b>暫无照片</b><br>暫无照片<br>新天昭は         | 04001016<br>05001002<br>06001211 | <ul><li>日継群</li><li>日春燕</li><li>み(打拍)</li></ul> | 86<br>87<br>88 | 010500<br>010600<br>结细学院 | 女<br>女<br>女                              |           |          |                          |         | 由並答問         |                      |

照片格式上传要求可以设置图片大小、是否裁剪、宽度和高度,高宽浮动系数、格式以及上传 说明。

注意,由于安卓系统和苹果系统图片格式差异,安卓需要选择 jpg 格式,苹果需要选择 jpeg 格式,高版本(11以上版本)的苹果系统图片格式为 HEIF,如用户反馈苹果系统上传遇到格式错误现场可自行调整上传格式(select \* from t\_xg\_zd where type='ZPGS';)。

|        |                | 项目名称      | 河北化工医药职业技术学院迎新服务项目 |
|--------|----------------|-----------|--------------------|
| Wieodu | 金粉杏杏           | 文件名称      | 学工域_迎新服务 APP_使用手册  |
| Miseuu | 玉旨钬月           | 文件状态      | 已审核                |
| 设置上    | 传格式要求          |           | ×                  |
| * 上传文  | (件大小(K)        |           |                    |
| 5000   | 1              |           |                    |
| * 是否裁  | - 第一           |           |                    |
| 宽度傷    | 嫊              |           |                    |
| 480    |                |           |                    |
| 高度傷    | 螦              |           |                    |
| 640    |                |           |                    |
| 像素浮    | 科动系数(%)        |           |                    |
| 10     |                |           |                    |
| * 上传格  | 鉽              |           |                    |
| 🗸 jp   | g 🗸 jpeg 🗸 png | g 🗸 bmp 🗸 | heic               |
| 上传说    | 明              |           |                    |
|        |                |           |                    |
|        |                |           |                    |
|        |                |           |                    |

| 07) LL.14 /c.i |  |
|----------------|--|

ir.

确定取消

0/1000

迎新管理员可在该页面点击"学生照片下载"按钮选择照片命名格式批量下载照片。

| 设置下载的照片命名                                                                                                  | ×   |
|----------------------------------------------------------------------------------------------------|-----|
| <ul> <li>★ 命名方式</li> <li>● 以学号+姓名+.jpg的命名</li> <li>● 以身份证+姓名+.jpg的命名</li> <li>● 以身份证+学号+.jpg的命名</li> </ul> |     |
| ○ 以学号+.jpg的命名                                                                                              | 定取消 |

|               | _    | 项目名称 | 河北化工医药职业技术学院迎新服务项目 |
|---------------|------|------|--------------------|
| Wiendu        |      | 文件名称 | 学工域_迎新服务 APP_使用手册  |
| <b>wiseuu</b> | 玉舀到頁 | 文件状态 | 已审核                |

# 3.9 迎新大屏配置

迎新大屏配置主要用于配置大屏的展现方式,分辨率要求最低 1920×1080,过低分辨率可能导致大屏显示不全。

迎新大屏方案配置

| 实时报道              | 大屏幕展示          | 2018年长江师范学院          |                    |
|-------------------|----------------|----------------------|--------------------|
| 对应批次:<br>0709测试批次 | 对应批次:<br>Y迎新批次 | 对应批次:<br><b>测试类别</b> | <b>十</b><br>新增大屏方案 |
| 宣着大屏   配置   删除    | 启用中            | 启用中                  |                    |

点击"配置"进入方案配置界面,根据现场实际需求选择大屏需要展现的数据。

| 迎新大屏方案配              | 記畫                             |                                                  |          |
|----------------------|--------------------------------|--------------------------------------------------|----------|
| 方案配置                 |                                |                                                  |          |
| 方案信息                 |                                |                                                  |          |
| * 大屏标题               | 实时报道                           |                                                  |          |
| ★ 指定批次               | 0709测试批次                       |                                                  | •        |
| * 学校所在地              | 南京市                            |                                                  | -        |
| ★ 是否使用               | ●是 ○否                          |                                                  |          |
| 展示内容                 |                                |                                                  |          |
| 左列 🗸 实时报             | 3到率 く 各学院报到率排行                 |                                                  |          |
| 中间 ✓ 实时报<br>右列 ✓ 学生类 | 3道人数 ✓ 各省份报道情况<br>約分布 ✓ 财务缴费情况 | <ul> <li>✓ 各时段报道量</li> <li>✓ 緑色通道办理情况</li> </ul> | ✓ 最新报道学生 |
|                      |                                |                                                  |          |
|                      |                                |                                                  |          |
|                      |                                |                                                  |          |
|                      |                                |                                                  |          |
|                      |                                |                                                  | 保存 预览 取消 |
| 点击 "查看大屏             | "进入大屏展现页面。                     |                                                  |          |

版权所有©江苏金智教育信息股份有限公司,保留所有权利。 第 19 页 共 22 页

| Wisedu                                            | 金智教育                                           | 项目名称     河北       文件名称     学工       文件状态     已审 | 化工医药职业技术学院迎亲<br>域_迎新服务 APP_使用手册<br>核 | 所服务项目<br>┠                                                                           |
|---------------------------------------------------|------------------------------------------------|-------------------------------------------------|--------------------------------------|--------------------------------------------------------------------------------------|
|                                                   |                                                | ——————————————————————————————————————          | t报道                                  |                                                                                      |
| 实时报到率<br>0%<br>1306人                              | 实时<br>Report The I                             | 报到人数<br>Number Of People Now                    | 0004                                 | 学生美国公布<br>● 本も科生 1305<br>● 研究生 5                                                     |
| <u>未版到</u><br>各学院振動李操行<br>1 芝木学院<br>20%           | 告告份报到情况<br>                                    |                                                 |                                      | 射気管理症況<br>● 未邀責 1305<br>● 已邀責 3<br>● お分徴責 2                                          |
| 2 <u>太学税</u><br>3 <u>工业学税</u><br>4 <u>約海学院</u> 0% |                                                |                                                 |                                      | <b>録色画道の理結況</b><br>▲ 緑色画道の理人数 4<br>● 緑色画道の理本 0%                                      |
|                                                   | 台时段版到最<br>12<br>0.9<br>0.6<br>0.3<br>0-5 6 7 8 | 9 10 11 12 13 14 15                             | 16 17 18 19-24                       | ■新振会人気<br>小社0002 ≬<br>小社999院<br>小社9002 ↓<br>小社9002 ↓<br>小社9000 ↓<br>小社9000 ↓<br>二人学院 |

# 3.10 入学教育管理

入学教育管理主要用于配置入学教育题库信息、试卷信息以及答题结果统计。

| 、学教育管理                 |                       |                        |  |  |  |  |  |
|------------------------|-----------------------|------------------------|--|--|--|--|--|
| 题库管理 试卷生成 答题结果查询统计     |                       |                        |  |  |  |  |  |
| 新建國库                   |                       |                        |  |  |  |  |  |
| <b>0716测试</b><br>包含5道题 | 题库0712<br>包含13道题      | <b>qq</b><br>包含3道题     |  |  |  |  |  |
| 7777777<br>包含100道题     | <b>0709</b><br>包含13道题 | <b>安全教育题库</b><br>包含1道题 |  |  |  |  |  |
| 新生入学教育题库<br>包含11週题     |                       |                        |  |  |  |  |  |

点击"新建题库"创新题库,并县级管理题目创建题库题目信息。

| 入学教育管                  | 理      |                 |                         |               |  |
|------------------------|--------|-----------------|-------------------------|---------------|--|
| 题库管理                   | 试卷生成   | 答题结果查询统计        |                         |               |  |
| 新建题库                   |        |                 |                         |               |  |
| <b>0716测试</b><br>包含5道题 |        |                 | <b>题库0712</b><br>包含13道题 |               |  |
|                        |        | 管理题目   重命名   删除 |                         |               |  |
| 版权所有©江                 | 苏金智教育信 | 信息股份有限公司,保留所不   | 有权利。                    | 第 20 页 共 22 页 |  |

|       |      | 项目名称 | 河北化工医药职业技术学院迎新服务项目 |
|-------|------|------|--------------------|
|       |      | 文件名称 | 学工域_迎新服务 APP_使用手册  |
| 15eau | 玉舀到育 | 文件状态 | 己审核                |

题目中可配置单选题、多选题、问答题以及设置分值。

| 入学教    | 育管理   |         |         |            |      |          |      |   |
|--------|-------|---------|---------|------------|------|----------|------|---|
| 0716测  | 试     |         |         |            |      |          |      | × |
| Q、请输入题 | 旧内容   |         |         | 搜索 [高级搜索]  |      |          |      |   |
| ● 单选题  | ● 多选题 | ● 问答题 删 | 除批量设置分值 |            |      |          |      |   |
|        | 操作    |         | 题目内容    | \$<br>\$   | 题目类型 | \$<br>\$ | 题目分值 |   |
|        | 编辑    | 测试01    |         | 单选题        |      |          |      | 5 |
|        | 编辑    | 测试02    |         | 单选题        |      |          |      | 5 |
|        | 编辑    | 测试03    |         | 单选题        |      |          |      | 5 |
|        | 编辑    | 测试04    |         | 多选题        |      |          |      | 5 |
|        | 14.18 |         |         | - 1 m R.F. |      |          |      |   |

题目中可添加选项信息以及答案,可点击箭头进行排序。

#### 编辑单选题

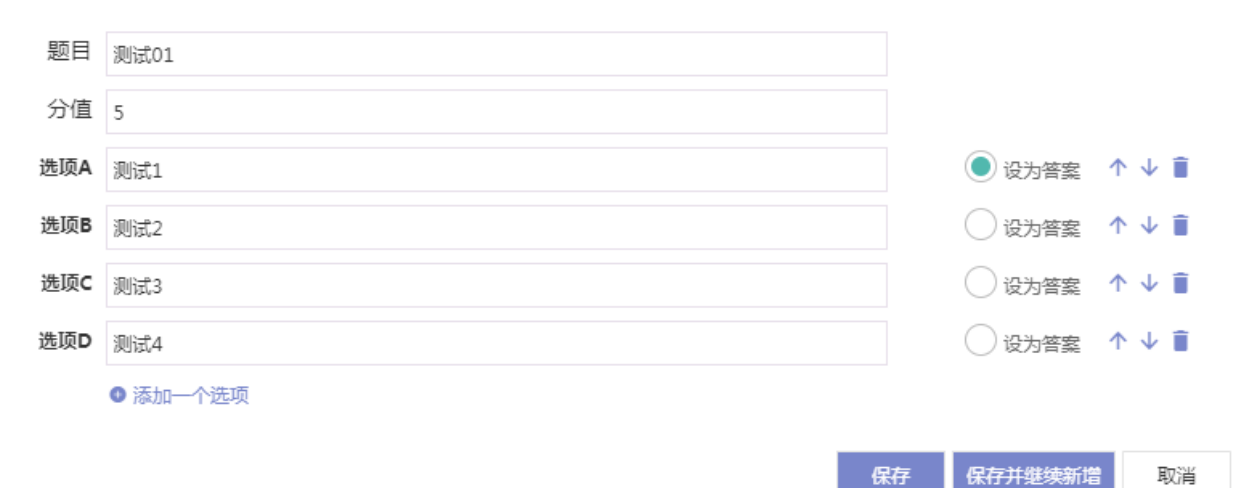

 $\times$ 

试卷生成用于配置试卷名称、及格线、答题时长、答题次数以及题目,题目中可配置随机题目 和固定题目。

| 入学教育管理<br>题库管理 试卷生成 答题结果查询统计 |                                   |         |   |       |        |          |         |        |  |  |  |
|------------------------------|-----------------------------------|---------|---|-------|--------|----------|---------|--------|--|--|--|
| Q, 请                         | Q 请输入问卷名称         搜索         高级搜索 |         |   |       |        |          |         |        |  |  |  |
| 新建试卷                         |                                   |         |   |       |        |          |         |        |  |  |  |
|                              | 操作                                | 试卷名称    | ~ | 题目数 🚆 | 及格线  ☆ | 测试时长(分钟) | 每天可提交次数 | 可提交总次数 |  |  |  |
|                              | 编辑删除                              | 第一问卷    | 4 |       | 10     | 30       | 3       |        |  |  |  |
|                              | 编辑删除                              | 2018问卷2 | 7 |       | 5      | 1        | 5       |        |  |  |  |
|                              | 编辑 删除                             | 新生问卷    | 1 |       | 10     | 1        | 2       |        |  |  |  |
|                              | 编辑 删除                             | 1233333 | 1 |       | 12     | 1        | 2       |        |  |  |  |
|                              | 编辑 删除                             | 高考试卷    | 4 |       | 2      | 1        | 5       |        |  |  |  |
|                              | 编辑 删除                             | 问卷100   | 0 |       | 20     | 2        | 3       |        |  |  |  |
|                              | 编辑删除                              | 测试2     | 0 |       | 80     | 30       | 2       | 100    |  |  |  |
|                              | 编辑删除                              | 试卷0709  | 1 |       | 6      | 1        | 10      |        |  |  |  |
|                              |                                   |         |   |       |        |          |         |        |  |  |  |

版权所有©江苏金智教育信息股份有限公司,保留所有权利。 第 21 页 共 22 页

|                                                                        | 项目名称     | 河北化工医药职业技术学    | 院迎新服务项目    |          |  |  |  |  |
|------------------------------------------------------------------------|----------|----------------|------------|----------|--|--|--|--|
|                                                                        | 文件名称     | 学工域_迎新服务 APP_使 | 用手册        |          |  |  |  |  |
| VVISEUU 玉雪 11月                                                         | 文件状态     | 已审核            |            |          |  |  |  |  |
| 入学教育管理                                                                 |          |                |            |          |  |  |  |  |
| 「「「」「「」」「」」「」」「」」「」」「」」「」」「」」「」」「」」」「」                                 |          |                |            |          |  |  |  |  |
|                                                                        |          |                |            |          |  |  |  |  |
| ристро-                                                                |          |                |            |          |  |  |  |  |
| * <b>问卷名称</b> 测试问卷                                                     | ✔ *及格线   | 60 × 30        | N试时长(分钟) 3 | <i>i</i> |  |  |  |  |
| *每天可提交次数 2                                                             | ▶ 可提交总次数 | 5              |            | i        |  |  |  |  |
| ┃ 题目列表<br>试题由固定题目两额仍题目两部分组成,请根据需要分别设置<br>● 随机题目:尚未设置 设置随机规则<br>■ 固定题目: |          |                |            |          |  |  |  |  |
|                                                                        |          | 保存关闭           |            |          |  |  |  |  |

答题结果统计主要用于查询迎新批次中入学教育学生答题情况明细以及答题结果统计。

| 入学教育管理                                                                                                    |      |             |           |       |      |         |        |      |    |      |               |       |    |
|----------------------------------------------------------------------------------------------------|------|-------------|-----------|-------|------|---------|--------|------|----|------|---------------|-------|----|
| 题库管理 试卷生成 答题结果查询统计                                                                                                    |      |             |           |       |      |         |        |      |    |      |               |       |    |
| 現素         (高级提案)         99.49%         1178           各 当然通过率         参与答题人次                                                                                                    |      |             |           |       |      |         |        |      |    | 人次   | 2752<br>未答题人次 |       |    |
| 批次:       全部       NMICS19yelu       0709NMIX/L       test       NMICS080elu       新生现场分班目动排宿会       NMICH       2017年南大迎新         迎新性範測試等用       NMIC供知20171120       批次2018       2018       2016       NMICH       2017年南大迎新         管题结果:       全部       未通过       通过              导出 |      |             |           |       |      |         |        |      |    |      |               |       |    |
|                                                                                                    | 操作   | 学号 💂        | 姓名        | 院系  ☆ | 专业 ↓ | 班级  ☆   | 现在年级 🚔 | 答题状态 |    | 答题试卷 | ≜<br>⊽        | 得分  ☆ |    |
|                                                                                                    | 答题明细 | 20170004297 | 小叶0004297 | 航海学院  | 航海   | 2017本专科 | 2015   | 已答题  | 测试 | 0716 |               | 20    | 通辺 |
|                                                                                                    | 答题明细 | 20170004234 | 小叶0004234 | 航海学院  | 航海   | 2017本专科 | 2015   | 已答题  | 测试 | 0716 |               | 20    | 通过 |
|                                                                                                    | 答题明细 | 20170004360 | 小叶0004360 | 航海学院  | 航海   | 2017本专科 | 2015   | 已答题  | 测试 | 0716 |               | 20    | 通辺 |
|                                                                                                    | 答题明细 | 20170004486 | 小叶0004486 | 航海学院  | 航海   | 2017本专科 | 2015   | 已答题  | 测试 | 0716 |               | 20    | 通过 |
|                                                                                                    | 答题明细 | 20170004549 | 小叶0004549 | 航海学院  | 航海   | 2017本专科 | 2015   | 已答题  | 测试 | 0716 |               | 20    | 通辺 |
|                                                                                                    | 答题明细 | 20170004612 | 小叶0004612 | 航海学院  | 航海   | 2017本专科 | 2015   | 已答题  | 测试 | 0716 |               | 20    | 通过 |

== 文档结束 ==